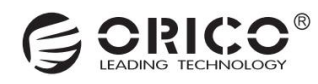

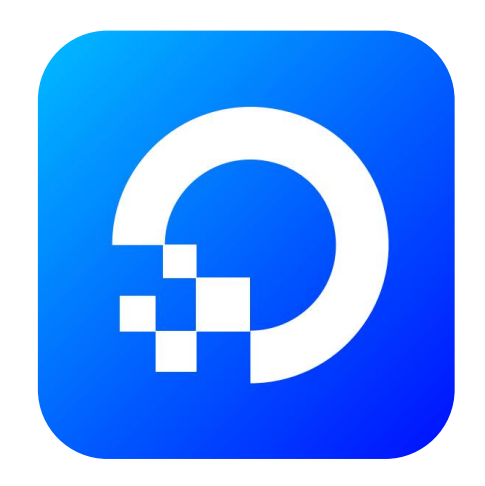

# CyberData App

User Manual (PC)

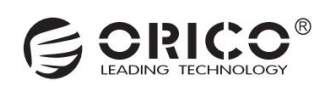

# **Table of Content**

| 1. App Download and Device Binding                                                 | 4  |
|------------------------------------------------------------------------------------|----|
| 1.1 APP Download                                                                   | 4  |
| 1.2 Binding Device                                                                 | 4  |
| 2. Registration and Login                                                          | 5  |
| 3. Create a Storage Pool                                                           | 6  |
| 4. Authorization Binding and Device Sharing                                        | 7  |
| 4.1 Authorization via App QR Code (Mobile App Authorizes PC Client to Bind Device) | 7  |
| 4.2 Share Invitation Code to Authorize (Device Sharing via Mobile or PC Client)    | 8  |
| 5. Personalization Settings                                                        | 9  |
| 5.1 Change Your Wallpaper                                                          | 9  |
| 6. Account Management                                                              | 10 |
| 6.1 Security Settings (Configured via Account in "Settings")                       | 10 |
| 6.2 Permission Management                                                          |    |
| 6.3 Transfer Administrator Permissions                                             |    |
| 7. Three Types of Storage Space                                                    |    |
| 7.1 Personal Space                                                                 |    |
| 7.2 Public Space                                                                   |    |
| 7.3 Private Space                                                                  |    |
| 8. Album Management                                                                |    |
| 8.1 How to Quickly Search for Images (Search by Image)?                            |    |
| 8.2 How to Create a Virtual Album?                                                 |    |
| 8.3 Which Image Formats Are Supported?                                             | 17 |
| 9. Movie / TV Show Management                                                      | 17 |
| 9.1 How to Set Up a Scraping Directory for Your Media Library?                     |    |
| 9.2 How to Mount an External Storage Movie Directory?                              | 19 |
| 9.3 How to Add an Offline Transcoding Task?                                        | 21 |
| 9.4 How to Set Up HDMI Output for Video Playback?                                  |    |
| 9.5 How to Set Up DLNA Wireless Screen Mirroring to Play Videos?                   |    |
| 9.6 Supported Video Encoding Formats                                               |    |
| 10. File Management                                                                |    |
| 10.1 Upload Files                                                                  |    |
| 10.2 Download Files                                                                |    |
| 10.3 File Backup                                                                   |    |
| 10.4 Share the Files                                                               |    |
| 10.5 File Sharing Management via Public Network                                    |    |
| 11. Transfer Protocols                                                             |    |
| 11.1 Access via Samba Protocol                                                     |    |
| 11.2 Access via DLNA                                                               |    |
| 11.3 Access via WebDav                                                             |    |
| 11.4 Access via FTP                                                                |    |
| 11.5 Apple TimeMachine Setup                                                       |    |
| _                                                                                  |    |

# G ORICO®

| 12. Storage Pool Management                                      | 41 |
|------------------------------------------------------------------|----|
| 12.1 Check the Storage Pool Status                               | 41 |
| 12.2 Snapshot Management                                         | 42 |
| 12.3 SSD Cache Acceleration                                      |    |
| 12.4 Add Hot Spare Disk                                          |    |
| 12.5 Replace Hrd Drive (For Capacity Expansion)                  |    |
| 13. Network Management                                           |    |
| 13.1 Set Static IP Address                                       |    |
| 13.2 Create Link Aggregation                                     |    |
| 13.3 Network Port Settings                                       | 49 |
| 14. System Setup                                                 |    |
| 14.1 Edit Device/Host Name (Requires Administrator Privileges)   | 50 |
| 14.2 Check and Update System (Requires Administrator Privileges) | 51 |
| 14.3 Device Reset/Data Erasure                                   | 52 |
| 15. Other Applications                                           | 54 |
| 15.1 Docker                                                      | 54 |
| 15.2 Offline Download                                            | 58 |

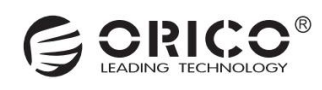

# 1. App Download and Device Binding

# **1.1 APP Download**

Please visit the ORICO official website https://www.orico.com.cn/downpc to download and install the app.

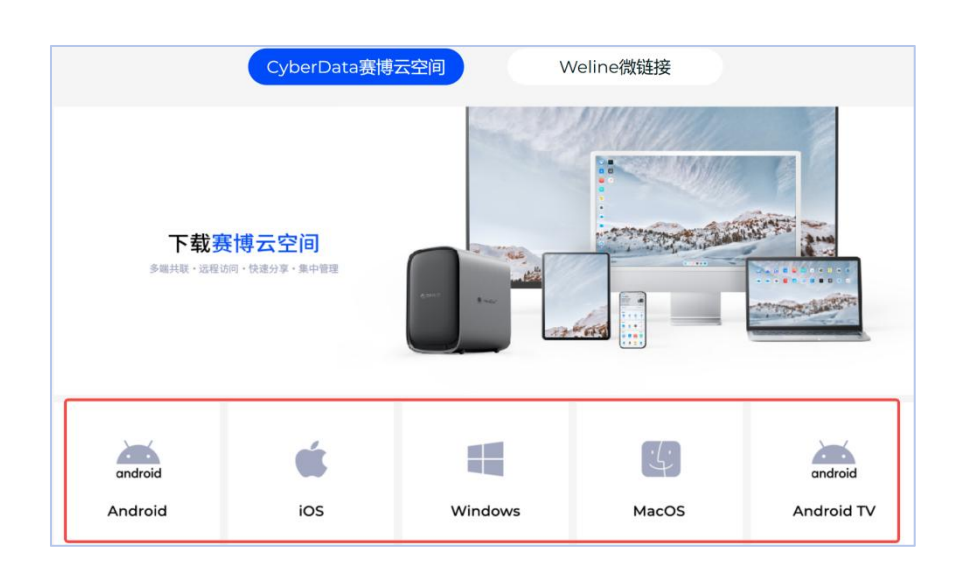

## **1.2 Binding Device**

- · Run the CyberData PC client, it will display "You have not bound any devices", click "New".
- · The client will scan the local area network (LAN) to discover NAS devices.
- · Click on the discovered NAS device, and it will prompt "Device Bound Successfully".

**Note:** To discover the NAS device, please ensure that the your computer and NAS device are on the same local area network (LAN).

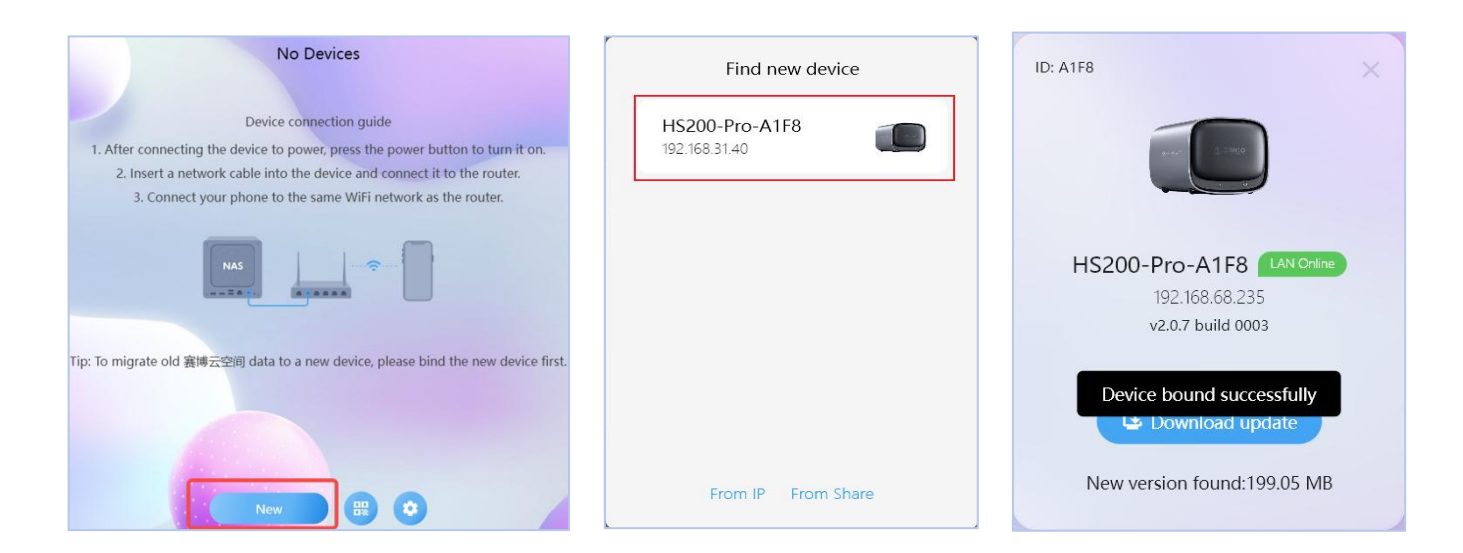

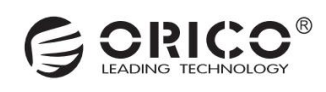

# 2. Registration and Login

• After device binding is completed, the client will check for system updates. If updates are available, they must be downloaded and installed before proceeding to the next step of device initialization.

• After the updates is done, proceed to the administrator initialization storage pool settings. Click "Administrator Initialization", enter the username and password, then click "Register".

· After registration is completed, click "Login".

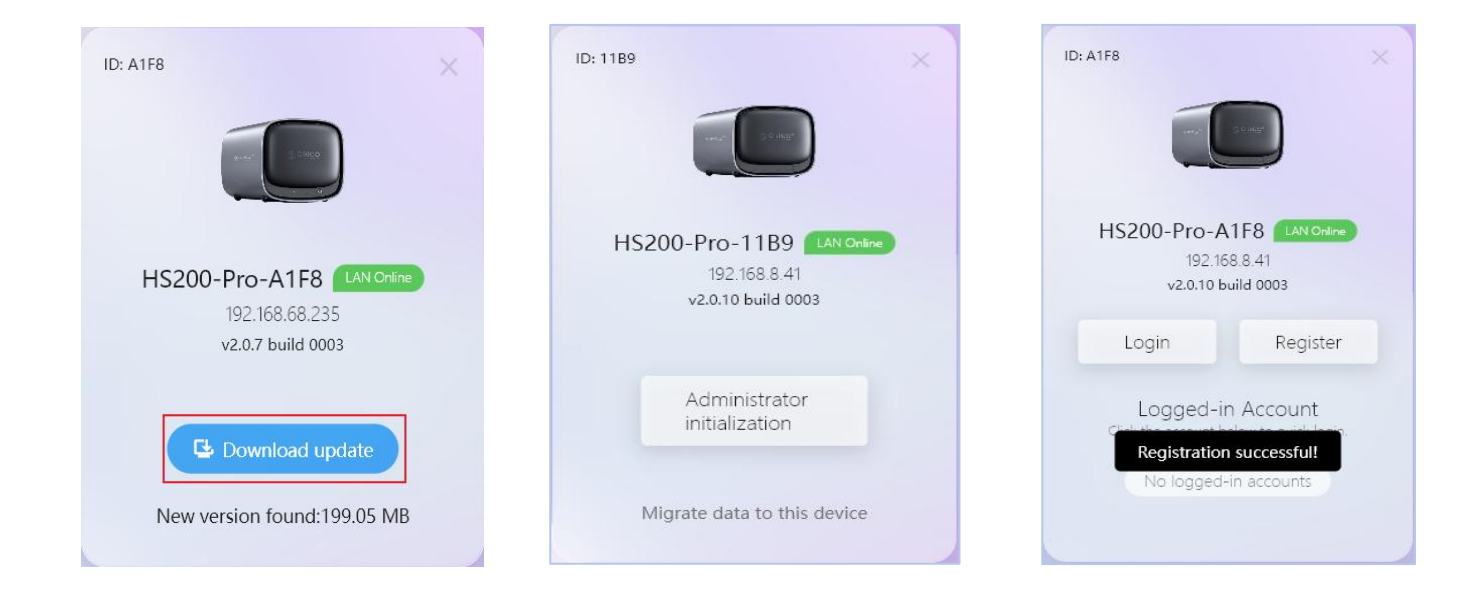

| Dedictor Accourt                                                                                                    | +                                        |
|----------------------------------------------------------------------------------------------------|------------------------------------------|
| Register Accoun                                                                                                    | L                                        |
| Username                                                                                                    |                                          |
|                                                                                                    |                                          |
| Password                                                                                                    | 8                                        |
|                                                                                                    |                                          |
| Confirm Password                                                                                                    | <b>a</b>                                 |
| -                                                                                                    |                                          |
| Please provide at least one piece of<br>information, otherwise you will no<br>recover your password.                                                                         | of secure<br>t be able to                |
| Please provide at least one piece of<br>information, otherwise you will no<br>recover your password.                                                                         | of secure<br>t be able to                |
| Please provide at least one piece of<br>information, otherwise you will no<br>recover your password.                                                                         | of secure<br>t be able to<br>Send        |
| Please provide at least one piece of<br>information, otherwise you will no<br>recover your password.<br>Secure Email<br>Email Verify Code                                    | of secure<br>t be able to                |
| Please provide at least one piece of<br>information, otherwise you will no<br>recover your password.<br>Secure Email<br>Email Verify Code<br>Secure Phone Number             | of secure<br>t be able to<br>Send        |
| Please provide at least one piece of<br>information, otherwise you will no<br>recover your password.<br>Secure Email<br>Email Verify Code<br>Secure Phone Number<br>SMS Code | f secure<br>t be able to<br>Send<br>Send |

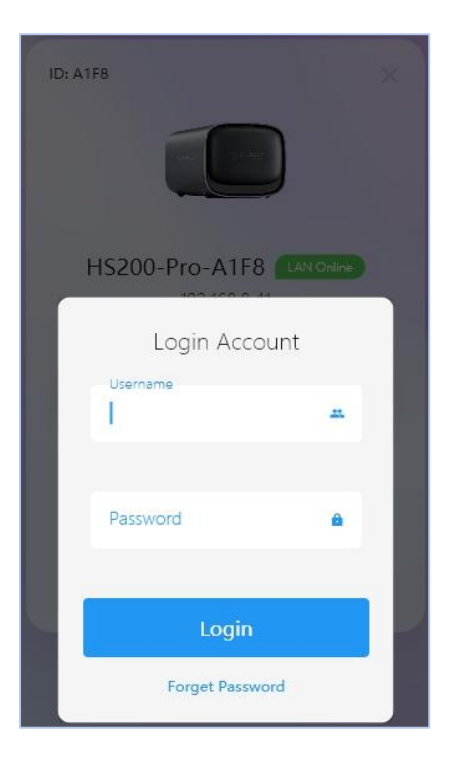

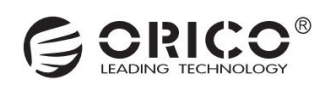

# 3. Create a Storage Pool

- · After logging in, you will be prompted to create a storage pool. Click "Create Now".
- · By default, select the simple mode, then click "Next Step".
- · Select the hard drives and disk array to join the storage pool, then click "Next Step".

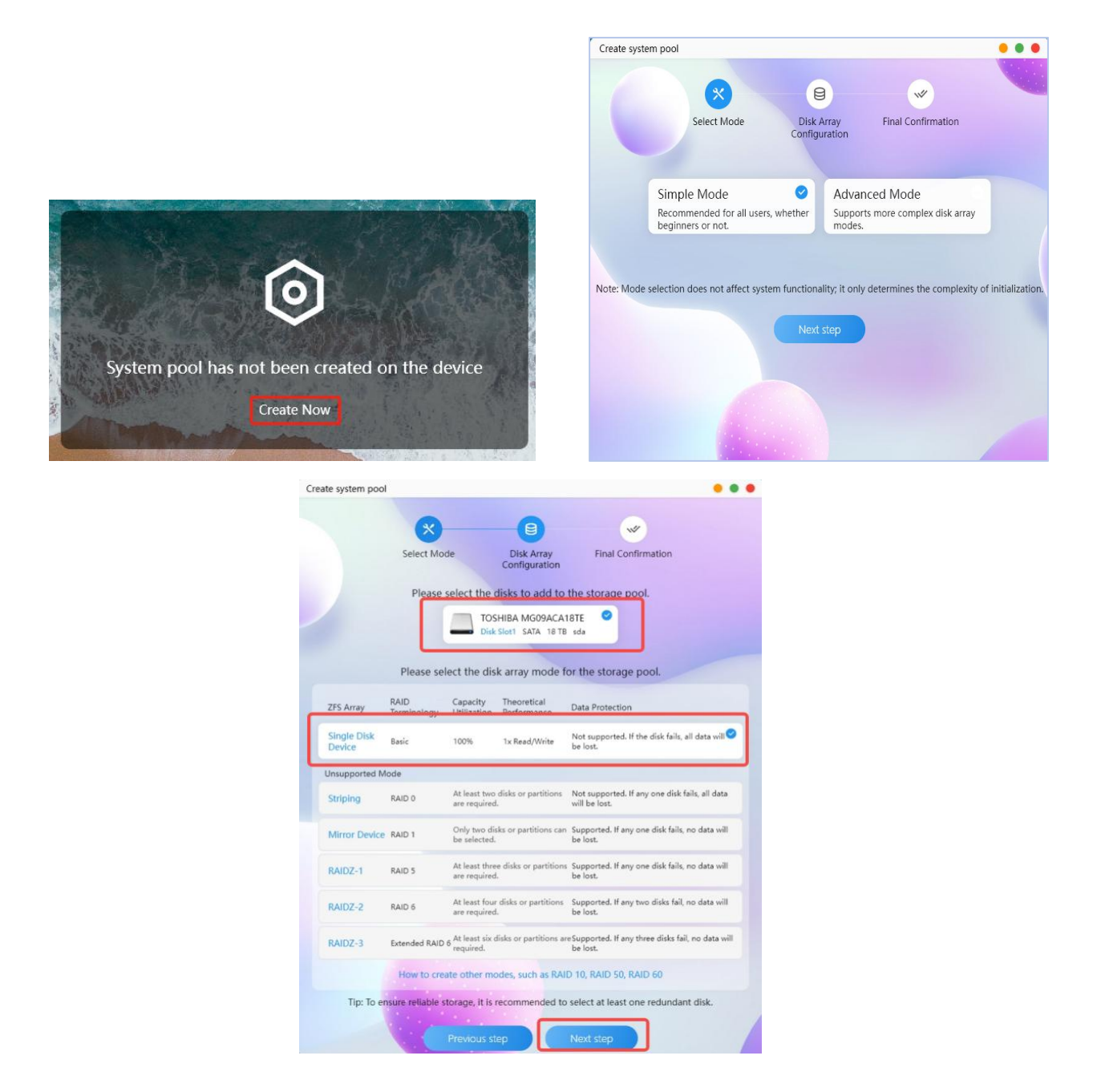

- $\cdot$  After confirming the options are correct, click "Confirm".
- · Enter the password, then click "Confirm".
- · After the storage pool is successfully created, then click "OK".

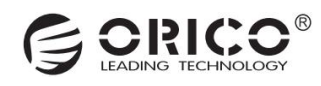

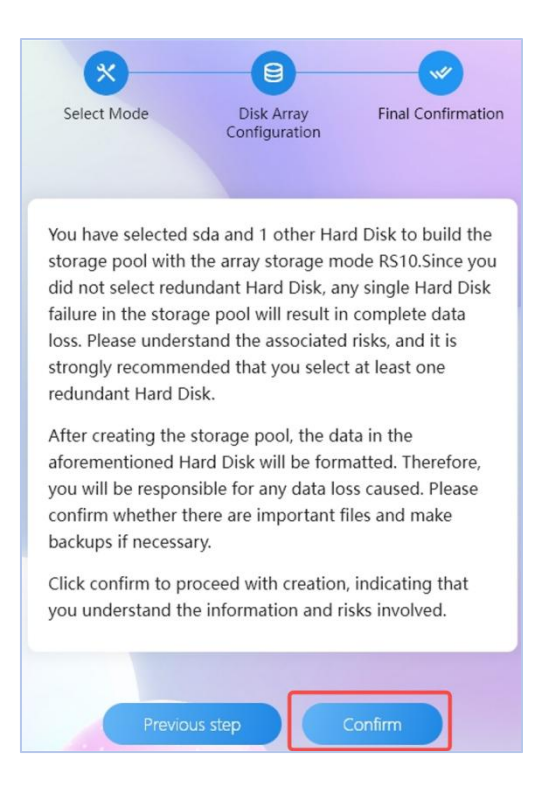

# 4. Authorization Binding and Device Sharing

(Authorize other terminal hosts to bind devices via app QR code/share device invitation code)

### 4.1 Authorization via App QR Code (Mobile App Authorizes PC Client to Bind Device)

First, install and run the CyberData client on your computer. Click the QR code icon at the bottom to automatically generate an authorization QR code.

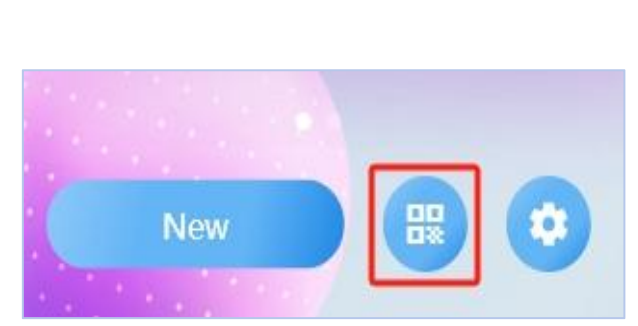

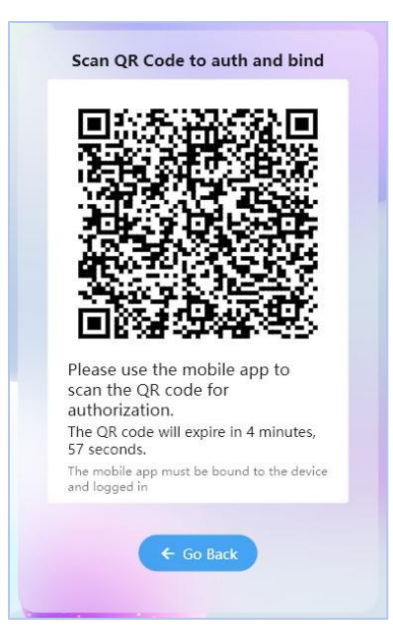

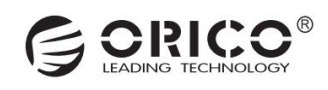

· Then, open the mobile client app and go to the homepage. Click the "+" icon in the top right corner, then click

"Authorize Device Binding" to scan the QR code.

· After scanning successfully, confirm the authorization information, then click "Confirm Authorization" to

complete the authorization binding.

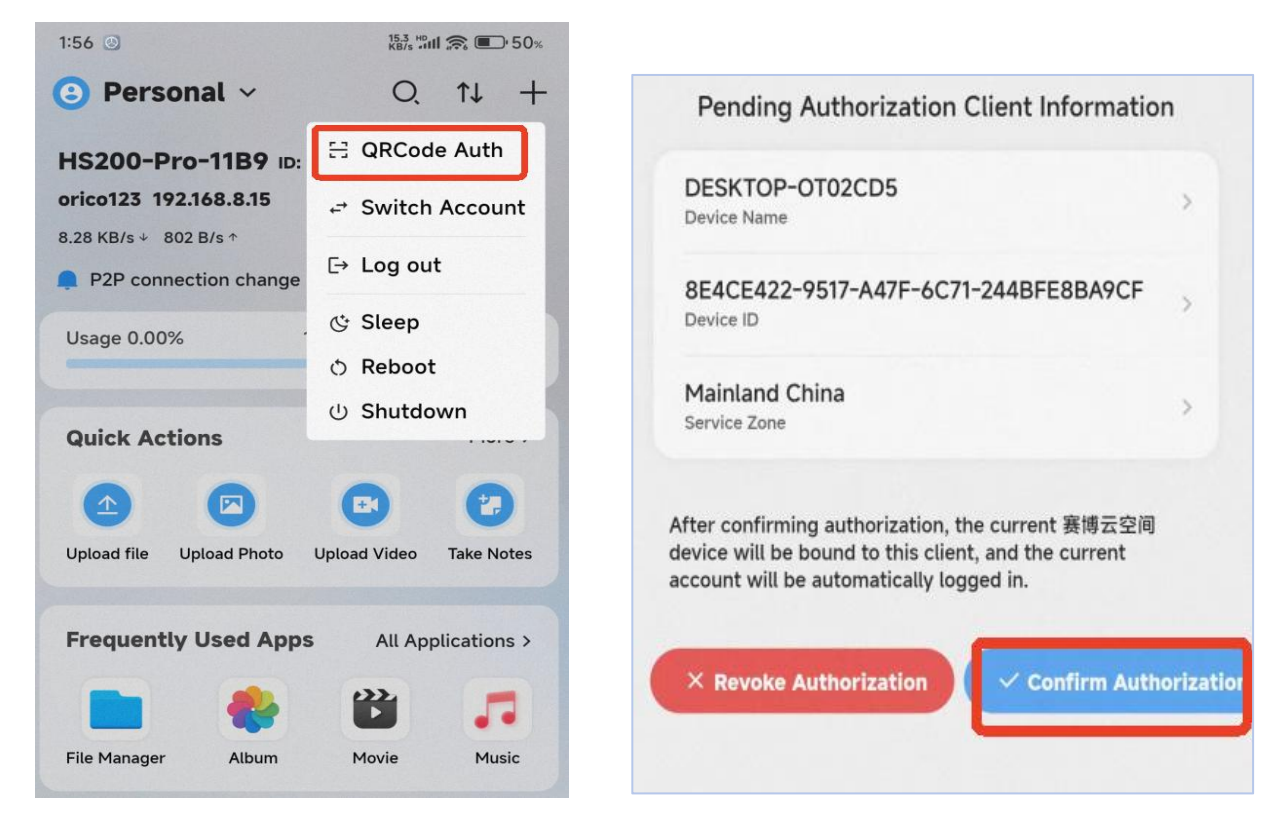

### 4.2 Share Invitation Code to Authorize (Device Sharing via Mobile or PC Client)

Open the CyberData App homepage, find "Quick Access, enter "Settings", click "Share" to generate an invitation code and public network import address. Share the invitation code or public network import address with your friends.

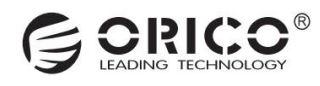

| Quick Ac | cess         | All Ap         | plications >     | $\leftarrow$ $\times$ Settings |   | < ×  | Share                         |
|----------|--------------|----------------|------------------|--------------------------------|---|------|-------------------------------|
| -        |              | $\odot$        | Am               | Account                        | > |      |                               |
| Album    | Backup       | Chat           | Device Monit     | Scan Authorization             | > |      |                               |
| <b>T</b> |              | $\bigcirc$     |                  | Share And Manage               |   |      |                               |
| Docker   | File Manager | Internet Share | LAN Share        | Share                          | × | ĝ    |                               |
| **       |              | N              | (((1)))          | G Admin                        | > | Ū    |                               |
| Movie    | Music        | Notebook       | Remote<br>Access | Personalization                |   | D    | Scan to import this device    |
| $\odot$  | 9            | 16             |                  | (B) Wallpaper                  | > | Lo   | Expiration time               |
| Settings | Storage      | Task           |                  | (     Region                   | 5 | Copy | Public Network Import Address |

Your friends also need to download and install the CyberData App. Click "Scan Invitation Code", and after scanning, a pop-up will prompt the discovery of the device. Click "Connect" to complete the device binding.

| No Devices                                                                        |                         |
|-----------------------------------------------------------------------------------|-------------------------|
|                                                                                   | HS500-Pro               |
| Device connection guide                                                           |                         |
| 1. After connecting the device to power, press the power button to turn it on.    |                         |
| 2. Insert a network cable into the device and connect it to the router.           |                         |
| 3. Connect your phone to the same WiFi network as the router.                     | e was                   |
|                                                                                   |                         |
| Tip: To migrate old 審博云空间 data to a new device, please bind the new device first. |                         |
|                                                                                   | 连接                      |
|                                                                                   | 不再提示                    |
| New 🔀 😒                                                                           | HS500-Pro<br>192168.9.9 |

# 5. Personalization Settings

## 5.1 Change Your Wallpaper

Enter the homepage on CyberData App, right-click / or click"Settings" icon, and select "Wallpaper Settings".

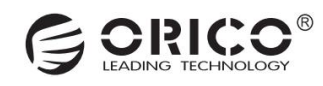

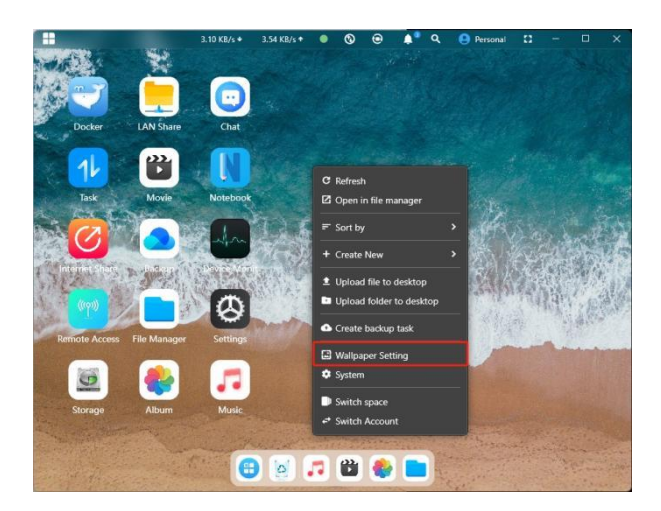

Click on any wallpaper you like to complete the wallpaper change. A "Set Successfully" prompt will appear.

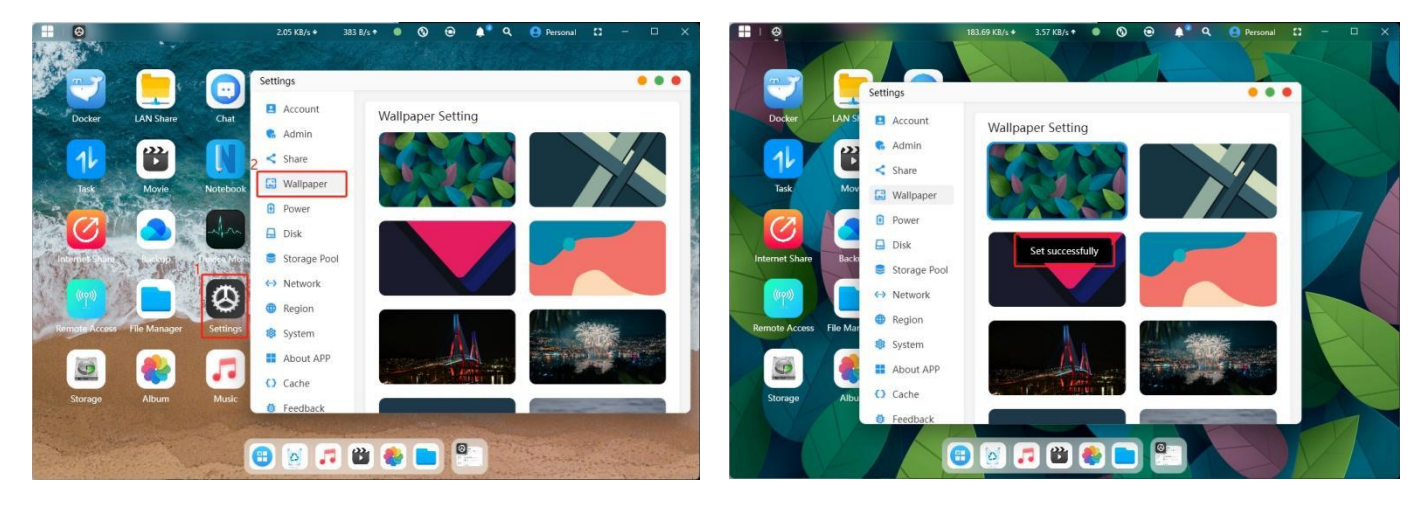

# 6. Account Management

#### 6.1 Security Settings (Configured via Account in "Settings")

(Configured via Account in System Settings)

• You can add a reserved phone number and email address to your account. If you forget your password, you can reset it using the reserved information.

- · You can also regularly change your password to enhance device security.
- · If the account is no longer in use, you can deactivate it.
- · When the NAS is logged in on multiple devices, you can log out and delete the login information for those devices.

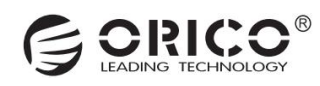

| ettings      | ••                                                                                                    |
|--------------|----------------------------------------------------------------------------------------------------|
| 🖪 Account    | orico123`s Account                                                                                                    |
| 🔥 Admin      | 1 Secure Info                                                                                                    |
| < Share      | Secure Phone Number: No secure phone number saved. Please add. Edit<br>Secure Email: No secure email saved. Please add. |
| Wallpaper    |                                                                                                    |
| Power        | Password 2                                                                                                    |
| 🚽 Disk       | Edit password<br>It is recommended that you change your password regularly to reduce risk.                              |
| Storage Pool | Change Private Space Password                                                                                           |
| Network      | 3 Dectors Account                                                                                                    |
| Region       | Permanently delete all data under this account without affecting other accounts.                                        |
| 🕸 System     |                                                                                                    |
|              | 4 logged-in devices                                                                                                    |
| About APP    |                                                                                                    |
| About APP    | szyc#9MacBook Air<br>Dwice ID: 34042804-4370-5713 Set as primary device                                                 |

### **6.2 Permission Management**

· By default, the first registered user is the administrator. The administrator can manage the device through " Settings".

• The "Open Registration" option in "Security Settings" is enabled by default. If you need to pause user registration, you can turn it off.

· In "Permission Management", you can restrict access to public space, USB external storage, and external disk permissions for certain users.

· In "Registered Users", you can view the number of registered users on the device and transfer administrator permissions.

| Settings                                |                                          |                |
|-----------------------------------------|------------------------------------------|----------------|
| <ul><li>Account</li><li>Admin</li></ul> | 1 Security settings<br>Open Registration | CLOSE          |
| < Share                                 | ON                                       | 01001          |
| 🛃 Wallpaper                             | Permission Manage                        |                |
| Power                                   | 2<br>Common Space Permissions            | Manage         |
| 🚽 Disk                                  | common space remissions                  | Ivialiage      |
| 🛢 Storage Pool                          | USB Permissions                          | Manage         |
| Network                                 | External block termissions               | manage         |
| B Region                                | Registered User                          |                |
| 💱 System                                | 3<br>orico123 Admin                      |                |
| About APP                               |                                          |                |
| Cache                                   | test0001                                 | Transfer admin |
| 👌 Feedback                              |                                          |                |

### **6.3 Transfer Administrator Permissions**

· By default, the first registered user is the administrator. The administrator can manage the device through "Settings".

· Click the "Settings" icon to enter the "Settings" interface.

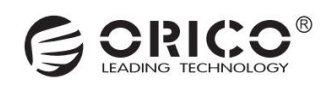

· Click "Administrator Settings" to view the current registered users. Click "Transfer Administrator" next to the user list to complete the permission transfer.

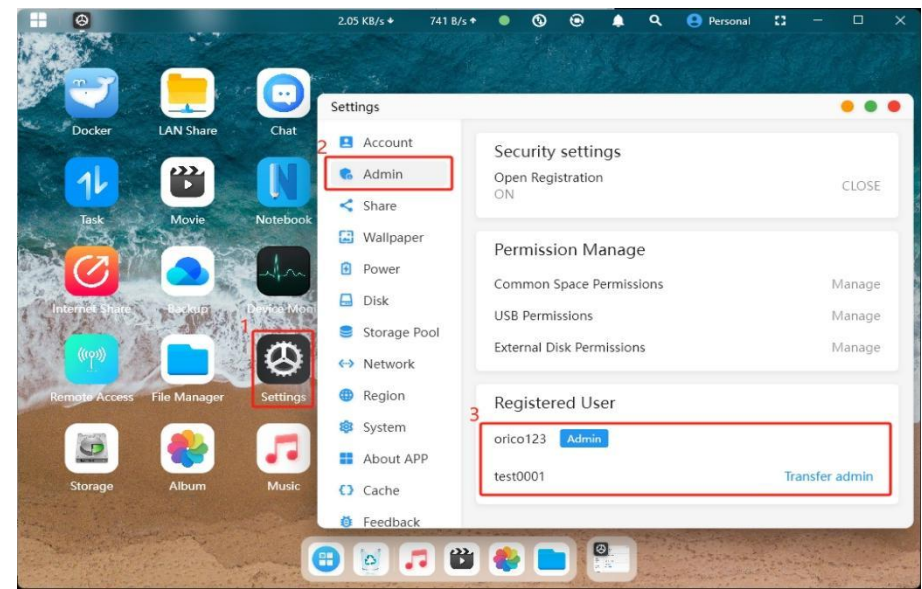

# 7. Three Types of Storage Space

# 7.1 Personal Space

Open the CyberData app homepage, which defaults to the personal space display. You can right-click on the desktop and select "Switch Space" or click "Personal Space" in the upper right corner to switch.

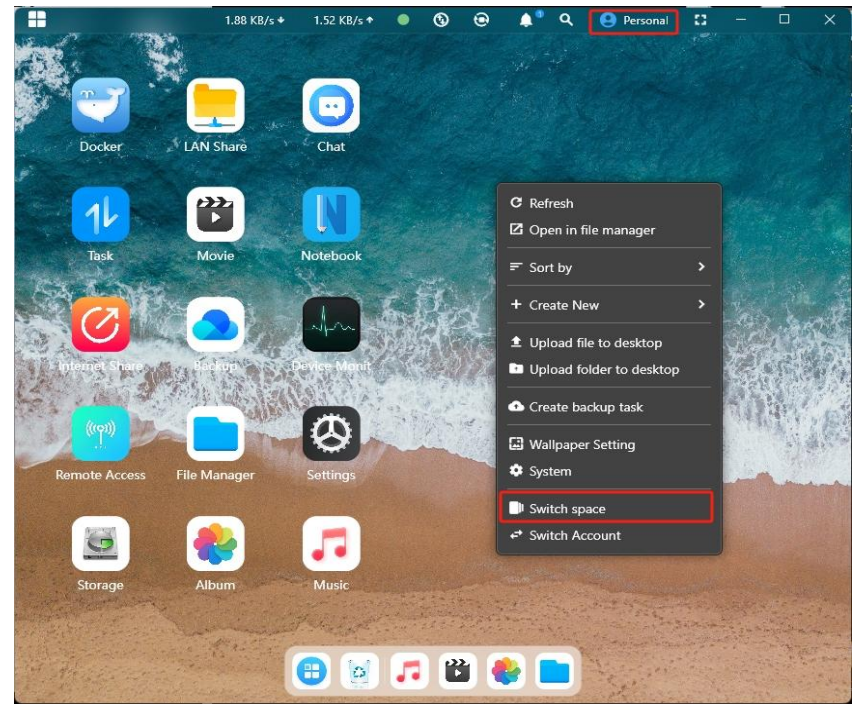

#### 7.2 Public Space

Files saved in the public space are visible to all users by default. You can control public space permissions through "Administrator Settings".

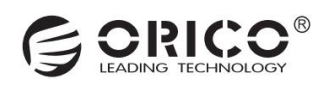

| Settings                                                  |                                              | • • •          |
|-----------------------------------------------------------|----------------------------------------------|----------------|
| <ul> <li>Account</li> <li>Admin</li> <li>Chara</li> </ul> | Security settings<br>Open Registration<br>ON | CLOSE          |
| Wallpaper                                                 | Permission Manage                            |                |
| <ul><li>Power</li><li>Disk</li></ul>                      | Common Space Permissions                     | Manage         |
| Storage Pool Network                                      | External Disk Permissions                    | Manage         |
| Region                                                    | Registered User                              |                |
| <ul><li>System</li><li>About APP</li></ul>                | orico123 Admin                               |                |
| Cache                                                     | test0001                                     | Transfer admin |
| Feedback                                                  |                                              |                |

### 7.3 Private Space

• It's like a personal space requires secondary password verification, so that it ensures double data security. Right click on the desktop and select "switch space" or click "personal space" and choose "private space" in the upper right corner to switch.

· When you use private space for the first time, you need to "set private space password".

# 8. Album Management

### 8.1 How to Quickly Search for Images (Search by Image)?

 $\cdot$  Click on the "Album" icon on the homepage to enter the Smart Album interface. By default, the system will automatically search for image files saved on the NAS and display them.

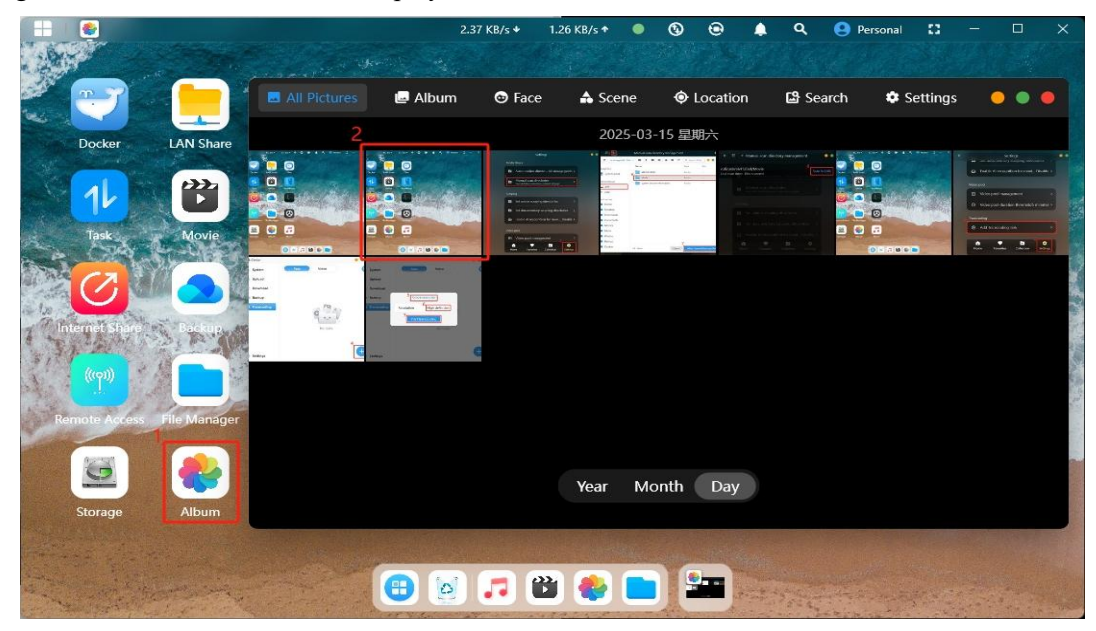

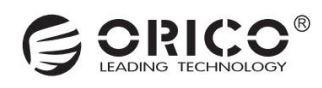

#### $\cdot$ Search for Similar Images

After selecting a photo, right-click and choose "Search for Similar Images" to complete the image-based search.

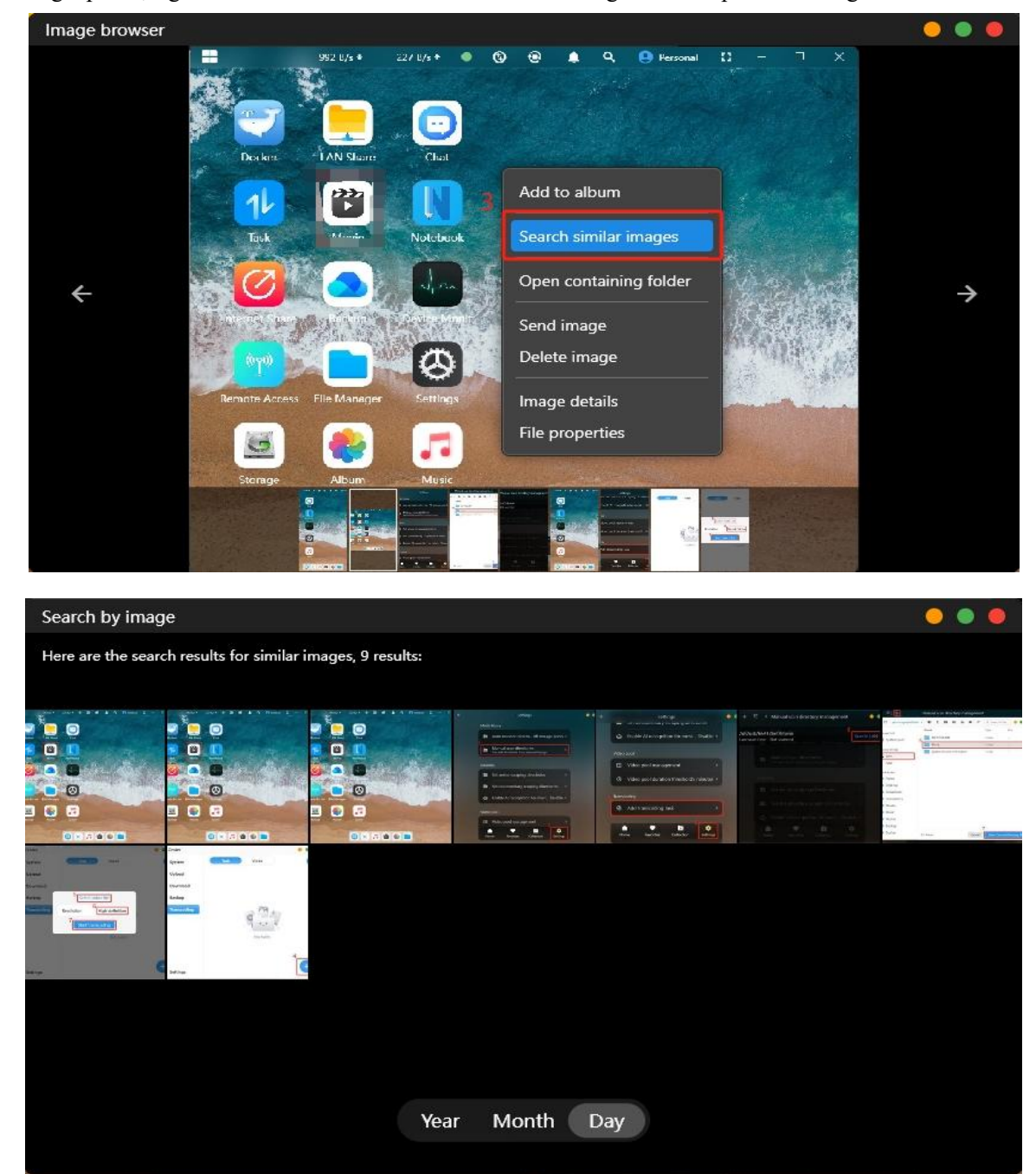

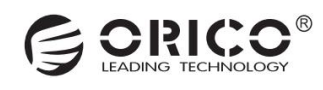

# 8.2 How to Create a Virtual Album?

### $\cdot$ Access the Smart Album Interface

Click on the "Album" icon on the homepage to enter the Smart Album interface. By default, the system will automatically search for image files saved on the NAS and display them.

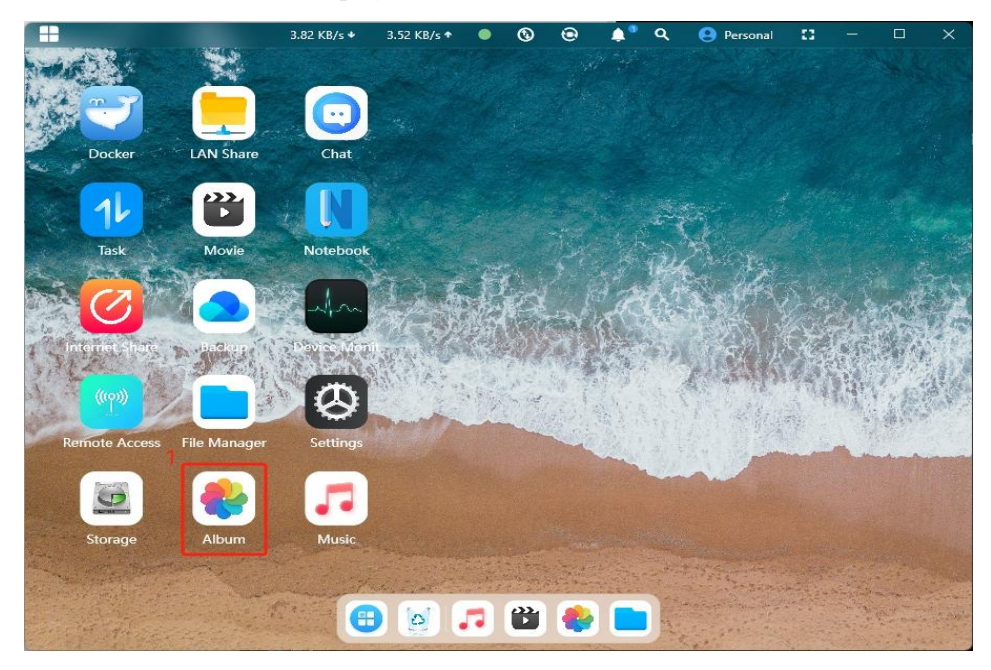

 $\cdot$  Access the Album Management Interface

Click on "Albums" to enter the album management interface.

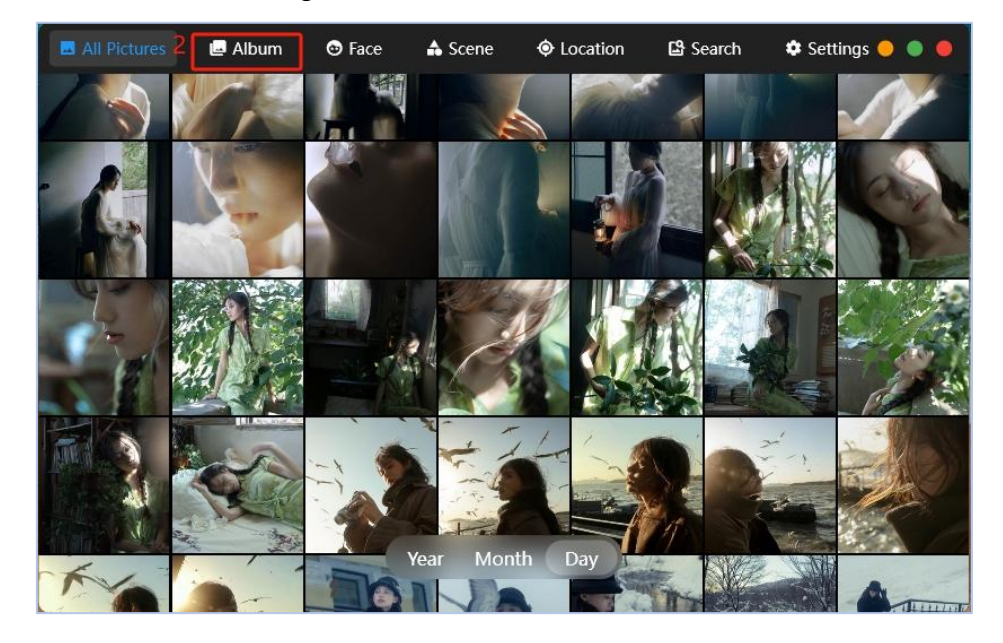

· Create a New Album

There are two options to create a new virtual album. You can click on "Click to Create" on the left side or "Create New" on the right side to complete the creation of a new album.

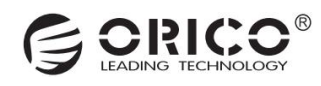

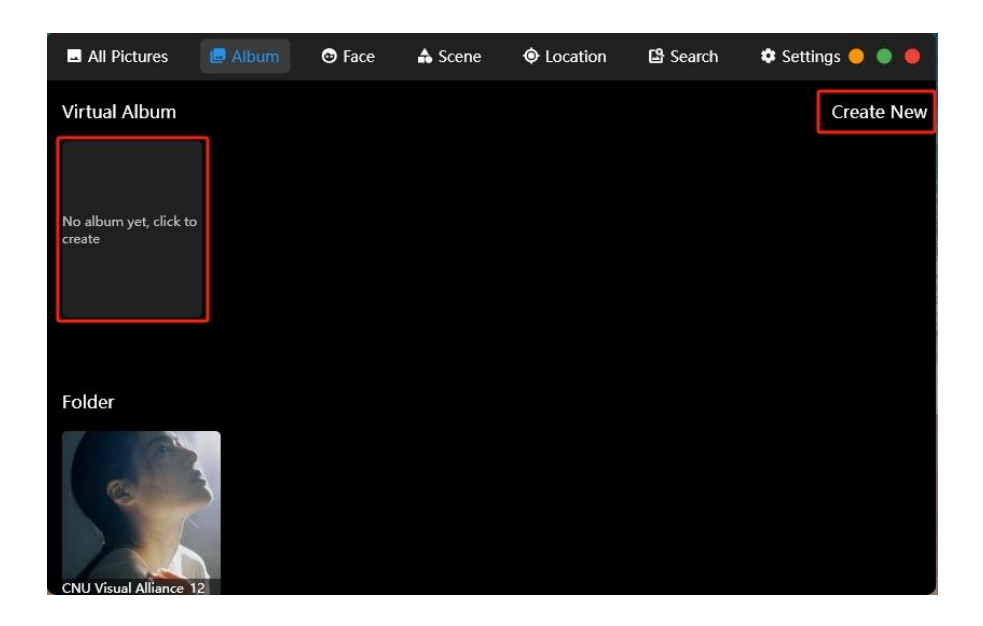

#### · Add Photos

After creating the album, return to the all photos interface. Click on a photo and then right-click to add it to the newly created album. Once the photos are added, go back to the album interface to see that the album now contains the photos.

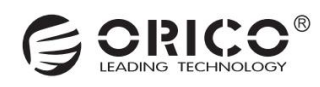

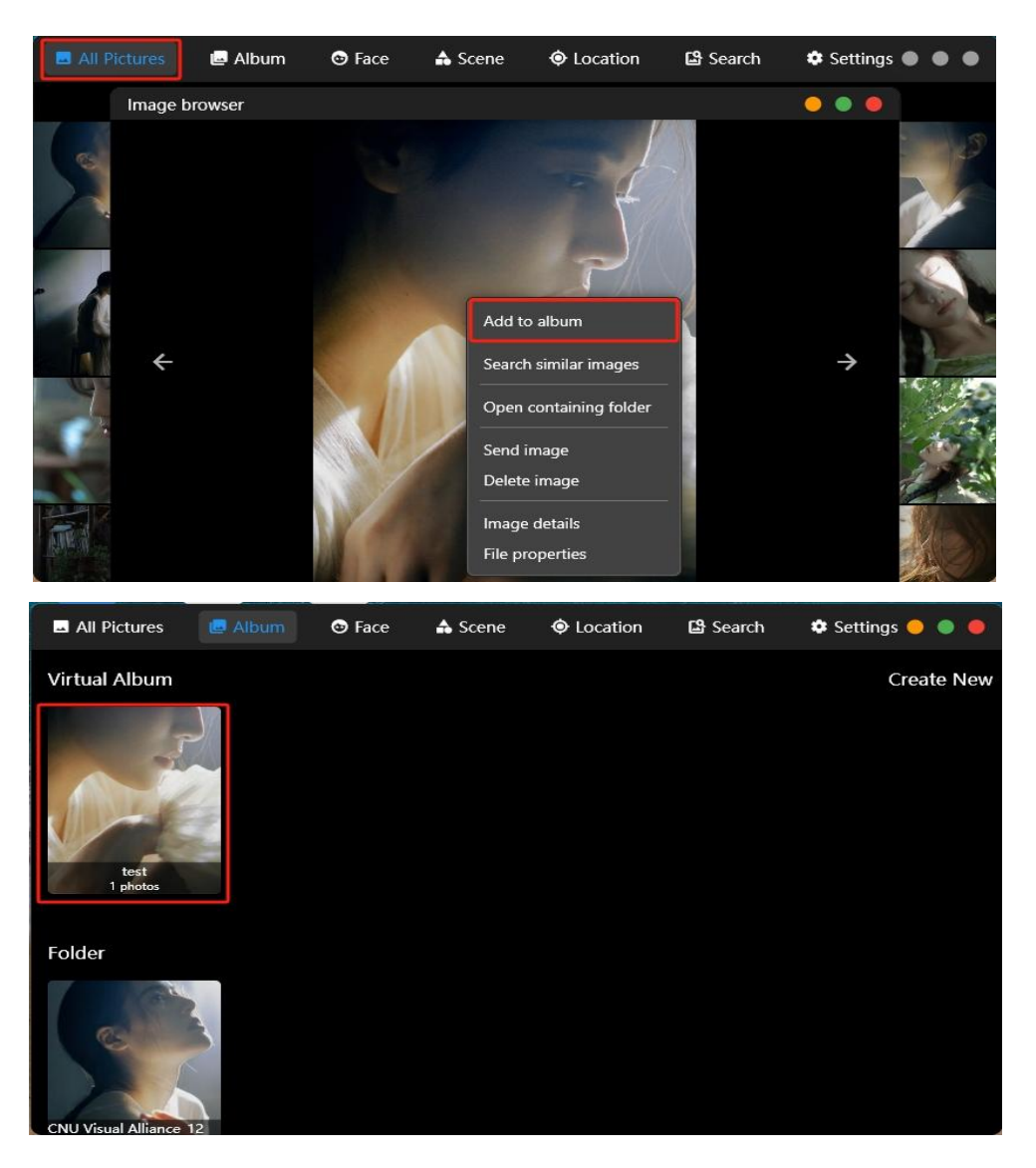

### 8.3 Which Image Formats Are Supported?

JPEG, JPG, PNG, BMP, GIF, TIFF, TIF, WEBP, HEIC, HEIF, RAW, ICO, SVG, CR2, CF3, NEF, ARW, ORF, RW2, DNG, PEF, SR2, RAF, KDC, SRF

# 9. Movie / TV Show Management

### 9.1 How to Set Up a Scraping Directory for Your Media Library?

 $\cdot$  Access the Media Application Interface

Click on the "Media" icon on the home page to enter the media interface.

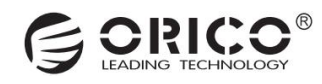

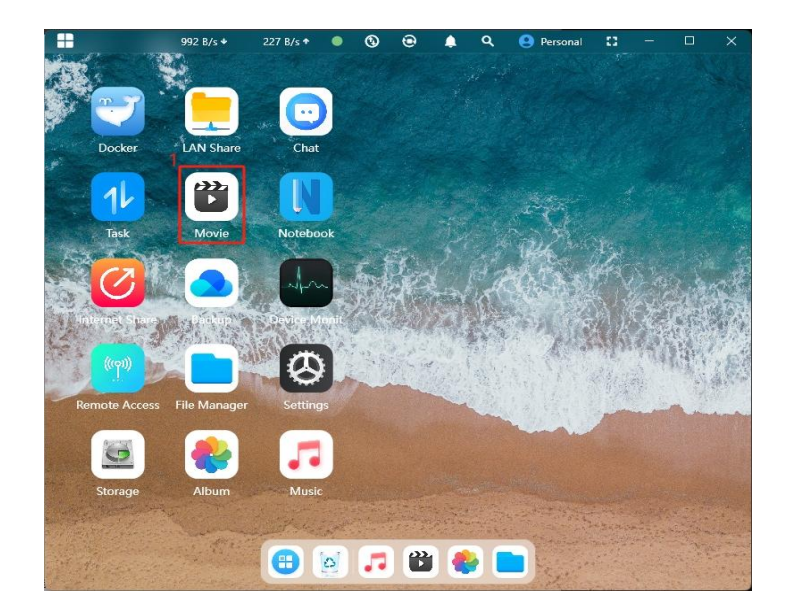

### $\cdot$ Default Generation

By default, media files saved to the NAS will be automatically scraped and generate media posters. You can also manually select the directory for scraping.

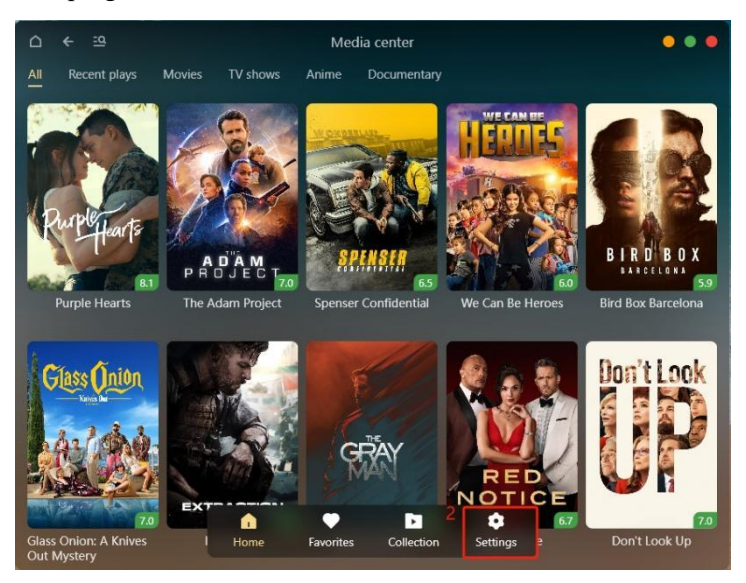

· Change Directory

Click on "Settings" at the bottom to go to the settings page, then click on "Auto-monitor Directory" to select a different directory.

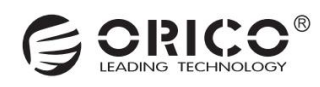

| ∆ <b>←</b> | Settings                                                             | • • • |
|------------|----------------------------------------------------------------------|-------|
|            | Media library                                                        |       |
|            | Auto monitor directo All storage pools >                             |       |
|            | Manual scan directories<br>Can add directories from external storage |       |
|            | Scraping                                                             |       |
|            | Set anime scraping directories >                                     |       |
|            | Set documentary scraping directories >                               |       |
|            | Enable AI recognition for movi Disable >                             |       |
|            | Video pool                                                           |       |
|            | Video pool management >                                              |       |
|            | • Video pool duration threshold5 minutes >                           |       |
|            | Home Favorites Collection Settings                                   |       |

# 9.2 How to Mount an External Storage Movie Directory?

· Access the Movie Application Interface

Click on the "Movie" icon on the home page to enter the movie interface.

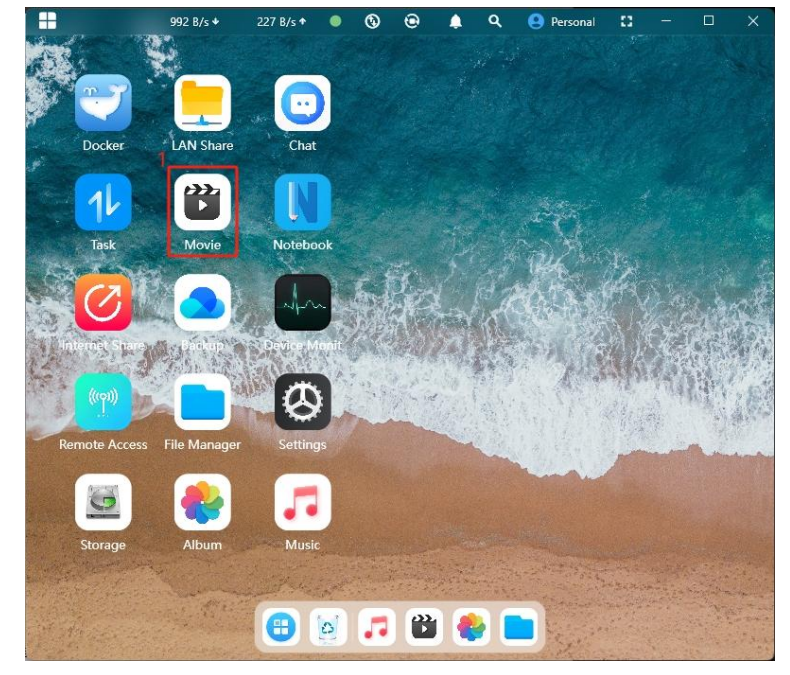

 $\cdot$  Enter Manual Scan Directory Management

Click on the "Settings" at the bottom of the movie application, then click on "Manual Scan Directory" to enter the manual scan directory management.

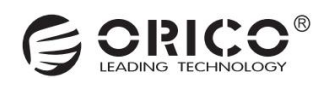

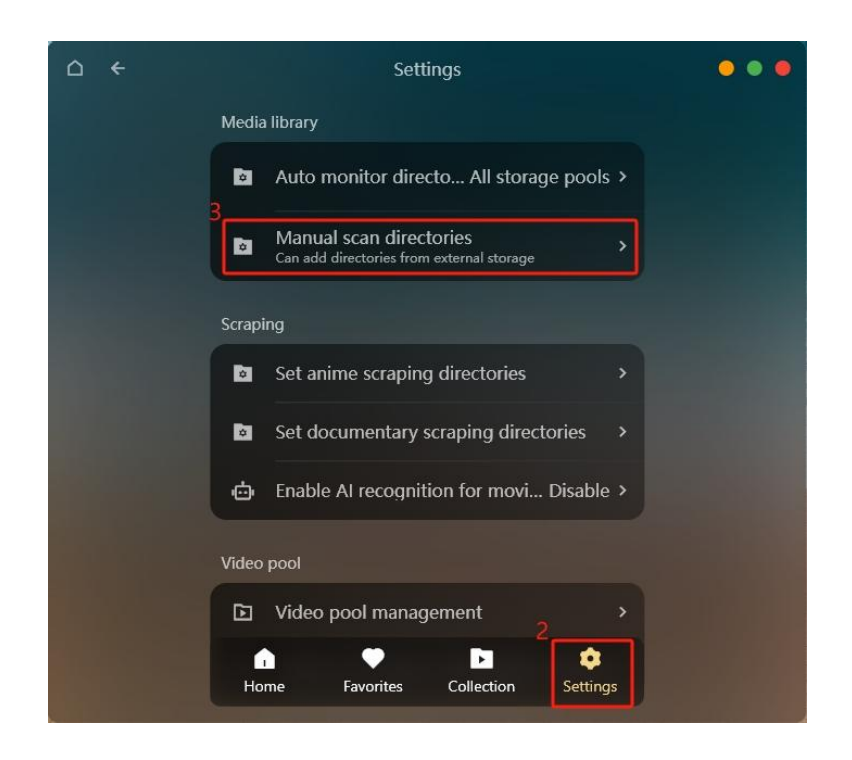

· Select the External Storage Movie Folder

Click on the "+" in the top left corner, then select the media folder on the external storage device and click on "Select Chosen Files".

| ← C nal storage:6641 | 2bef ) 🗈 🏦 🖬 🍖 🖾 📰 🗄      | C. Search | Files |
|----------------------|---------------------------|-----------|-------|
| Storage Pool         | Name                      | Туре      | Size  |
| Svstem pool          | 6 SRECYCLE.BIN            | Folder    |       |
|                      | Movie                     | Folder    |       |
| External Storage     | System Volume Information | Folder    | -22   |
| 🔛 ajne               |                           |           |       |
| + Add                |                           |           |       |
| Quick Access         |                           |           |       |
| E Home               |                           |           |       |
| Desktop              |                           |           |       |
| Downloads            |                           |           |       |
| Documents            |                           |           |       |
| Movies               |                           |           |       |
| Music                |                           |           |       |
| Photos               |                           |           |       |
|                      |                           |           |       |

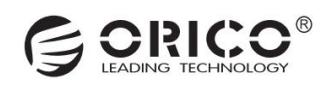

 $\cdot$  Complete the Mounting by Scanning the Directory

After generating a scan directory, click on "Scan" to complete the mounting of the external storage movie directory and generate a poster wall.

| △ ← ः +                                 | Manual scan directory management | • • •       |
|-----------------------------------------|----------------------------------|-------------|
| <b>/ufi/usb/6641</b><br>Last scan time: | 2bef/Movie 8<br>Not scanned      | Scan In LAN |
|                                         |                                  |             |
|                                         |                                  |             |
|                                         |                                  |             |
|                                         |                                  |             |
|                                         | me Equatives Collection Settin   |             |
|                                         |                                  |             |

# 9.3 How to Add an Offline Transcoding Task?

· Access the Video Application Interface

Click on the "Video" icon on the homepage to enter the video interface.

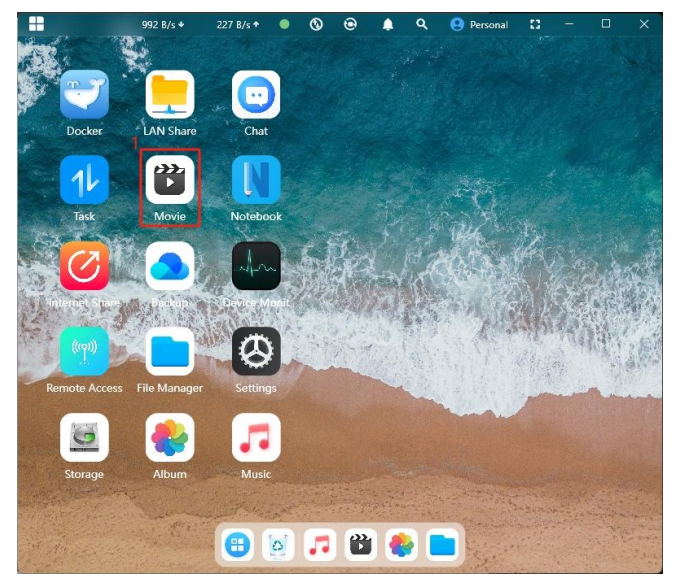

· Enter the Offline Transcoding Management Interface

Click on "Settings" at the bottom of the video application, then click on "Add Offline Transcoding Task" to enter the offline transcoding management interface.

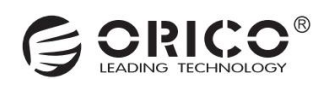

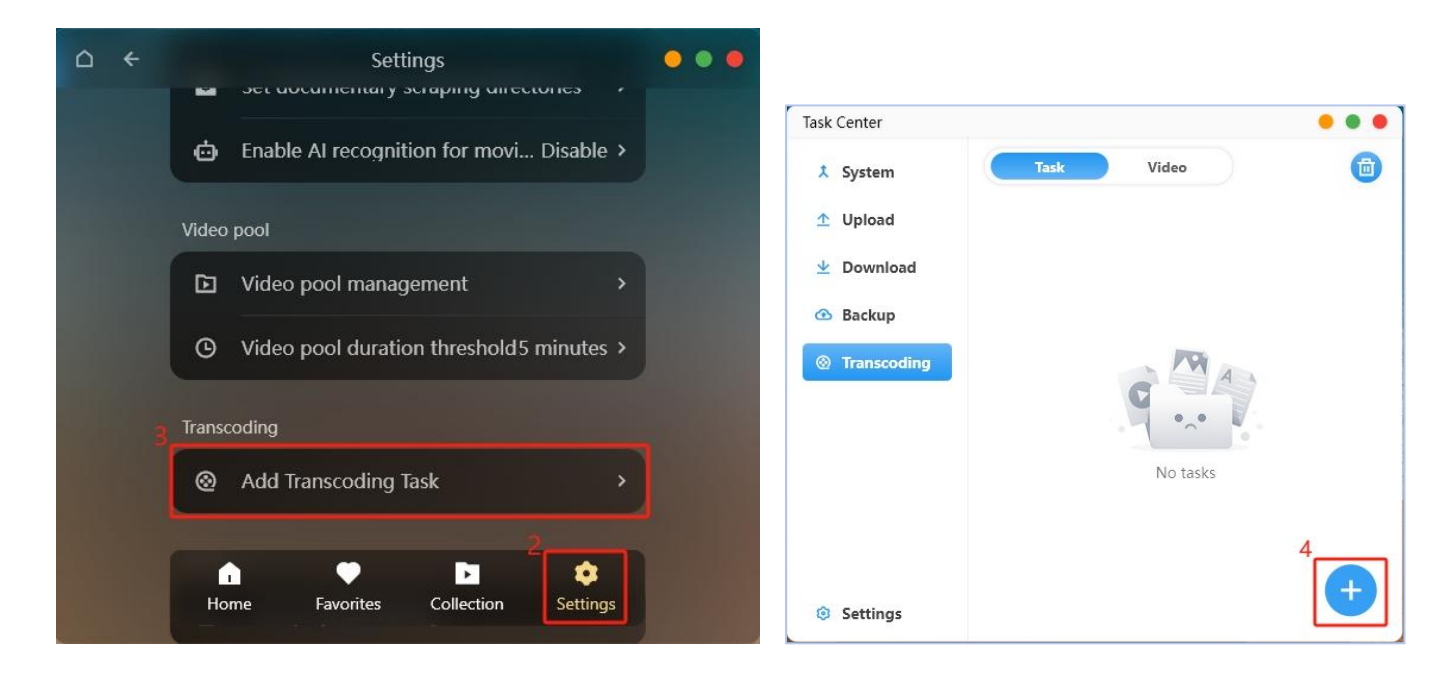

#### $\cdot$ Select a File for Transcoding

Click on "Select Video File", choose a video, then click on "HD" to switch the desired clarity after transcoding. After that, click on "Start Transcoding" to begin the transcoding task.

Click on the "+" icon at the top left corner, then select the video folder on the external storage device, and click on "Select Chosen File".

| Task Center |                              |          |
|-------------|------------------------------|----------|
| 1 System    | Task Video                   | 0        |
| ▲ Upload    |                              |          |
| 坐 Download  |                              |          |
| Backup      | Select video file            |          |
|             | Resolution 6 High definition |          |
|             | 7 Start transcoding          |          |
|             | No tasks                     |          |
|             |                              |          |
|             |                              | <b>A</b> |
| Settings    |                              |          |

# 9.4 How to Set Up HDMI Output for Video Playback?

 $\cdot$  Access the Video Application Interface

Click on the "Video" icon on the home page to enter the video interface.

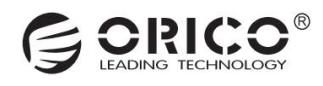

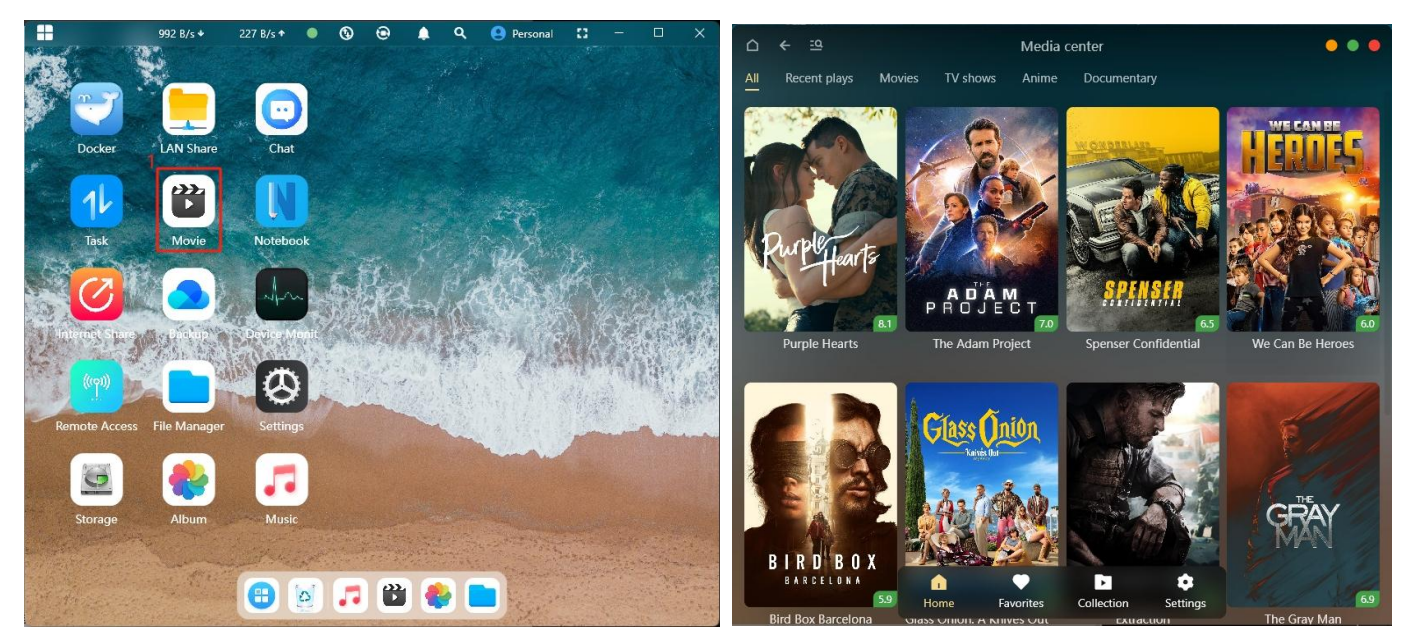

#### · Enter the Poster Details Page

Click on a poster to enter its details, then click on "HDMI" to bring up the HDMI controller.

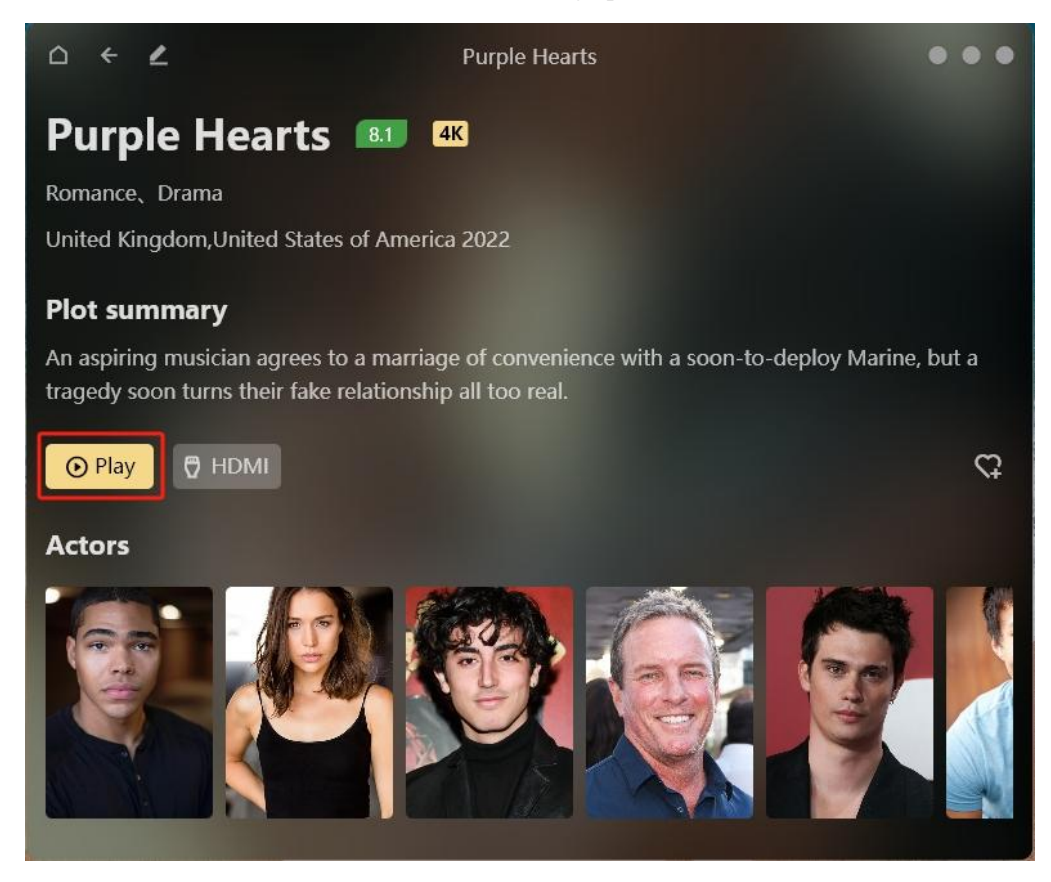

 $\cdot$  Operate the HDMI Controller

On the HDMI controller interface, you can click on the function buttons at the bottom to mute, pause, speed up playback, and select audio tracks for the audio and video output.

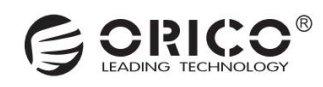

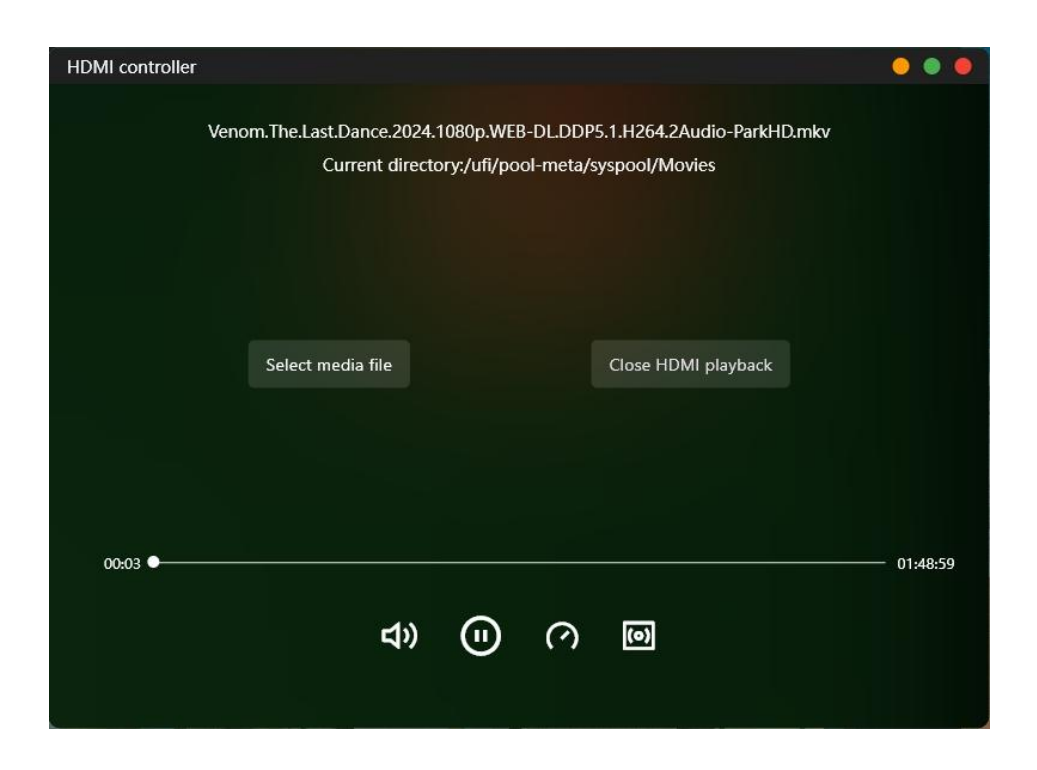

# 9.5 How to Set Up DLNA Wireless Screen Mirroring to Play Videos?

· Access the Video Application Interface

Click on the "Video" icon on the home page to enter the video interface.

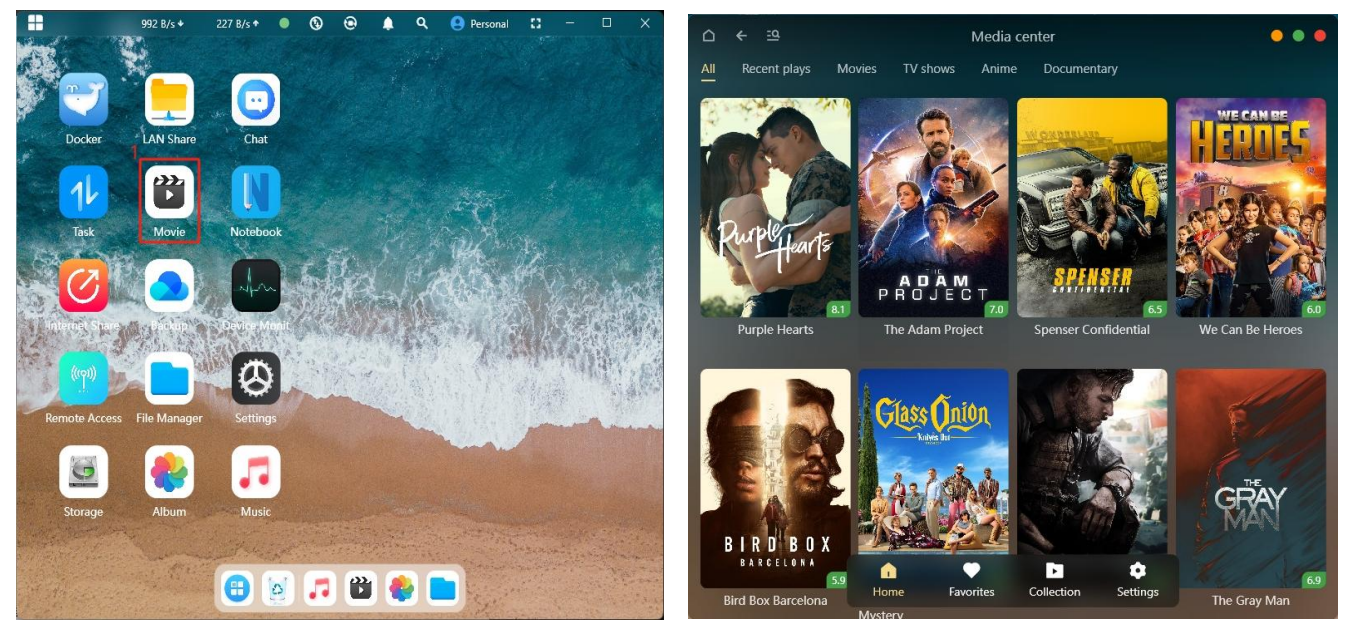

#### $\cdot$ Enter the Poster Details Page

Click on a poster to enter its details, then click "Play" to bring up the movie player.

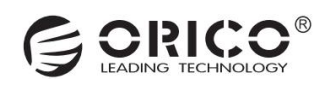

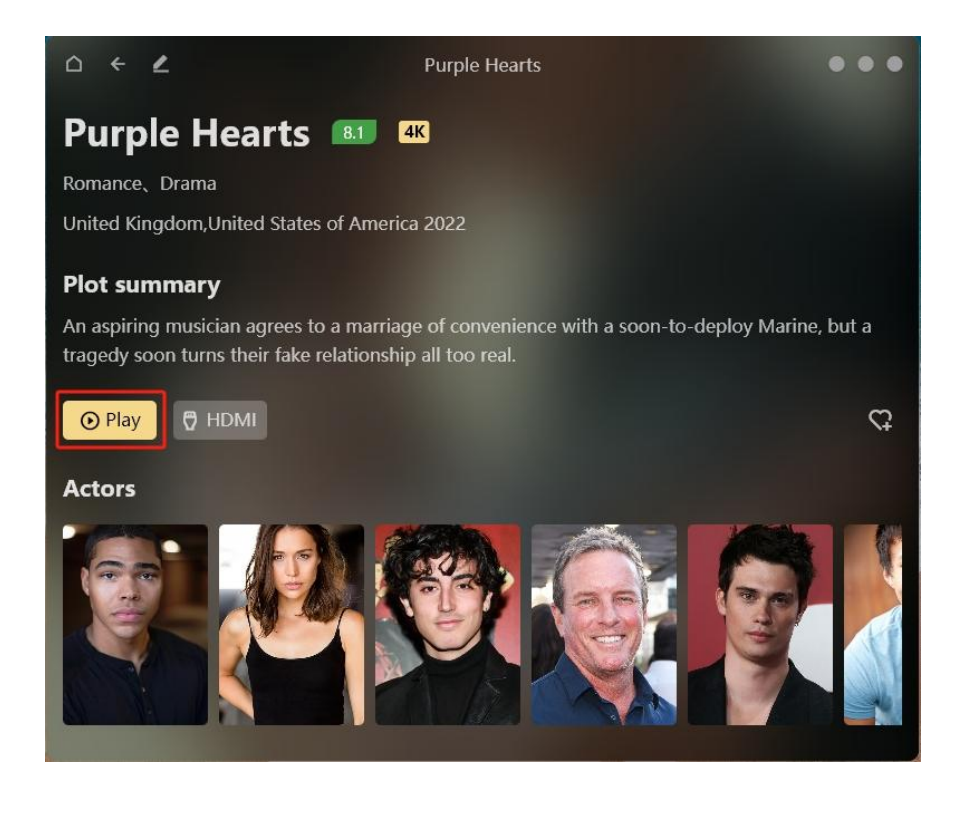

#### $\cdot$ Cast to TV

Click the "Settings" button at the bottom right corner of the player, and select "Cast to TV" to proceed.

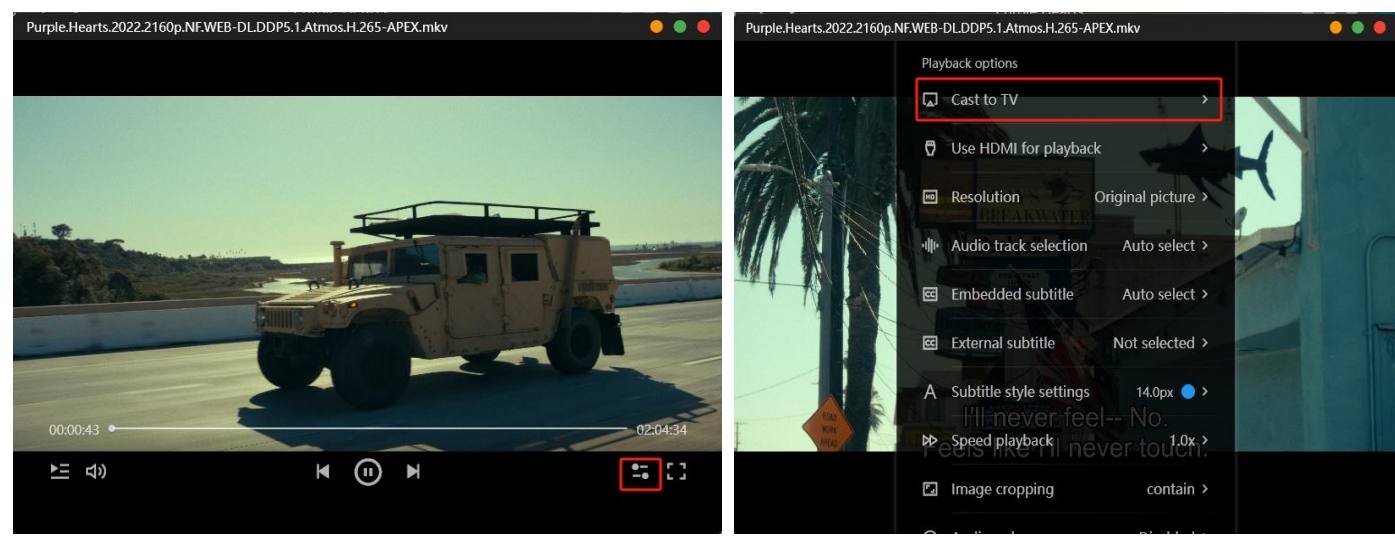

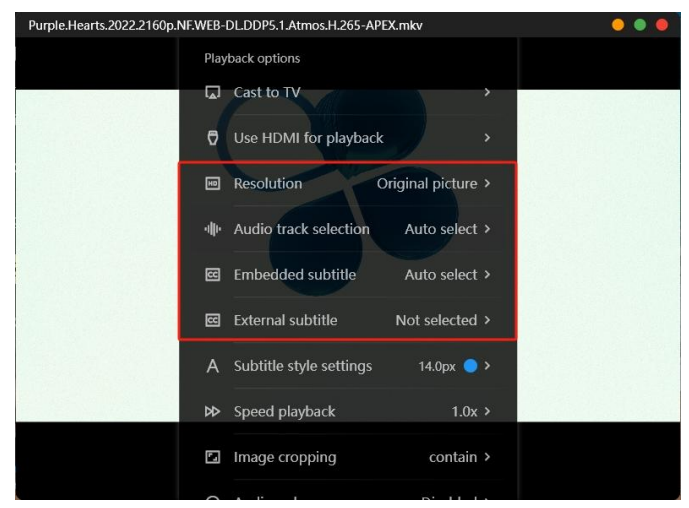

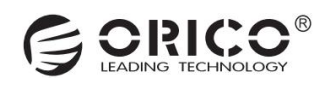

# 9.6 Supported Video Encoding Formats

H264, H265/HEVC, VP8, VP9, AVI, MPEG2, MPEG4 SDR, HLG, HDR10, HDR10+

# 10. File Management

### **10.1 Upload Files**

There are several common ways to upload files: drag-and-drop upload, upload via local folder window, and upload via Samba.

Drag-and-drop upload: Select the file to upload and drag it to the CyberData software folder to complete the upload.

| 🗄 📮                               |                  | 4.97 KB/s ◆  | 2.87 KB/s 🕈   | ۲ | ۲     | 0 1  | ્ર ૧ | 😫 Personal            | 8 -           |                                                                                                    |
|-----------------------------------|------------------|--------------|---------------|---|-------|------|------|-----------------------|---------------|----------------------------------------------------------------------------------------------------|
| ALC: NOT                          |                  |              |               |   |       |      |      |                       |               |                                                                                                    |
| <b>.</b>                          | ← C Storage Po   | ol:syspool 🕨 | 83            | ± | ta -  | Q (1 | 88 : | R Q Search            | n Files 🔵 🔴 🌘 | •                                                                                                    |
| Docker                            | Storage Pool     |              | -             |   | -     | _    | 6    |                       |               |                                                                                                    |
|                                   | System pool      |              |               |   |       |      |      | e                     | *             |                                                                                                    |
|                                   | External Storage |              | Backup        |   | Deskt | op   | D    | ocuments              | Download      | ds                                                                                                    |
| Task                              | + Add            |              |               |   |       |      |      |                       |               |                                                                                                    |
| 0                                 | Quick Access     | _            |               |   | J     |      | 1    |                       |               |                                                                                                    |
| in the second state of the second | 🖿 Home           |              | Movies        |   | Mus   | ic   |      | lateBooks             | Photos        |                                                                                                    |
| Internet share                    | Desktop          |              |               |   |       |      |      |                       |               |                                                                                                    |
| (((q))                            | Downloads        |              |               |   |       |      |      |                       |               | Lee.                                                                                                    |
|                                   | Documents        |              |               |   |       |      |      |                       |               | N. C. C.                                                                                                    |
| Remote F<br>Access                | Movies           |              | Naw Ta + Copy | 1 |       |      |      |                       |               | (25)                                                                                                    |
|                                   | 🖿 Music          |              |               |   |       |      |      |                       |               | 1242                                                                                                    |
|                                   | Photos           |              |               |   |       |      |      |                       |               |                                                                                                    |
| Storage                           | E Backup         |              |               |   |       |      |      |                       |               |                                                                                                    |
| 1. The States                     | Docker           |              |               |   |       |      |      |                       |               |                                                                                                    |
| the state                         |                  |              |               |   |       |      |      |                       | Total o       | of 8 files                                                                                                    |
|                                   | and the second   |              |               |   |       |      |      | and the second second |               | and a state of the state of the |

Local folder window upload: Click the "Upload File" icon above the folder, select the file in the pop-up folder window, and click "Open" to complete the file upload.

| C yrage Pool:syspool      |        | 1 10 12 III | 🖛 🔍 Search Fi | les 🔵 😐 👄        |
|---------------------------|--------|-------------|---------------|------------------|
| Storage Pool              |        |             |               |                  |
| 😂 System pool             |        |             | e             | *                |
| External Storage<br>+ Add | Backup | Desktop     | Documents     | Downloads        |
| Quick Access              |        | 5           |               | _                |
| Home                      | Movies | Music       | NoteBooks     | Photos           |
| Desktop                   | mones  | masic       | 1101000000    | 110000           |
| Downloads                 |        |             |               |                  |
| Documents                 |        |             |               |                  |
| Movies                    |        |             |               |                  |
| Music                     |        |             |               |                  |
| Photos                    |        |             |               |                  |
| Backup                    |        |             |               |                  |
| Docker                    |        |             |               |                  |
|                           |        |             |               | Total of 8 files |

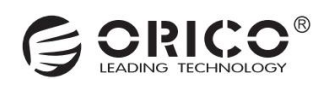

**Upload via Samba:** After mapping the NAS storage space to your computer via the Samba protocol, you can upload files by copying and pasting, just like with a local hard drive.

| - → × ↑ 💻           | > This PC |                                      | 5 <b>~</b>        | Search This PC |  |
|---------------------|-----------|--------------------------------------|-------------------|----------------|--|
| 🖈 Quick access      | ∽ Fo      | ders (7)                             |                   |                |  |
| Desktop             | *         | 3D Objects                           | Desktop           |                |  |
| Documents           | *         | Documents                            | Downloads         |                |  |
| Pictures            | *         |                                      |                   |                |  |
| Videos              |           | Music                                | Pictures          |                |  |
| 🔷 OneDrive          |           | Videos                               |                   |                |  |
| 💻 This PC           |           |                                      |                   |                |  |
| 3D Objects          | ∨ De      | vices and drives (2)                 |                   |                |  |
| Desktop             |           | Local Disk (C:)                      | (D) CD Driver (D) |                |  |
| Documents Downloads |           | 19.9 GB free of 49.4 GB              |                   |                |  |
| 👌 Music             | ∨ Ne      | twork locations (1)                  | _                 |                |  |
| Pictures            |           | Personal Space (\\192.168.8.70) (E:) |                   |                |  |
| Videos              |           | 3.19 TB free of 3.46 TB              |                   |                |  |
| 🏪 Local Disk (C:)   |           |                                      | -                 |                |  |
| 🛖 Personal Spac     | e (\\1'   |                                      |                   |                |  |
| 💣 Network           |           |                                      |                   |                |  |

#### **10.2 Download Files**

There are several ways to download files: right-click to download and download via Samba.

**Right-click to download:** Select the file, right-click, and choose "Download". In the pop-up local folder window, select the path and start the download.

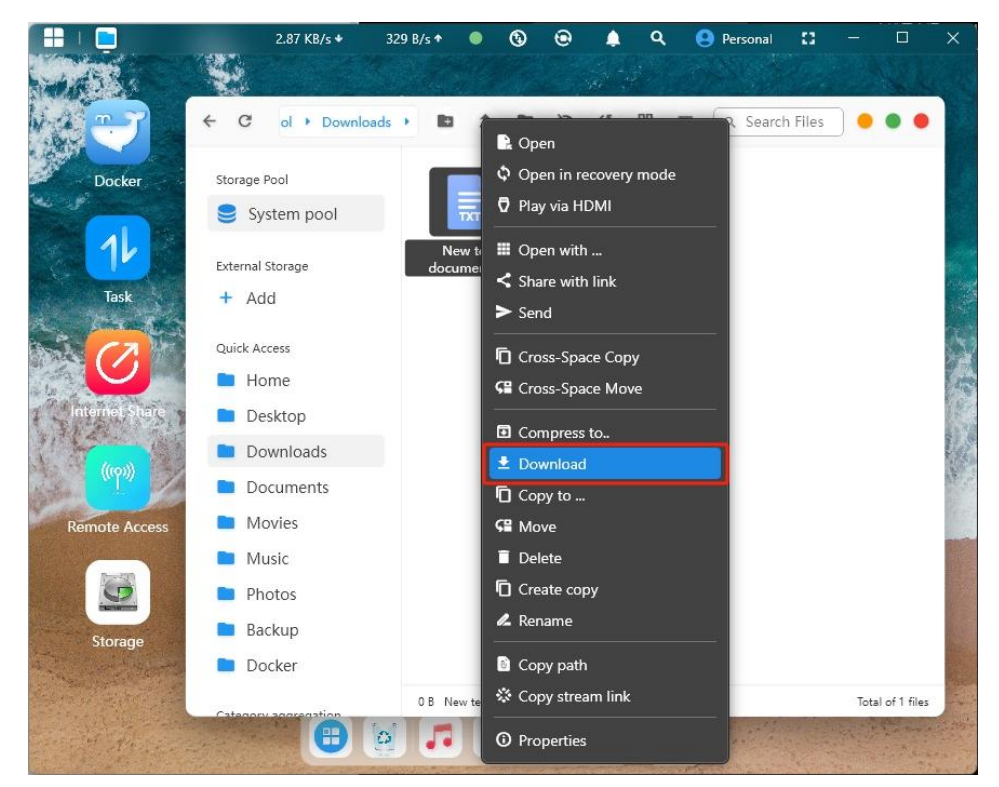

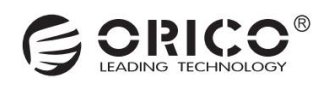

**Download via Samba:** After mapping the NAS storage space to your computer via the Samba protocol, you can download files by copying and pasting, just like with a local hard drive.

| 💻   🛃 🛄 🗢   This PC   |                                      | -      | ×          |
|-----------------------|--------------------------------------|--------|------------|
| File Computer V       | liew                                 |        | ~ <b>?</b> |
| ← → ~ ↑ 💻 > Th        | nis PC v 🗸 Search Th                 | nis PC | Q          |
| 🖈 Quick access        | V Folders (7)                        |        |            |
| 📃 Desktop 🛛 🖈         | 3D Objects Desktop                   |        |            |
| 🕹 Downloads 🛛 🖈       |                                      |        |            |
| 🔮 Documents 🛛 🖈       | Documents Downloads                  |        |            |
| 📰 Pictures 🛛 🖈        |                                      |        |            |
| 👌 Music               |                                      |        |            |
| Videos                | Music                                |        |            |
| OneDrive              | Videos                               |        |            |
| This PC               |                                      |        |            |
| 🧊 3D Objects          | v Devices and drives (2)             |        |            |
| Desktop               | Local Disk (C)                       |        |            |
| Documents             | CD Drive (D:)                        |        |            |
| 🖶 Downloads           | 19.9 GB free of 49.4 GB              |        |            |
| 👌 Music               | V Network locations (1)              |        |            |
| E Pictures            | Personal Space (\\192.168.8.70) (E:) |        |            |
| Videos                | 3.19 TB free of 3.46 TB              |        |            |
| 🏪 Local Disk (C:)     |                                      |        |            |
| 👳 Personal Space (\\1 |                                      |        |            |
| 💣 Network             |                                      |        |            |
| 10 items              |                                      |        |            |

#### 10.3 File Backup

The file backup feature allows you to back up local folders to the NAS.

- · Click "File Backup" on the homepage, then click "Create New".
- · Select the local backup folder, choose whether to limit the file types for backup, and click "Next Step".

| 🕂   🧕 15.79 КВ/з 🔶                                                                                    | 1.09 KB/s 🕈 🌒 🔕 🏚 🐥 🤤 Personal 🚼 — 🗆 🗙                                                                                     | Create New Backup Settings 🧶 🔵 🔵                                                                                                    |
|----------------------------------------------------------------------------------------------------|----------------------------------------------------------------------------------------------------|----------------------------------------------------------------------------------------------------|
| Docker LAN Share Chat                                                                                 |                                                                                                    | Set Backup Backup to Save Settings                                                                                                    |
| Backup<br>Task<br>Movie<br>Task<br>Movie<br>Termet sker<br>Remote Access<br>Storage<br>Termet Manager | Multiple encryption backup, protecting your privacy<br>Enable auto backup, safe and worry-free<br>Backup 2<br>Create New > | 3<br>Click to select directory<br>Please select a directory that does not conflict with other backup items,<br>otherwise, there may be a risk of overwriting files with the same name.<br>File types to back up<br>全部文件<br>Filter file types in the backup folder<br>Advance ▲<br>5<br>Next step<br>Preview files to back up |

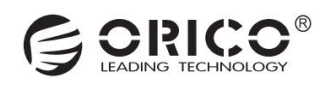

· Select the save path on CyberData app, then click "Next".

• Finally, choose the automatic backup strategy (LAN backup or other types), set the name, and click "Submit" to complete the backup task creation.

| Create New Backup Settings                                                                                            | 😑 🔵 Create                                       | New Backup Settings                                                                                                    | • • •        |
|----------------------------------------------------------------------------------------------------|--------------------------------------------------|----------------------------------------------------------------------------------------------------|--------------|
|                                                                                                    | a                                                |                                                                                                    | -8           |
| Set Backup Backup to Save S<br>Source                                                                                 | ettings                                          | Set Backup Backup to Sa<br>Source                                                                                                    | ave Settings |
| 6 Backup to 赛博云空间 location<br>Click to select a folder<br>External storage backup is not supported<br>7<br>Next: step | 8<br>美闭目<br>It is reco<br>9<br>Enter<br>Enter th | o Timing<br>国动音份<br>commended to use LAN auto backup<br>o Setting Name<br>r name<br>e name of the backup setting for future mo<br>10<br>Submit | anagement    |

### **10.4 Share the Files**

CyberData allows you to share files with your friends via the links, without requiring them to download the client. Your friends can download the files directly through a browser.

Right-click the file you want to share and select "Share with Link".

|                                                                                                    |                | 1.98 KB/s 🕈 | 686 B/s 🕈 | ۲        | 0         | 0                  | 4         | ۹           | Personal | - 22 |            |        | ×     |
|----------------------------------------------------------------------------------------------------|----------------|-------------|-----------|----------|-----------|--------------------|-----------|-------------|----------|------|------------|--------|-------|
| ALS S                                                                                                    |                |             |           |          |           |                    |           |             |          |      |            |        |       |
|                                                                                                    | 4 0            | Downloads   |           | + 1      | <b>24</b> | 🕞 Op               | ben       |             |          |      |            |        |       |
|                                                                                                    | . 0            | Downloads   | -         |          |           | ¢ Op               | oen in re | ecover      | y mode   |      | •••        | -      |       |
| Docker                                                                                                    | Storage P      | ool         |           |          |           | 🖸 Pla              | ay via HI | DMI         |          | _    |            |        |       |
|                                                                                                    | 🥃 Sys          | tem pool    |           | TX       | 1,        | III Op             | oen with  | ۱           |          |      |            |        |       |
|                                                                                                    |                |             |           | New 1    | Text      | < Sh               | are with  | n link      |          |      |            |        |       |
| Task                                                                                                    | External S     | torage      |           | Docume   | ent.txt   | > Se               | nd        |             |          |      |            |        |       |
|                                                                                                    | + Add          |             |           |          | _         | Cro                | oss-Spa   | ce Co       | ру       |      |            |        | m.    |
|                                                                                                    | Quick Acc      | ess         |           |          | _         | SE Cr              | oss-Spa   | ice Mo      | ove      |      |            |        |       |
| a la contra di si contra di si | 🖿 Hor          | ne          |           |          | _         |                    |           | **          |          | -    |            |        |       |
| The second second                                                                                                    | 📄 Des          | ktop        |           |          | _         | ■ Co               | mpress    | ιο<br>Ι     |          |      |            |        | 1     |
| ((q))                                                                                                    | Dov            | vnloads     |           |          | _         |                    | pov to    |             |          |      |            |        |       |
|                                                                                                    | Doc            | uments      |           |          | _         | SE M               | ove       |             |          |      |            |        | 31005 |
| Access                                                                                                    | 🖿 Mo           | vies        |           |          | _         | 🗐 De               | elete     |             |          |      |            |        | -     |
|                                                                                                    | Mu:            | sic         |           |          | _         | Cro                | eate cop  | ру          |          |      |            |        |       |
|                                                                                                    | Pho            | tos         |           |          | _         | 💪 Re               | name      |             |          |      |            |        |       |
| Storage                                                                                                    | P Pac          | kup         |           |          | _         |                    | yny nath  |             |          |      |            |        |       |
| a the second states                                                                                                    | Bac            | кир         | 0 B       | New Text | Documen   | 4 Co               | ny stres  | '<br>am lin | r        |      | Total of 2 | files  |       |
|                                                                                                    | and the second |             |           | 0        | 2         |                    |           |             |          | -    |            | and in | -     |
| the second second                                                                                                    |                |             | 2         | •        |           | <sup>(i)</sup> Pro | operties  |             |          |      |            | Die    |       |

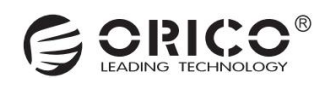

· After selecting the validity period of the link, click "OK".

| ← C → Downloads →                         |                         | <b>11</b> 88 = | 🔍 Search Files 🔵 🔵 🔵 |
|-------------------------------------------|-------------------------|----------------|----------------------|
| Storage Pool                              | Please select e         | xpiration date |                      |
| System pool                               | 2 hours (default)       |                | D 1                  |
| + Add                                     | 24 hours                | C              |                      |
| Quick Access                              | 7 days                  | C              |                      |
| <ul> <li>Home</li> <li>Desktop</li> </ul> | 30 days                 | C              | D                    |
| Downloads                                 | 180 days                | C              |                      |
| Movies                                    | 1 year 2                | C              |                      |
| <ul><li>Music</li><li>Photos</li></ul>    | Cancel                  | ок             |                      |
| Backup                                    | 0 B New Text Document t | xt             | Total of 2 files     |

 $\cdot$  Choose either "Manual Fill" or "Auto Fill", then complete the sharing link by copying it to the clipboard. Paste and send it to a friend to use the link for downloading.

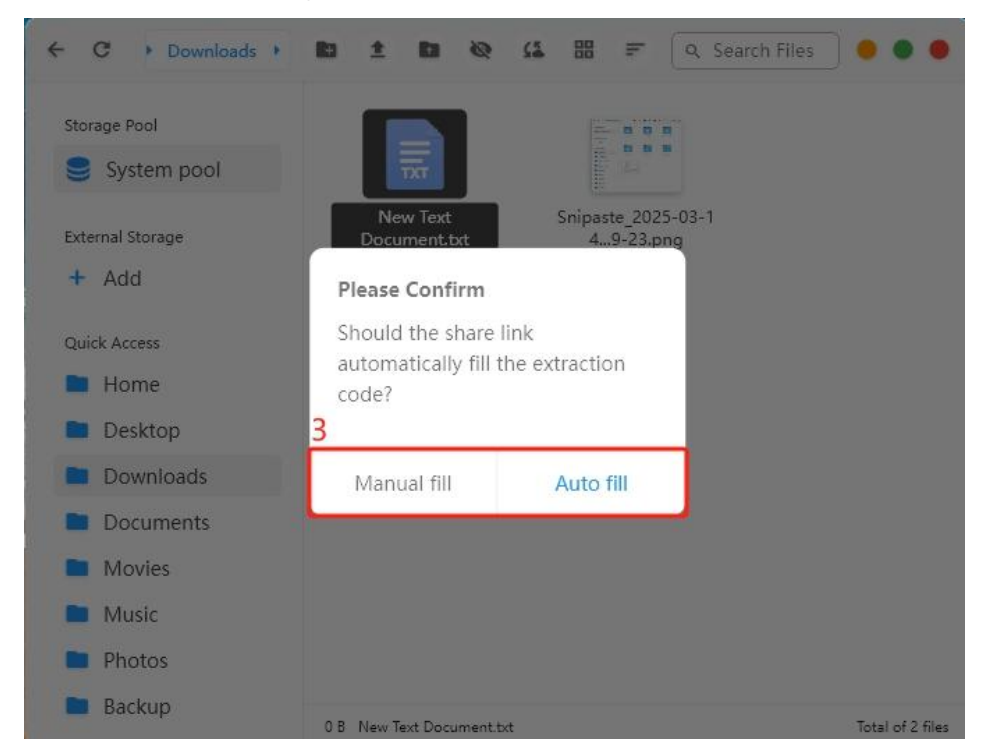

 $\cdot$  The difference between manual filling and automatic filling lies in whether the verify code is included within the link. Manual filling requires the user to add the extraction code themselves in order to complete the download.

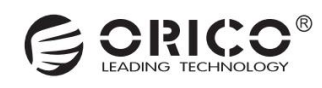

| Manual fill:                                                                        |  |  |  |  |
|-------------------------------------------------------------------------------------|--|--|--|--|
| File shared via CyberData                                                           |  |  |  |  |
| https://unishare.oriconas.com?region=CN&uuid=6abe91f0f7c01ff06887bc0c27b9cac4&code= |  |  |  |  |
| 95c88fda-ddd7-450d-b3a2-bf668b753b6e8 <mark>v</mark> erifycode=                     |  |  |  |  |
|                                                                                     |  |  |  |  |
| Auto fill:                                                                          |  |  |  |  |
| File shared via CyberData                                                           |  |  |  |  |
| https://unishare.oriconas.com?region=CN&uuid=6abe91f0f7c01ff06887bc0c27b9cac4&code= |  |  |  |  |
| 95c88fda-ddd7-450d-b3a2-bf668b753b6e8 <mark>v</mark> erifycode=m4w3                 |  |  |  |  |

 $\cdot$  After entering the link in the browser, select the file and then click "Download Selected" or "Download All" to complete the download of the linked files.

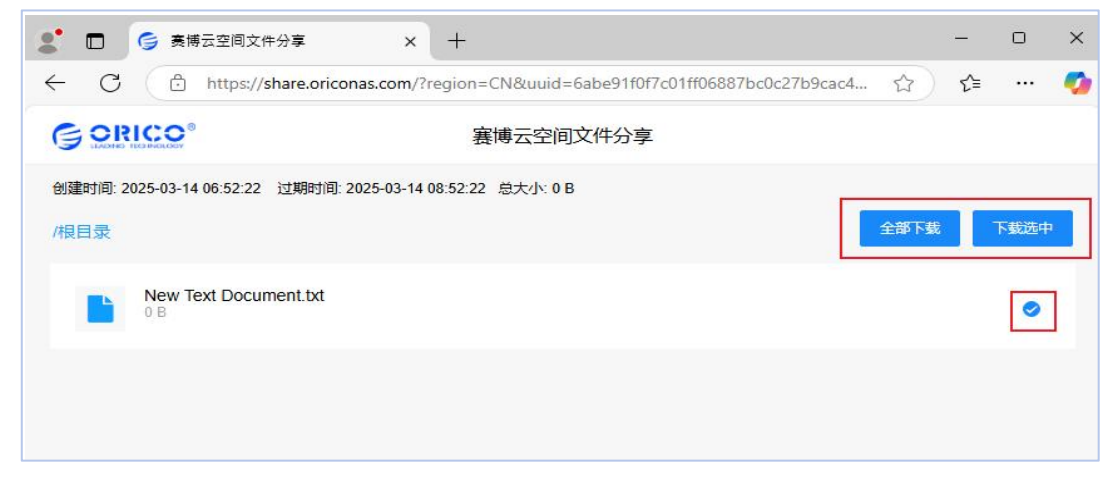

### 10.5 File Sharing Management via Public Network

To view historically shared files, you can click on the "Public File Sharing" application on the homepage. Once opened, you will be able to see the shared files. By clicking on the "..." on the right side of a file, you can either copy the file sharing link or cancel the file sharing.

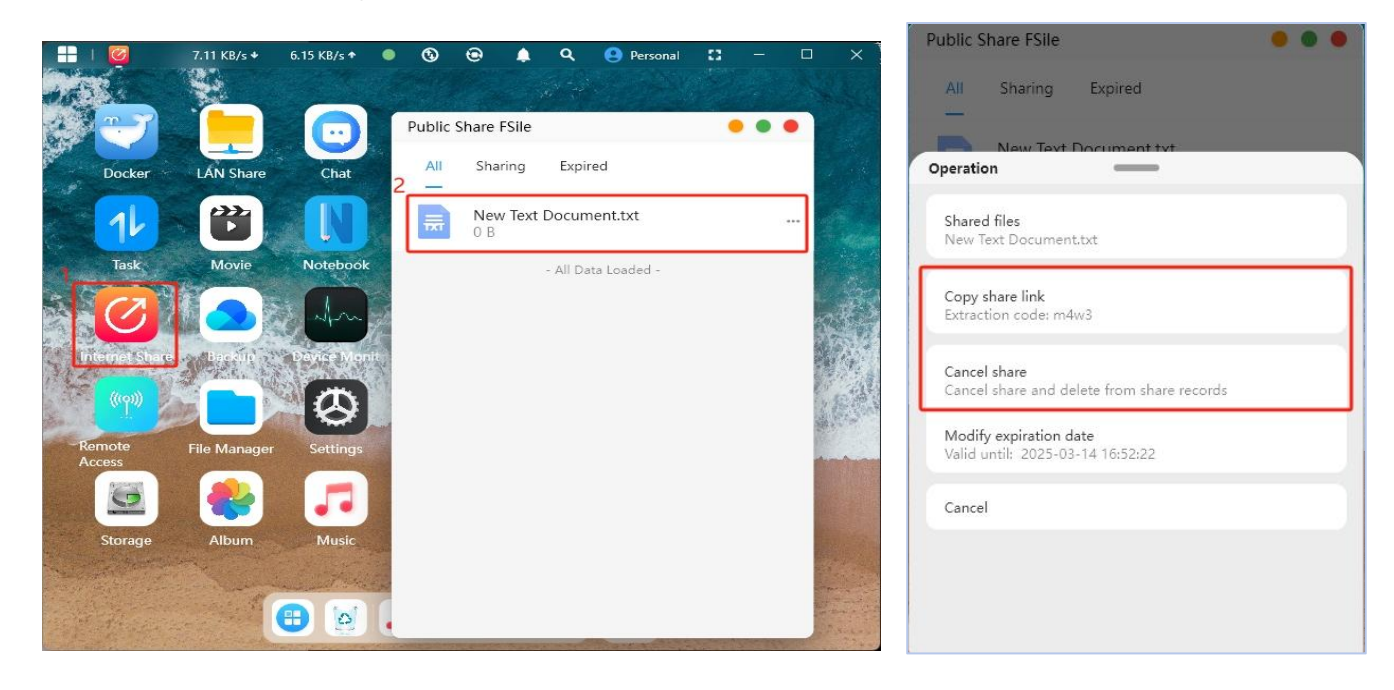

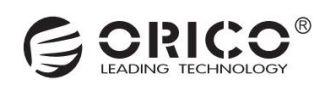

# **11. Transfer Protocols**

# 11.1 Access via Samba Protocol

· Click on "LAN Sharing" on the homepage, select "Samba", and enter the settings interface. Click on "Account Password" to set up.

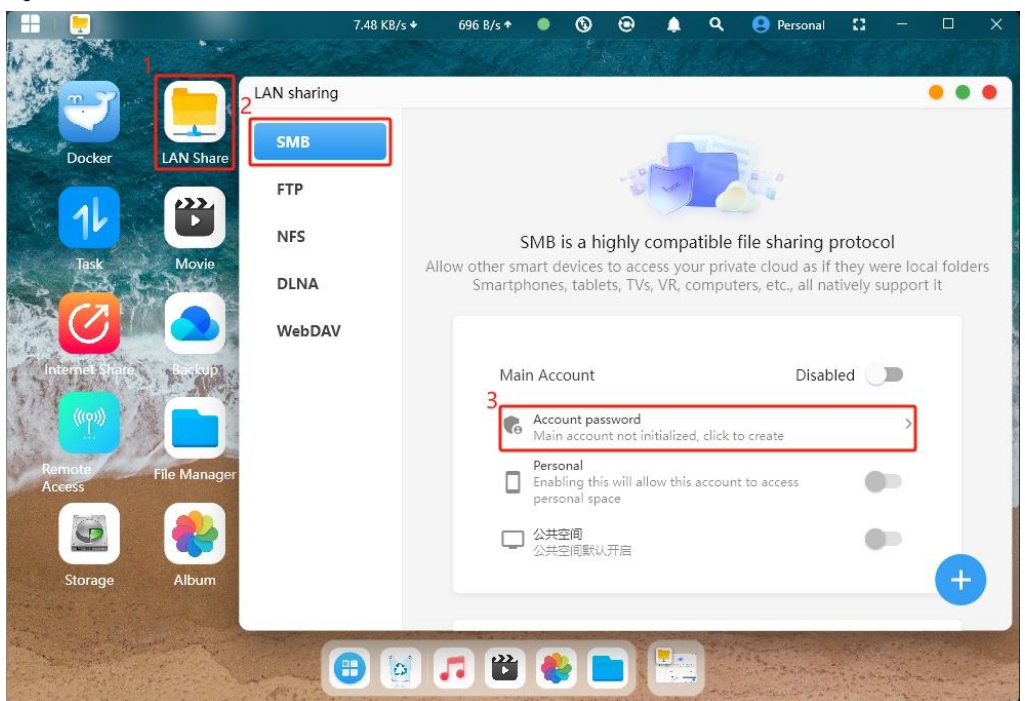

 $\cdot$  In the pop-up window, you can click on "Auto Generate" at the bottom left to generate an account based on the username, or set it up manually, then click on "Create" at the bottom right to complete the account creation.

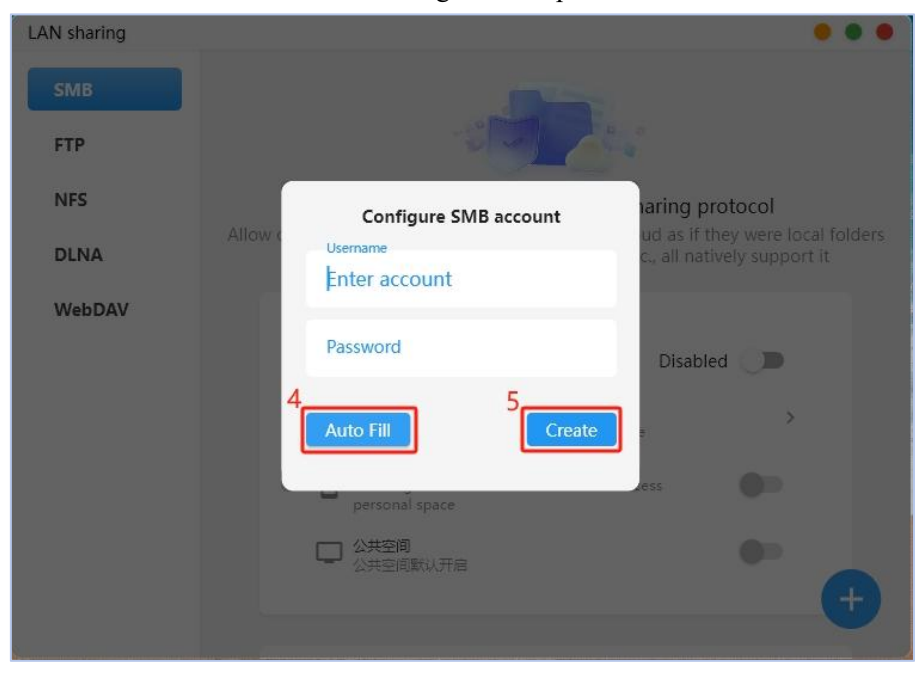

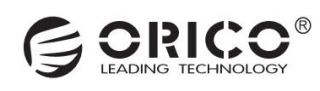

 $\cdot$  After creating the account, the main account and public space access are automatically enabled by default, while personal space needs to be manually enabled. You can also click on "One-click Mount" to mount the storage path to your computer.

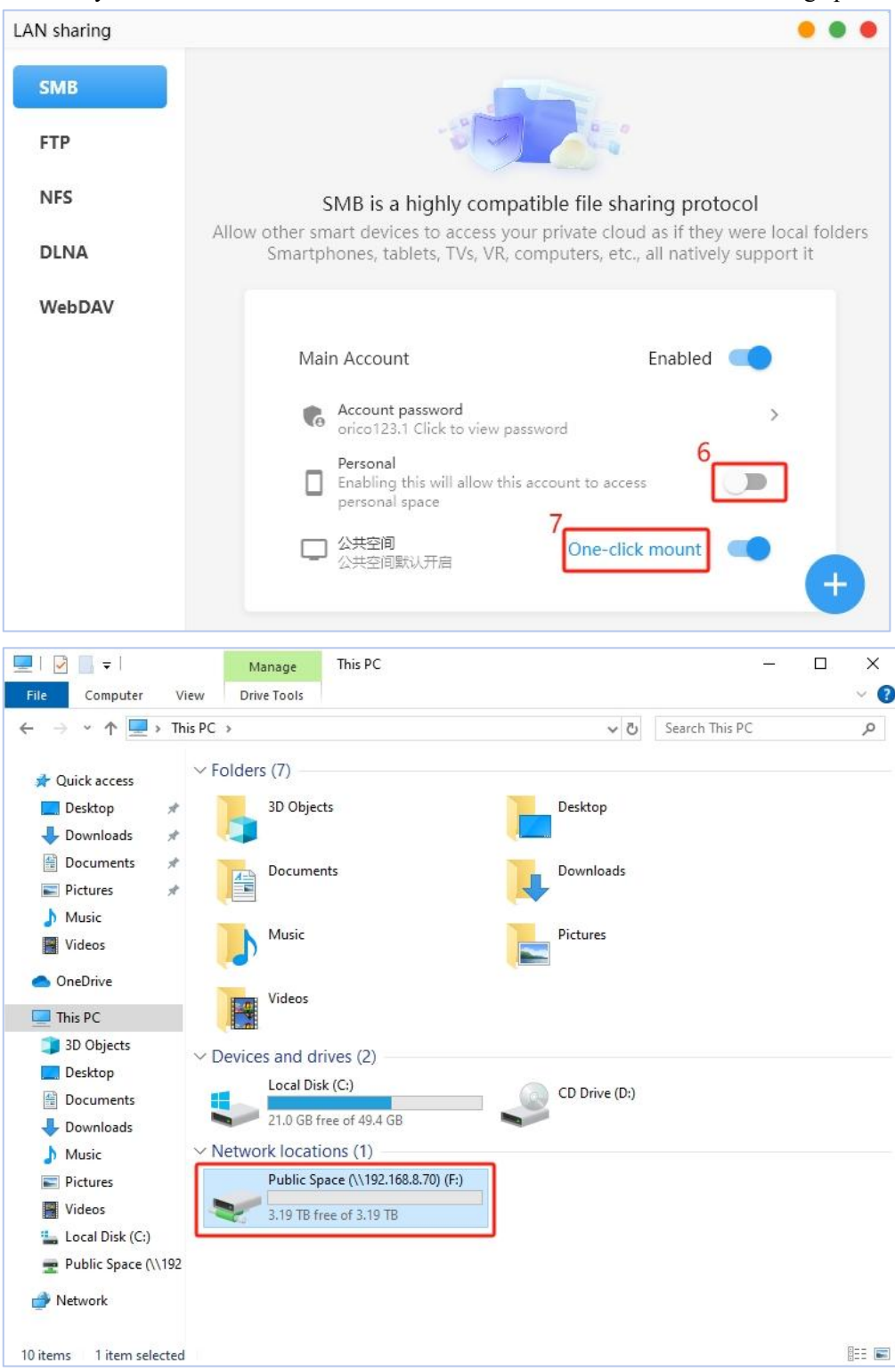

### 11.2 Access via DLNA

 $\cdot$  Click on "LAN Sharing" on the homepage, select "DLNA", and enter the settings interface. Click on "Add Directory" to set up. As shown in the bottom left image.

• After selecting the folder to be shared on CyberData, a "Enabled Successfully" message will be prompted, and the DLNA switch will also be automatically turned on, allowing you to access CyberData files on your TV via the DLNA protocol.

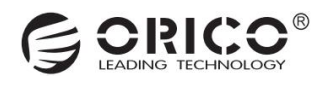

| Docker                     | 942 B/s + | 906 E/s ◆ ●      | © ⊕ ♠            | Q 🔮 Personal             | • • •        |
|----------------------------|-----------|------------------|------------------|--------------------------|--------------|
| 11 🛍                       | SMB       |                  |                  |                          |              |
| Task Movie                 | FTP       |                  | -21-0-1          |                          |              |
|                            | NFS       | DLNA can         | easily provide r | nedia content sha        | ring for TV  |
| Internet Stiere Backup     | DLNA      |                  |                  | 3                        | _            |
|                            | WebDAV    | DLNA             | Disable          | Add Fol                  | lder         |
|                            |           | Directo          | ory              | Ope                      | ration       |
| Remote Access File Manager |           |                  | No DLNA d        | lirectory added          |              |
|                            |           |                  | Nobelia          | meetory added            |              |
| Storage Album              |           |                  |                  |                          |              |
|                            |           |                  |                  |                          |              |
|                            |           |                  |                  | Marine Standard Strategy | The and same |
| LAN sharing                |           |                  |                  |                          |              |
| Chap                       |           |                  |                  |                          |              |
| SMB                        |           |                  | -                |                          |              |
| FTP                        |           | -0-4             |                  | 4                        |              |
| NFS                        | DI NA cai | a easily provid  | le media co      | intent sharing           | 1 for TV     |
|                            | DENTICU   | reasily provid   | ie meaia eo      | interne sharing          |              |
| DLNA                       |           | Constant 1       |                  |                          |              |
| WebDAV                     | DLNA      | Enable           |                  | Add Folder               |              |
|                            | Ena       | bled successfull | y                | Operati                  | on           |
|                            |           |                  |                  |                          |              |
|                            | /ufi/p    | ooi-raw/syspoc   | oi/Photos        | Delete                   |              |
|                            |           |                  |                  |                          |              |
|                            |           |                  |                  |                          |              |

## 11.3 Access via WebDav

• On the homepage, click "LAN Sharing", select "WebDAV" to enter the settings interface. Then tap the "+" icon in the bottom-right corner to configure.

• After selecting the folder you wish to share on CyberData, a success notification will appear, and a pop-up will also show in the top-right corner of the app.

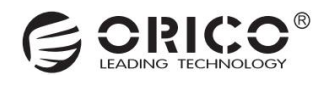

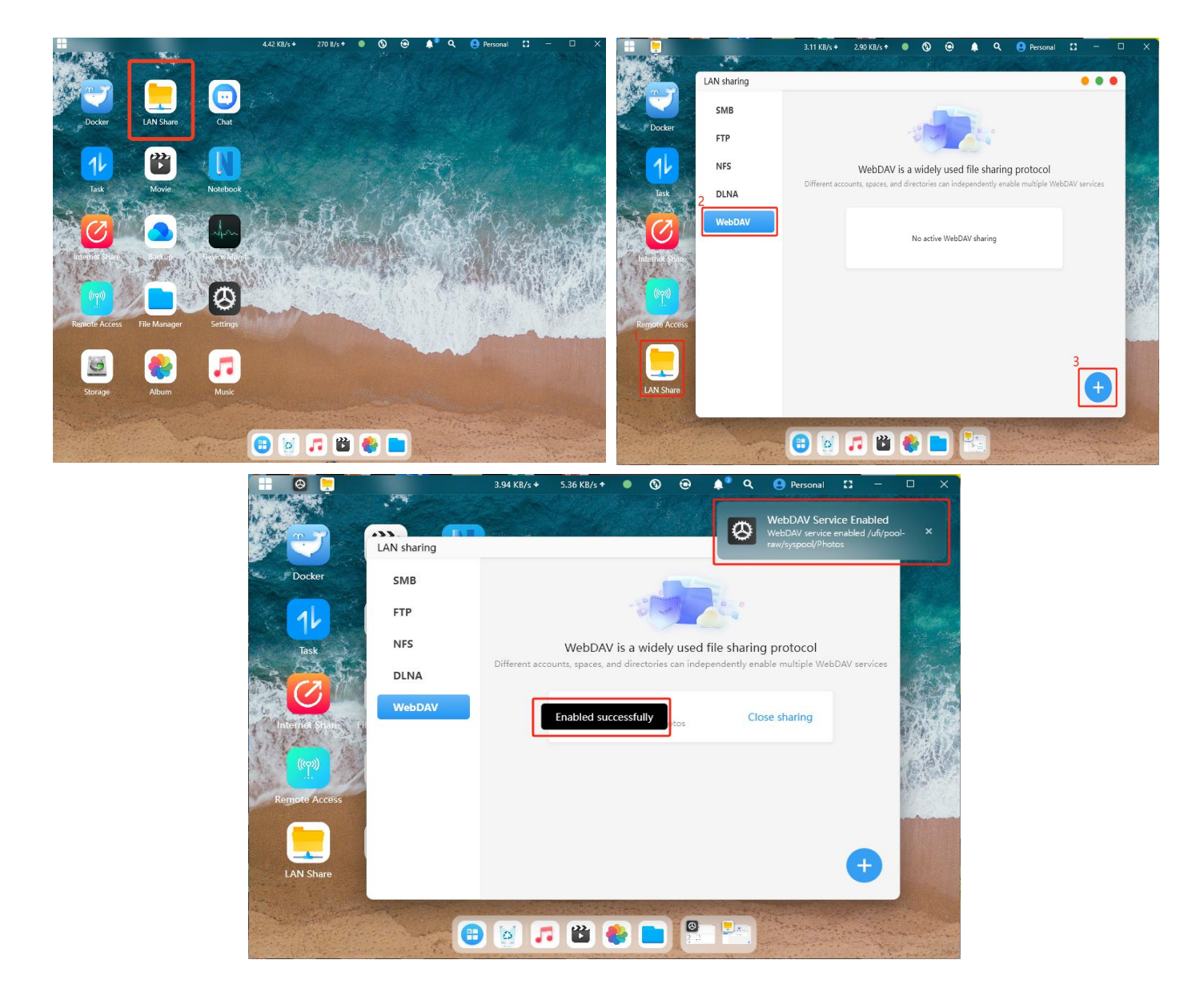

· Once WebDAV is enabled, click "Shared Directory" to view details such as the server address for sharing.

• Enter the server address and shared path in your browser's address bar. A login prompt will appear—input your credentials to authenticate, after which you can access the shared files.

| LAN sharing | • • •                                                                                         | LAN sharing |                                                                                      |
|-------------|-----------------------------------------------------------------------------------------------|-------------|--------------------------------------------------------------------------------------|
| SMB         |                                                                                               | SMB         |                                                                                      |
| FTP         |                                                                                               | FTP         |                                                                                      |
| NFS         | WebDAV is a widely used file sharing protocol                                                 | NFS         | WebDAV is a widely used file sharing protocol                                        |
| DLNA        | Different accounts, spaces, and directories can independently enable multiple WebDAV services | DLNA        | Details enable multiple webDAV services Service http://192.168.8.51:40100/webdav/    |
| WebDAV      | Shared directories Close sharing                                                              | WebDAV      | address maa 1940<br>Shared /ufi/pool-raw/syspool/Photos Close sharing<br>directories |
|             |                                                                                               |             | Username orico123.032                                                                |
|             |                                                                                               |             | Password 005508                                                                      |
|             |                                                                                               |             |                                                                                      |
|             |                                                                                               |             |                                                                                      |
|             | •                                                                                             |             | ÷                                                                                    |

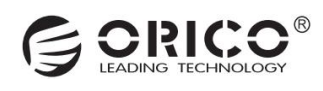

## 11.4 Access via FTP

 $\cdot$  Click on "LAN Sharing" on the homepage, select "FTP", and enter the settings interface. Click on the "+" at the bottom right to set up.

· After selecting the folder to be shared on CyberData, a success message will be prompted.

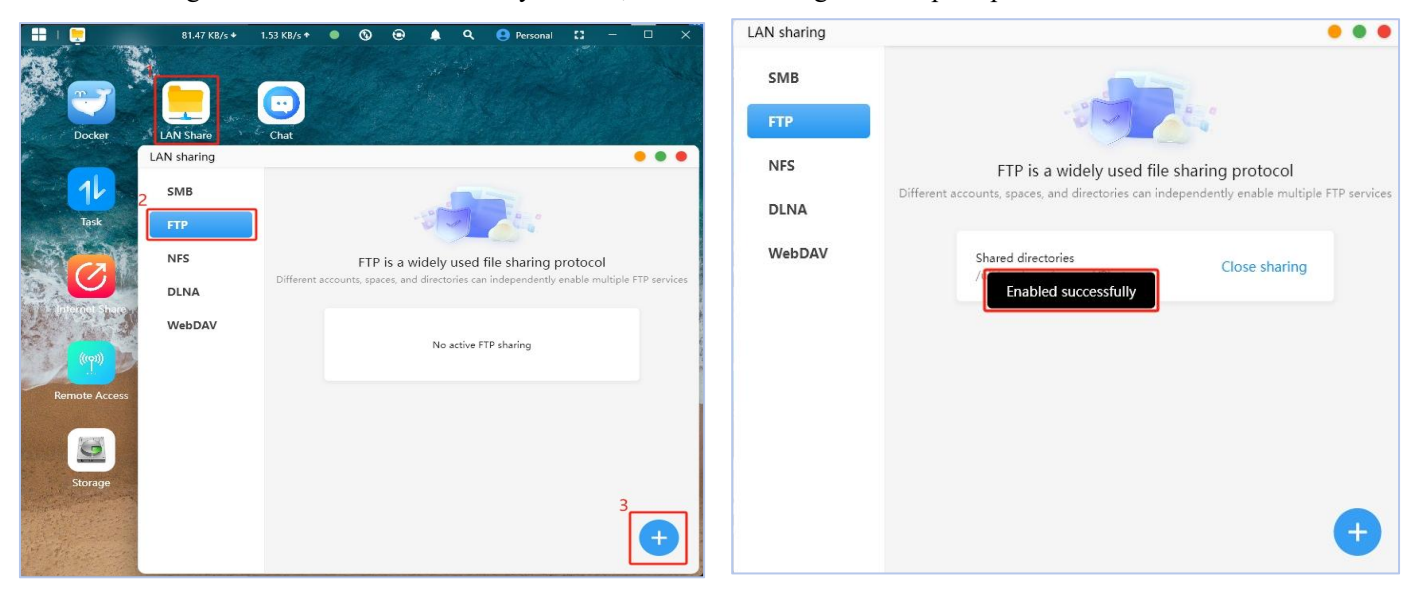

· After enabling FTP, click on the shared directory, and the shared service address and other information will pop up.

| LAN sharing           | • • •                                                                                                    | LAN sharing           |                                                                                                    |
|-----------------------|----------------------------------------------------------------------------------------------------|-----------------------|----------------------------------------------------------------------------------------------------|
| SMB<br>FTP            |                                                                                                    | SMB<br>FTP            |                                                                                                    |
| NFS<br>DLNA<br>WebDAV | FTP is a widely used file sharing protocol<br>Different accounts, spaces, and directories can independently enable multiple FTP services<br>4<br>Shared directories<br>/ufi/pool-raw/syspool/Photos<br>Close sharing | NFS<br>DLNA<br>WebDAV | FTP is a widely used file sharing protocol<br>Different accounts spaces, and directories can independently enable multiple FTP services<br>Details<br>Service address 192.168.8.67<br>Shared directories /ufi/pool-raw/syspool/Photos<br>Username orico123.882<br>Password 932321 |
|                       | +                                                                                                    |                       | +                                                                                                    |

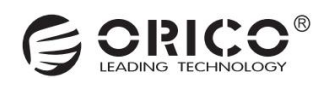

 $\cdot$  It is recommended to use FileZilla software to connect. After entering the account password, click on "Quick Connect" to complete the login.

| 🔁 FileZilla                                                                                                    |                                          |               |           |                           |              |        | ×   |
|----------------------------------------------------------------------------------------------------|------------------------------------------|---------------|-----------|---------------------------|--------------|--------|-----|
| <u>File Edit View Iransfer Server Bo</u>                                                                                               | okmarks <u>H</u> elp <u>N</u> ew version | on available! |           |                           |              |        |     |
| Host: Username:                                                                                                    | Password:                                |               | Port:     | ſ                         | Quickconnect | 1-1    |     |
|                                                                                                    |                                          |               |           |                           |              |        |     |
| Local site: D:\Users\Downloads\                                                                                                    | <ul> <li>Remote site:</li> </ul>         |               |           |                           |              |        | •   |
| B Downloads<br>B Favorites<br>For fine                                                                                                 | 1                                        |               |           |                           |              |        |     |
| Filename Filesize<br>Friends.S01.Season.1.7<br>Harmony 2024-09-26<br>HCIA-Datacom+V1.0+<br>HCIA-GaussDBV1.5Trai<br>HCIA-HarmonyOS Devi | Filename                                 | Filesize      | Filety La | st modified<br>any server | Permissio    | Owner, | /Gr |
| 231 files and 27 directories. Total size: 75,                                                                                          | 2 <sup>-</sup> Not connected.            |               |           |                           |              |        |     |
| Server/Local file Directi                                                                                                    | Remote file                              | Size          | Priority  | Status                    |              |        |     |
| Queued files Failed transfers Succe                                                                                                    | essful transfers                         |               |           |                           |              |        |     |
|                                                                                                    |                                          |               |           | 0                         | Queue: empty |        | ••  |

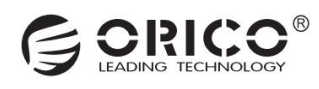

|                                                     |                                   |                    |               |           |               | 10.17        |         | ~  |
|-----------------------------------------------------|-----------------------------------|--------------------|---------------|-----------|---------------|--------------|---------|----|
| Ca orico123.459@192.168.8.67 - FileZilla            |                                   |                    |               |           |               | _            | U       | ^  |
| <u>File Edit View Transfer Server</u>               | Bookmarks <u>H</u> elp            | New version        | on available! |           |               |              |         |    |
|                                                     | 3 🗽 🏹 🔳                           | Q 🤗 💏              |               |           |               |              |         |    |
| <u>H</u> ost: <u>192.168.8.67</u> <u>U</u> sername: | orico123.459                      | Pass <u>w</u> ord: | •••••         | E         | ort: [        | Quickconnect | ] -     |    |
| Status: Connecting to 192.168.8                     | .67:21                            |                    |               |           |               |              |         | -  |
| Status: Connection established,                     | waiting for welcom                | ie message         |               |           |               |              |         |    |
| Status: Insecure server, it does                    | not suppo <mark>rt</mark> FTP ov  | er TLS.            |               |           |               |              |         |    |
| Status: Logged in                                   |                                   |                    |               |           |               |              |         |    |
| Status: Retrieving directory listin                 | ng                                |                    |               |           |               |              |         |    |
| Status: Calculating timezone off                    | set of server                     |                    |               |           |               |              |         |    |
| Status: Timezone offset of serve                    | er is 0 seconds.                  |                    |               |           |               |              |         |    |
| Status: Directory listing of "/" su                 | iccessful                         |                    |               |           |               |              |         |    |
|                                                     |                                   |                    |               |           |               |              |         |    |
|                                                     |                                   | 1                  |               |           |               |              |         |    |
| Local site: D:\Users\Downloads\                     | Remote site                       | : /                |               |           |               |              |         | ~  |
| Downloads                                           |                                   |                    |               |           |               |              |         |    |
| E Favorites                                         |                                   |                    |               |           |               |              |         |    |
|                                                     |                                   |                    |               |           |               |              |         |    |
| Filename Files                                      | ize Filename                      |                    | Filesize      | Filety    | Last modified | Permissio    | Owner/( | 3r |
| Friends.S01.Season.1.7                              | 1 -                               |                    |               | ,         |               |              | 1       |    |
| Harmony 2024-09-26                                  | 📾 Weixin .jı                      | og                 | 2,874,091     | JPG       | 14/03/2025 1  | rw-rw-rw-    | 00      |    |
| HCIA-Datacom+V1.0+                                  |                                   |                    |               |           |               |              |         |    |
| HCIA-GaussDBV1.5Trai                                |                                   |                    |               |           |               |              |         |    |
| HCIA-HarmonyOS Devi                                 |                                   |                    |               |           |               |              |         |    |
|                                                     |                                   |                    |               |           |               |              |         |    |
| 231 files and 27 directories. Total size:           | 75,2 <sup>-</sup> 1 file. Total s | size: 2,874,09     | 1 bytes       |           |               |              |         | _  |
| Server/Local file Directi.                          | . Remote file                     |                    | Siz           | e Priorit | y Status      |              |         |    |
|                                                     |                                   |                    |               |           |               |              |         |    |
|                                                     |                                   |                    |               |           |               |              |         |    |
|                                                     |                                   |                    |               |           |               |              |         |    |
| Queued files Failed transform                       | cressful transferr                |                    |               |           |               |              |         |    |
| raied transfers 30                                  | ccossion transfers                |                    |               |           |               |              |         |    |
|                                                     |                                   |                    |               |           | <b>Q Q</b>    | Queue: empty | 4       | •• |

# 11.5 Apple TimeMachine Setup

Click on "More Applications" on the homepage, select "TimeMachine", and enter the settings interface.

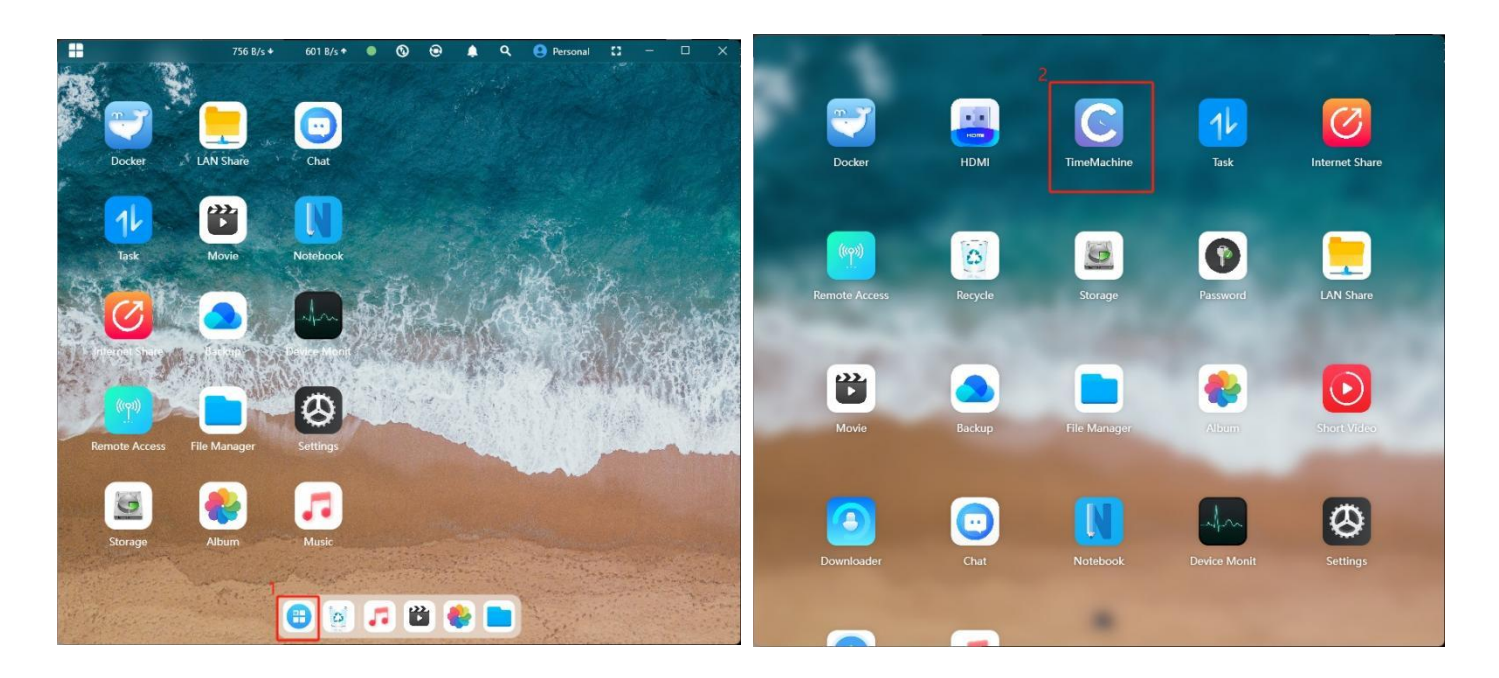

Once TimeMachine is turned on. click Turn On Status. the shared service address and other information will pop up.

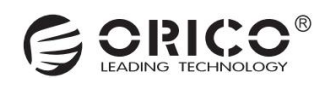

| TimeMachine                                                          | • • •                                                   |
|----------------------------------------------------------------------|---------------------------------------------------------|
|                                                                      |                                                         |
| TimeMachine is a system b                                            | backup tool designed for Apple computers                |
| Performs system-level backups for M                                  | Mac computers to recover data in case of damage or loss |
| Different accounts and spaces                                        | can independently enable the TimeMachine service        |
| TimeMachine<br>Enable status<br>Click to view account<br>information | t password and other service Enabled                    |
| F:                                                                   |                                                         |
| Serv                                                                 | rice information                                        |
| Service address                                                      | 192.168.8.67                                            |
| Username                                                             | orico123.864                                            |
| Password                                                             | 790427                                                  |
|                                                                      |                                                         |
|                                                                      |                                                         |

• After enabling TimeMachine on CyberData software, proceed to the settings on the Mac computer. First, right-click on "Finder" and select "Connect to Server...".

 $\cdot$  Then enter "afp://+IP address", and click on "Connect". After entering the account password in the pop-up, complete the connection.

| 新建"访达"窗口<br>新建智能文件夹              |                     | 6                 | 连接服务器 |       |
|----------------------------------|---------------------|-------------------|-------|-------|
| 5<br>前往文件夹<br>连接服务器              |                     | afp://192.168.8.2 | 205   |       |
| 88-4-pro阵列<br>88-4-SSD-PRO<br>桌面 |                     | 个人收藏服务器:          |       |       |
| 送项 ><br>显示所有窗口<br>隐藏             |                     |                   |       | 7     |
|                                  | 🏽 🔁 🐼 🕫 📾 🔜 💽 🌍 🖄 🥤 | +                 | 2     | 浏览 连接 |

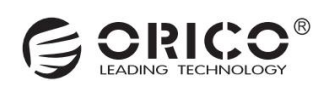

 $\cdot$  Then open the "Time Machine" application, and click on "Add Backup Disk". In the pop-up, select the NAS backup space and confirm.

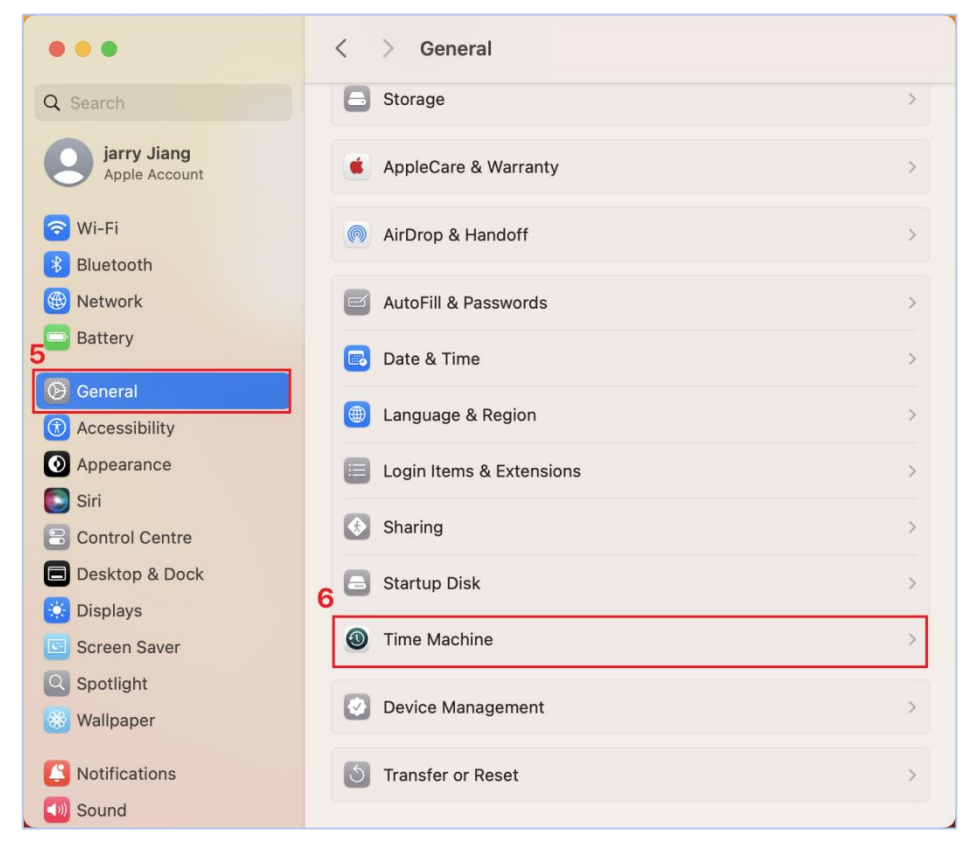

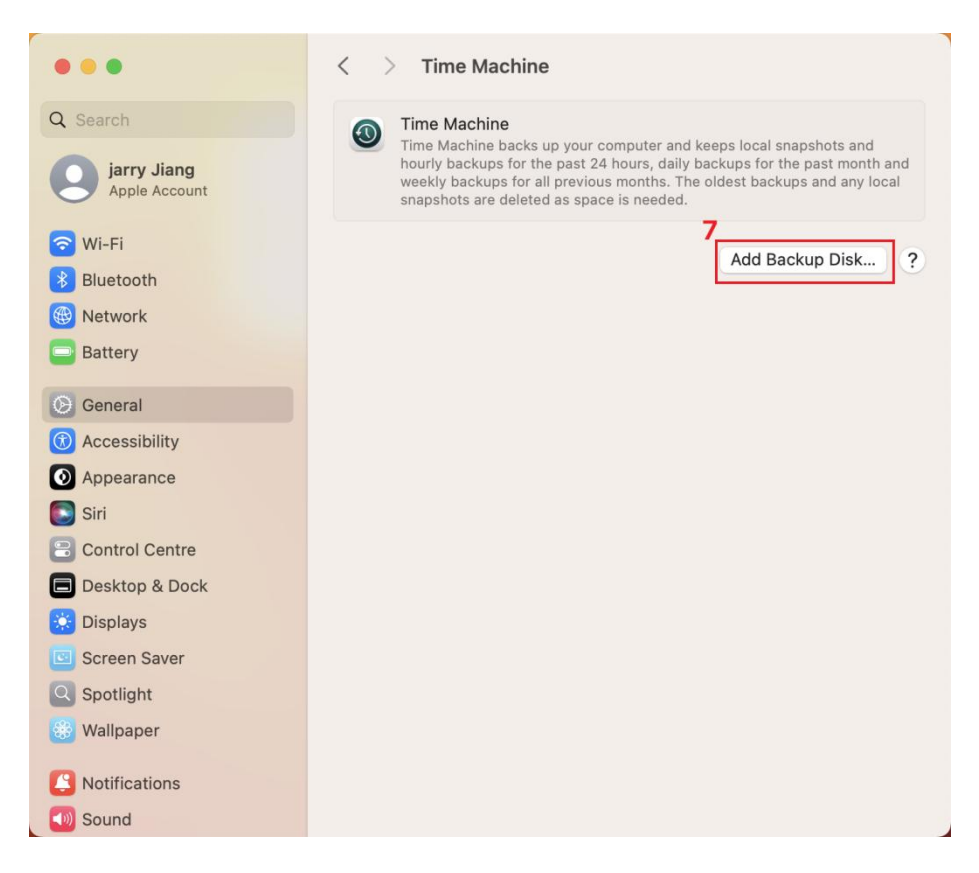

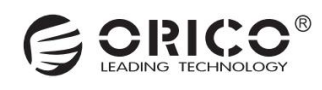

Then you can see the added backup device in Time Machine.

| •••                          | < > Time Machine                                                                                                    |
|------------------------------|----------------------------------------------------------------------------------------------------|
| Q Search                     | Time Machine                                                                                                    |
| jarry Jiang<br>Apple Account | Time Machine backs up your computer and keeps local snapshots and<br>hourly backups for the past 24 hours, daily backups for the past month and<br>weekly backups for all previous months. The oldest backups and any local<br>snapshots are deleted as space is needed. |
| 🛜 Wi-Fi                      | orico123.864 Time Machine – HS500-Pro-3649.local                                                                                                    |
| Bluetooth                    | 7.85 TB available<br>Waiting to back up.                                                                                                    |
| Network                      | Next backup: 56 seconds                                                                                                    |
| Battery                      | + -                                                                                                    |
| Seneral                      | Options ?                                                                                                    |
| Accessibility                |                                                                                                    |
| Appearance                   |                                                                                                    |
| Siri Siri                    |                                                                                                    |
| Control Centre               |                                                                                                    |
| Desktop & Dock               |                                                                                                    |
| 🔅 Displays                   |                                                                                                    |
| Screen Saver                 |                                                                                                    |
| Q Spotlight                  |                                                                                                    |
| 🛞 Wallpaper                  |                                                                                                    |
| Notifications                |                                                                                                    |
| 🚺 Sound                      |                                                                                                    |

# 12. Storage Pool Management

### **12.1 Check the Storage Pool Status**

 $\cdot$  Click "Storage" on the homepage to access the storage pool management interface. This interface displays information such as the RAID type and capacity usage of the storage pool.

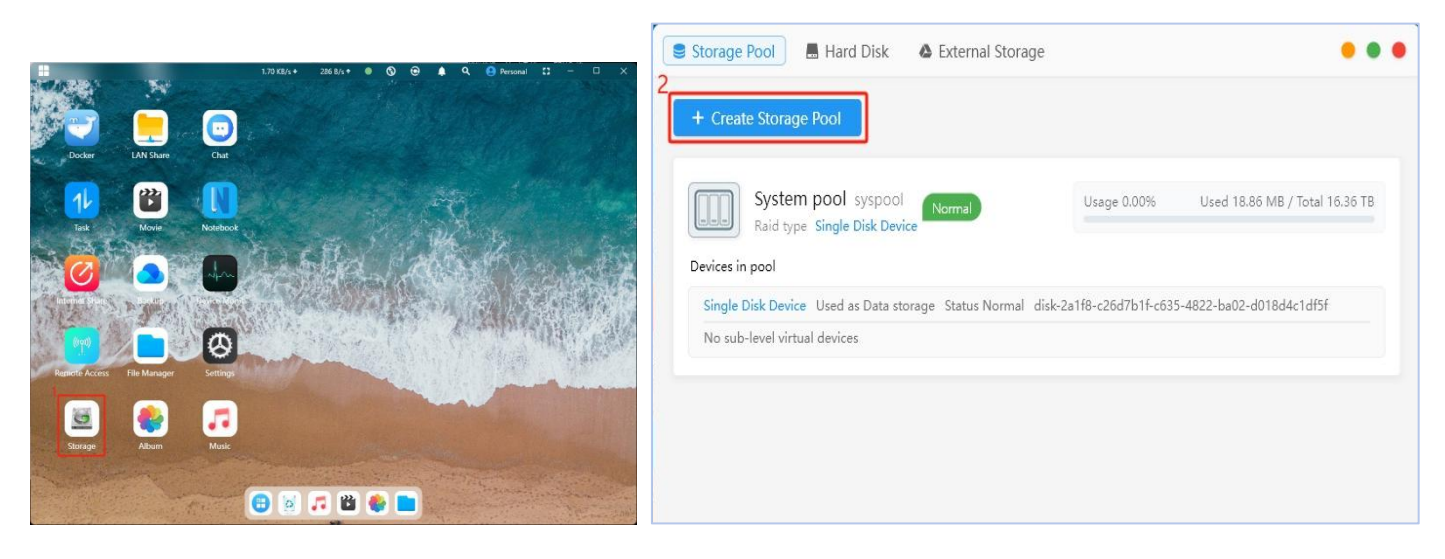

· After clicking "System Pool," you can perform additional operations on the storage pool.

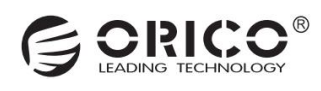

| System pool                                                                               | • • •                                            |
|-------------------------------------------------------------------------------------------|--------------------------------------------------|
| System pool syspool<br>Raid type Mirror Device                                            | Normal                                           |
| Usage 0.32%                                                                               | Used 11.50 GB / Total 3.51 TB                    |
| Devices in pool                                                                           |                                                  |
| Mirror Device Used as Data storage Statu                                                  | s Normal mirror-0                                |
| Hard Disk2 SATA 4 TB                                                                      | Hard Disk1 SATA 4 TB                             |
| <b>View storage pool status details</b><br>For example, storage pool data repair or rebui | d progress                                       |
| Snapshot management<br>You can recover deleted files from saved snaps                     | hots                                             |
| SSD read caching<br>Add L2ARC secondary read cache to enhance i                           | ead performance                                  |
| SSD write caching<br>ZFS storage pool is already optimized for write                      | speed; SSD write caching provides little benefit |

# **12.2 Snapshot Management**

• Automatic Creation: After entering the storage pool management interface, click "Snapshot Management" to open the snapshot management interface. The current automatic snapshot mechanism creates one snapshot every 24 hours and daily snapshots for the past 7 days. This results in a maximum of 31 automatically created snapshots (24 hours + 7 days).

• Manual Creation: Click "Create Snapshot" in the upper-left corner of the management page to manually create a snapshot.

 $\cdot$  Click "Description" in the upper-right corner to view the snapshot function description. You can also click the icon in the lower-right corner of a single snapshot to manage it, with options including: view files, delete snapshot, roll back snapshot, and view changes.

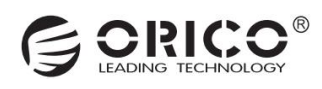

| System pool syspool   Raid type   Mirror Device   Usage 0.32%   Used 11.50 GB / Total 3.51 TB   Devices in pool   Mirror Device   Used as Data storage   Status Normal mirror-0   Image 0.32%   Were storage pool   Mirror Device   Used as Data storage   Status Normal mirror-0   Image 0.32%   Mirror Device   Mirror Device   Used as Data storage   Status Normal mirror-0   Image 0.32%   Mirror Device   Mirror Device   Mirror Device   March Disk2 SATA 4 TB   Image 0.32%   Mirror Device   March Disk2 SATA 4 TB   Image 0.32%   Mirror Device   Mirror Device </th <th>System pool</th> <th>• • •</th>                                                                                                    | System pool                                                                                                    | • • •                                   |
|----------------------------------------------------------------------------------------------------|----------------------------------------------------------------------------------------------------|-----------------------------------------|
| Used 11.50 GB / Total 3.51 TB<br>Devices in pool<br>Mirror Device Used as Data storage Status Normal mirror-0<br>Hard Disk2 SATA 4 TB<br>Hard Disk1 SATA 4 TB<br>View storage pool status details<br>For example, storage pool data repair or rebuild progress<br>Snapshot management<br>You can recover deleted files from saved snapshots<br>SSD read caching<br>Add L2ARC secondary read cache to enhance read performance<br>SSD write caching<br>ZFS storage pool is already optimized for write speed; SSD write caching provides little benefit<br>apshot management - System pool(syspool)<br>Create new snapshot<br>inapshot size: 4 MB Referenced data amount: 11 GB<br>reation time: 2025-03-12 15;01:00<br>Auto-creat<br>inapshot size: 176 KB Referenced data amount: 9 GB<br>creation time: 2025-03-12 14:01:00                                                                                                    | System pool syspool<br>Raid type Mirror Device                                                                                                    | Normal                                  |
| Devices in pool          Mirror Device Used as Data storage Status Normal mirror-0         Image: Marcor Device Used as Data storage Status Normal mirror-0         Image: Marcor Device Used as Data storage Status Normal mirror-0         Image: Marcor Device Used as Data storage Status Normal mirror-0         Image: Marcor Device Used as Data storage Status Normal mirror-0         Image: Marcor Device Used as Data storage Status Normal mirror-0         View storage pool status details         For example, storage pool data repair or rebuild progress         Snapshot management         You can recover deleted files from saved snapshots         SSD read caching         Add L2ARC secondary read cache to enhance read performance         SSD write caching         ZFS storage pool is already optimized for write speed; SSD write caching provides little benefit         apshot management - System pool(syspool)         * Create new snapshot         Imagehot size: 4 MB       Referenced data amount: 11 GB         Imagehot size: 4 MB       Referenced data amount: 11 GB         Imagehot size: 176 KB       Referenced data amount: 9 GB         Imagehot size: 176 KB       Referenced data amount: 9 GB         Imagehot size: 176 KB       Referenced data amount: 9 GB         Imagehot size: 176 KB       Referenced data amount: 9 GB         Imagehot size: 176 KB       Referenced data amoun                                                                                                    | Usage 0.32%                                                                                                    | Used 11.50 GB / Total 3.51 TB           |
| Mirror Device Used as Data storage Status Normal mirror-0<br>Hard Disk2 SATA 4 TB<br>Hard Disk1 SATA 4 TB<br>View storage pool status details<br>For example, storage pool data repair or rebuild progress<br>Snapshot management<br>You can recover deleted files from saved snapshots<br>SSD read caching<br>Add L2ARC secondary read cache to enhance read performance<br>SSD write caching<br>ZFS storage pool is already optimized for write speed; SSD write caching provides little benefit<br>apshot management - System pool(syspool)<br>Create new snapshot<br>mapshot size: 4 MB Referenced data amount: 11 GB<br>creation time: 2025-03-12 15:01:00<br>Muto-creat<br>mapshot size: 176 KB Referenced data amount: 9 GB<br>creation time: 2025-03-12 14:01:00                                                                                                    | Devices in pool                                                                                                    |                                         |
| Hard Disk2 SATA 4 TB Ard Disk1 SATA 4 TB Ard Disk1 SATA 4 TB Ard D | Mirror Device Used as Data storage Status Normal n                                                                                                    | nirror-0                                |
| View storage pool status details         For example, storage pool data repair or rebuild progress         Snapshot management         You can recover deleted files from saved snapshots         SSD read caching         Add L2ARC secondary read cache to enhance read performance         SSD write caching         ZFS storage pool is already optimized for write speed; SSD write caching provides little benefit         apshot management - System pool(syspool)         Create new snapshot         Auto-creat         mapshot size: 4 MB       Referenced data amount: 11 GB         creation time: 2025-03-12 15:01:00         Auto-creat         auto_hourly_2025031213_syspool         mapshot size: 176 KB       Referenced data amount: 9 GB         creation time: 2025-03-12 14:01:00                                                                                                    | Hard Disk2 SATA 4 TB                                                                                                    | k1 SATA 4 TB                            |
| Snapshot management<br>You can recover deleted files from saved snapshots         SSD read caching<br>Add L2ARC secondary read cache to enhance read performance         SSD write caching<br>ZFS storage pool is already optimized for write speed; SSD write caching provides little benefit         apshot management - System pool(syspool)         Create new snapshot         create new snapshot         auto_hourly_2025031214_syspool         napshot size: 4 MB_Referenced data amount: 11 GB         creation time: 2025-03-12 15:01:00         auto_hourly_2025031213_syspool         napshot size: 176 KB_Referenced data amount: 9 GB         creation time: 2025-03-12 14:01:00                                                                                                    | <b>View storage pool status details</b><br>For example, storage pool data repair or rebuild progress                                                                                                    |                                         |
| SSD read caching<br>Add L2ARC secondary read cache to enhance read performance         SSD write caching<br>ZFS storage pool is already optimized for write speed; SSD write caching provides little benefit         apshot management - System pool(syspool)         Create new snapshot         Create new snapshot         Pouto_hourly_2025031214_syspool         napshot size: 4 MB_Referenced data amount: 11 GB         reation time: 2025-03-12 15:01:00         Auto-creat         napshot size: 176 KB_Referenced data amount: 9 GB         reation time: 2025-03-12 14:01:00                                                                                                    | Snapshot management<br>You can recover deleted files from saved snapshots                                                                                                    |                                         |
| Add L2ARC secondary read cache to enhance read performance SSD write caching ZFS storage pool is already optimized for write speed; SSD write caching provides little benefit apshot management - System pool(syspool) Create new snapshot Create new snapshot Create new  | SSD read caching                                                                                                    |                                         |
| SSD write caching   ZFS storage pool is already optimized for write speed; SSD write caching provides little benefit   apshot management - System pool(syspool)   Create new snapshot   Create new snapshot   auto_hourly_2025031214_syspool   napshot size: 4 MB   Referenced data amount: 11 GB   ireation time: 2025-03-12 15:01:00     Auto-creat   napshot size: 176 KB   Referenced data amount: 9 GB   ireation time: 2025-03-12 14:01:00                                                                                                    | Add L2ARC secondary read cache to enhance read perform                                                                                                    | nance                                   |
| apshot management - System pool(syspool)   Create new snapshot   Create new snapshot   auto_hourly_2025031214_syspool   auto_hourly_2025031214_syspool   inapshot size: 4 MB   Referenced data amount: 11 GB   Creation time: 2025-03-12 15:01:00     auto_hourly_2025031213_syspool   auto_hourly_2025031213_syspool   inapshot size: 176 KB   Referenced data amount: 9 GB   Creation time: 2025-03-12 14:01:00                                                                                                    |                                                                                                    |                                         |
| Create new snapshot <ul> <li>Instructio</li> <li>auto_hourly_2025031214_syspool</li> <li>Auto-creat</li> <li>inapshot size: 4 MB</li> <li>Referenced data amount: 11 GB</li> <li>Image 1 (1)</li> <li>Image 1 (1)</li></ul>                                                                                                    | SSD write caching<br>ZFS storage pool is already optimized for write speed; SSD                                                                                                    | ) write caching provides little benefit |
| Auto-creat approximation time: 2025-03-12 14:01:00  Auto-creat  Auto-creat  Auto-creat  Auto-creat  Auto-creat  Auto-creat  Auto-creat  Buto_hourly_2025031213_syspool  Auto-creat  Buto_hourly_2025-03-12 14:01:00  Auto-creat  Buto_hourly_2025-03-12 14:01:00  Auto-creat  Buto_hourly_2025-03-1 | SSD write caching<br>ZFS storage pool is already optimized for write speed; SSD<br>upshot management - System pool(syspool)                                                                                                    | ) write caching provides little benefit |
| napshot size: 4 MB Referenced data amount: 11 GB Treation time: 2025-03-12 15:01:00                                                                                                    | SSD write caching<br>ZFS storage pool is already optimized for write speed; SSE<br>apshot management - System pool(syspool)<br>Create new snapshot                                                                                                    | e write caching provides little benefit |
| Auto-creat<br>auto_hourly_2025031213_syspool<br>mapshot size: 176 KB Referenced data amount: 9 GB<br>Creation time: 2025-03-12 14:01:00                                                                                                    | SSD write caching<br>ZFS storage pool is already optimized for write speed; SSE<br>apshot management - System pool(syspool)<br>Create new snapshot<br>uuto_hourly_2025031214_syspool                                                                                                    | e write caching provides little benefit |
| auto_hourly_2025031213_syspool Auto-creat                                                                                                    | SSD write caching<br>ZFS storage pool is already optimized for write speed; SSE<br>apshot management - System pool(syspool)<br>'Create new snapshot<br>uuto_hourly_2025031214_syspool<br>napshot size: 4 MB Referenced data amount: 11 GB                                                                                                    | e write caching provides little benefit |
| napshot size: 176 KB Referenced data amount: 9 GB 💼 🖻 🔨 😫                                                                                                    | SSD write caching<br>ZFS storage pool is already optimized for write speed; SSE<br>apshot management - System pool(syspool)<br>'Create new snapshot<br>uuto_hourly_2025031214_syspool<br>napshot size: 4 MB Referenced data amount: 11 GB<br>reation time: 2025-03-12 15:01:00                                                                                                    | e write caching provides little benefit |
| Acadon ame, 2023-03-12, 14,01/00                                                                                                    | SSD write caching<br>ZFS storage pool is already optimized for write speed; SSE<br>apshot management - System pool(syspool)<br>Create new snapshot<br>uuto_hourly_2025031214_syspool<br>napshot size: 4 MB Referenced data amount: 11 GB<br>reation time: 2025-03-12 15:01:00                                                                                                    | e write caching provides little benefit |
|                                                                                                    | SSD write caching<br>ZFS storage pool is already optimized for write speed; SSE<br>apshot management - System pool(syspool)<br>'Create new snapshot<br>uuto_hourly_2025031214_syspool<br>napshot size: 4 MB Referenced data amount: 11 GB<br>reation time: 2025-03-12 15:01:00<br>uuto_hourly_2025031213_syspool<br>napshot size: 176 KB Referenced data amount: 9 GB<br>reation time: 2025-03-12 14:01:00 | e write caching provides little benefit |
|                                                                                                    | SSD write caching<br>ZFS storage pool is already optimized for write speed; SSE<br>apshot management - System pool(syspool)<br>Create new snapshot<br>muto_hourly_2025031214_syspool<br>napshot size: 4 MB Referenced data amount: 11 GB<br>reation time: 2025-03-12 15:01:00<br>muto_hourly_2025031213_syspool<br>napshot size: 176 KB Referenced data amount: 9 GB<br>reation time: 2025-03-12 14:01:00  | e write caching provides little benefit |
|                                                                                                    | SSD write caching<br>ZFS storage pool is already optimized for write speed; SSE<br>apshot management - System pool(syspool)<br>Create new snapshot<br>uuto_hourly_2025031214_syspool<br>napshot size: 4 MB Referenced data amount: 11 GB<br>reation time: 2025-03-12 15:01:00<br>uuto_hourly_2025031213_syspool<br>napshot size: 176 KB Referenced data amount: 9 GB<br>reation time: 2025-03-12 14:01:00  | Auto-create                             |
|                                                                                                    | SSD write caching<br>ZFS storage pool is already optimized for write speed; SSE<br>apshot management - System pool(syspool)<br>Create new snapshot<br>nuto_hourly_2025031214_syspool<br>napshot size: 4 MB Referenced data amount: 11 GB<br>reation time: 2025-03-12 15:01:00<br>nuto_hourly_2025031213_syspool<br>napshot size: 176 KB Referenced data amount: 9 GB<br>reation time: 2025-03-12 14:01:00  | Auto-create                             |

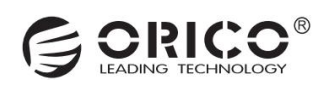

# **12.3 SSD Cache Acceleration**

 $\cdot$  Click "Storage Pool Management" on the homepage to access the storage pool management interface. Then, click "System Storage Pool" to enter the management interface of a single storage pool. Click "SSD Read Cache Acceleration" to add an acceleration disk.

 $\cdot$  Select the M.2 hard drive you want to add, click "Select," and confirm to complete the addition.

| 2.22 KB/s * 1.94 KB/s * • • • • • • • • • • • • • • • • • •                                                                                                    | O Personal :: -      X               |
|----------------------------------------------------------------------------------------------------|--------------------------------------|
| Task Storage Pool Hard Disk & External Sto                                                                                                    | rage • • •                           |
| Increase of share     Image of share     Image of | atus Normal raidz1-0<br>kz SATA 4 TB |
| System pool • • •                                                                                                    | System pool                          |
| System pool syspool                                                                                                    | Select disk or partition ×           |
| Lizade D 22%                                                                                                    | NVME ORICO 477 GB nvme0n1            |
|                                                                                                    | No partition created on this device  |
| Mirror Device Used as Data storage Status Normal mirror-0                                                                                                    |                                      |
| Hard Disk2 SATA 4 TB                                                                                                    |                                      |
| View storage pool status details<br>For example, storage pool data repair or rebuild progress<br>Snapshot management<br>You can recover deleted files from saved snapshots                                                                                                    |                                      |
| SSD read caching<br>Add L2ARC secondary read cache to enhance read performance                                                                                                    | Cancel                               |
| SSD write caching<br>ZFS storage pool is already optimized for write speed: SSD write caching provider little banafit                                                                                                    | Grouped expansion                    |

# 12.4 Add Hot Spare Disk

• Click "Storage Manager" on the homepage, then select the storage pool where you want to add a hot spare disk (e.g., "System Storage Pool") to enter the storage pool management interface.

 $\cdot$  Select the hard drive you want to add as a hot spare disk, click "Select," and complete the addition.

| Docker   Docker   Docker <th>rage<br/>usage 0.00%Used 21.37 MB / Total 7.14 TB<br/>atus Normal raidz1-0<br/>k2 SATA 4 TB</th> <th></th> | rage<br>usage 0.00%Used 21.37 MB / Total 7.14 TB<br>atus Normal raidz1-0<br>k2 SATA 4 TB         |             |
|----------------------------------------------------------------------------------------------------|--------------------------------------------------------------------------------------------------|-------------|
| System pool                                                                                                    |                                                                                                  |             |
| Hard Disk3 SATA 4 TB                                                                                                    | System pool<br>Select disk or partition                                                          | ×           |
| View storage pool status details<br>For example, storage pool data repair or rebuild progress<br>Snapshot management                                                                                                    | 4 Hard Disk4 SATA WDC WD80EFPX-68C4ZN0 7 TB sdd No partition created on this device              | 0           |
| You can recover deleted files from saved snapshots SSD read caching Add L2ARC secondary read cache to enhance read performance                                                                                                    | NVME ORICO-J10 477 GB nvme0n1<br>No partition created on this device                             | 0           |
| SSD write caching<br>ZFS storage pool is already optimized for write speed; SSD write caching provides little benefit<br>and is not recommended. If you insist on using it, ensure to add a mirror array to the vdev to<br>prevent data loss caused by cache device failure.<br>Grouped expansion                                                                                                    | NVME ORICO-J10 477 GB nvme1n1<br>No partition created on this device                             | ø           |
| <ul> <li>Add a new group of virtual devices to the storage pool for expansion</li> <li>Add hot spare disk</li> <li>Hot spare disk will automatically replace faulty disks in the pool</li> <li>Replace hard disk</li> <li>Replace the failed disk, or gradually replace disks with larger capacity to expand the storage pool.</li> </ul>                                                                                                    | Cancel<br>Replace the failed disk, or gradually replace disks with larger capacity to expand the | 5<br>Select |

· After successful addition, the configured hot spare disk will be visible in the storage pool.

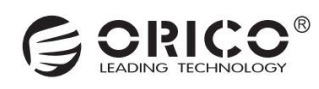

Note: Only storage pools that support the failure of one or more hard drives and have a RAID array configured can add hot spare disks!

| System poo                | lool                                                                                                    | • • •       |
|---------------------------|----------------------------------------------------------------------------------------------------|-------------|
|                           | System pool syspool<br>Raid type Single disk redundant device                                              | Normal      |
| Usage 0.                  | 0.00% Used 23.51 MB / To                                                                                   | tal 7.14 TB |
| Devices in                | n pool                                                                                                    |             |
| Single d                  | disk redundant device Used as Data storage Status Normal raidz1-0                                          |             |
|                           | Hard Disk1 SATA 4 TB Hard Disk2 SATA 4 TB                                                                  |             |
|                           | Hard Disk3 SATA 4 TB                                                                                       |             |
| Single D<br>disk-136      | Disk Device Used as Hot spare Status Inactive Click to delete<br>3649-96bbb6f9-0b30-44a0-a00b-a450460a376a |             |
| No sub-                   | b-level virtual devices                                                                                    |             |
| View stora<br>For examp   | rage pool status details<br>ple, storage pool data repair or rebuild progress                              |             |
| Snapshot r<br>You can red | t management<br>recover deleted files from saved snapshots                                                 |             |
| CCD road a                | caching                                                                                                    |             |

# 12.5 Replace Hrd Drive (For Capacity Expansion)

· Click "Settings" on the homepage, select "Storage Pool Management," and enter the storage pool management interface. Scroll down to see the "Replace Hard Drive" option.

• After clicking "Replace Hard Drive," select the hard drive to be replaced and click "Next," as shown in the bottom-left image.

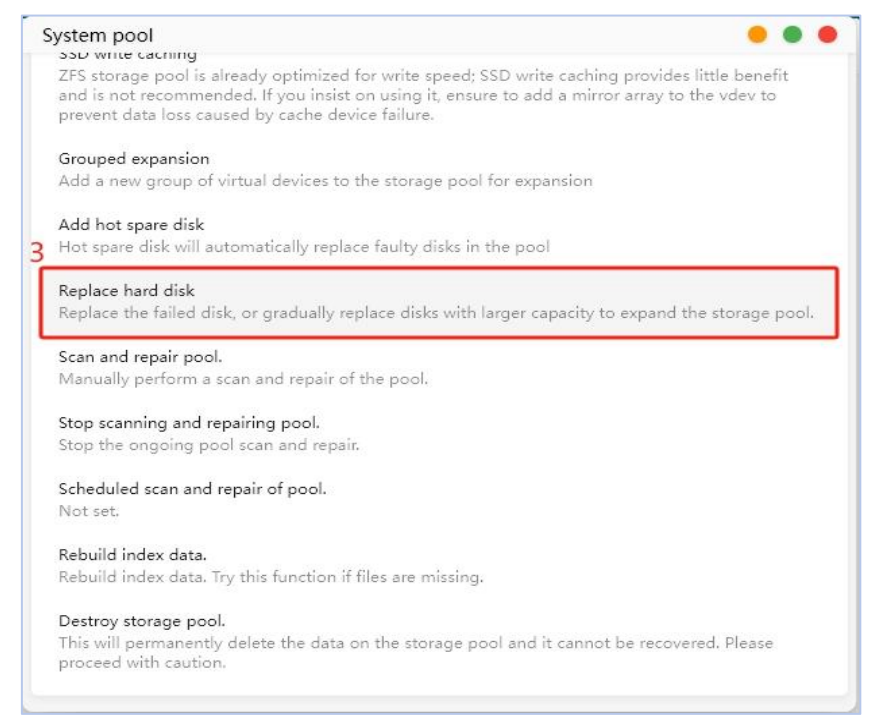

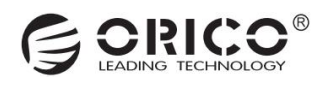

· Select the new hard drive, click "Select," and complete the replacement, as shown in the bottom-right image.

| 选择要替换的池中硬盘                                                                                                    | × 6选择新的磁盘或分区                                                                                                    |
|----------------------------------------------------------------------------------------------------|----------------------------------------------------------------------------------------------------|
| raidz1-0 正常 数据存储 单盘冗余设备                                                                                                   | 硬盘5 SATA WDC WD40EFPX-68C6CN0 4 TB sde<br>此设督尚未创建分区                                                                 |
| syy-62df0-13ac1bf6-d       Syy-62df0-b1d5e4c2         正常       単曲设备         syy-62df0-ec5473af-6       Syy-62df0-b1d5e4c2 | NVME ORICO V500 512GB 477 GB nvme1n1<br>分区1 nvme1n1p1 の<br>vfat FAT32 512 MB                                        |
| 正常                                                                                                    | NVME ORICO V500 128GB 119 GB nvme0n1                                                                                |
|                                                                                                    | 分区1 nvme0n1p1         分区         分区内1p2         の           分区由未確式化         16 MB         vfat FAT32         600 MB |
| 5                                                                                                    | 分区3 nvme0n1p3  ② 分区4 nvme0n1p4 ② ntfs 118 GB の が の の の の の の の の の の の の の の の の の                                  |
| 取消下一步                                                                                                    |                                                                                                    |

# 13. Network Management

#### (Require Administrator Privileges)

#### 13.1 Set Static IP Address

 $\cdot$  Click "Settings" on the homepage, select "Network Management," and enter the network management interface. Click the network card that requires a fixed IP.

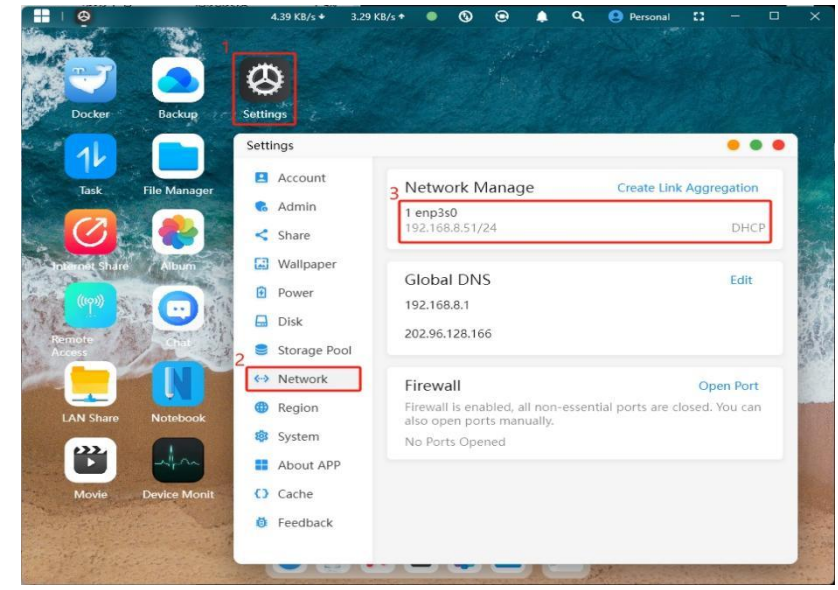

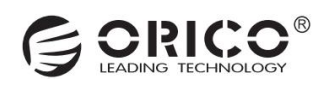

• Click "Manually Configure Network." The automatically obtained IP address information will be loaded by default. Generally, only the IP address needs to be modified, while other information remains unchanged. After making changes, click "Submit" to apply.

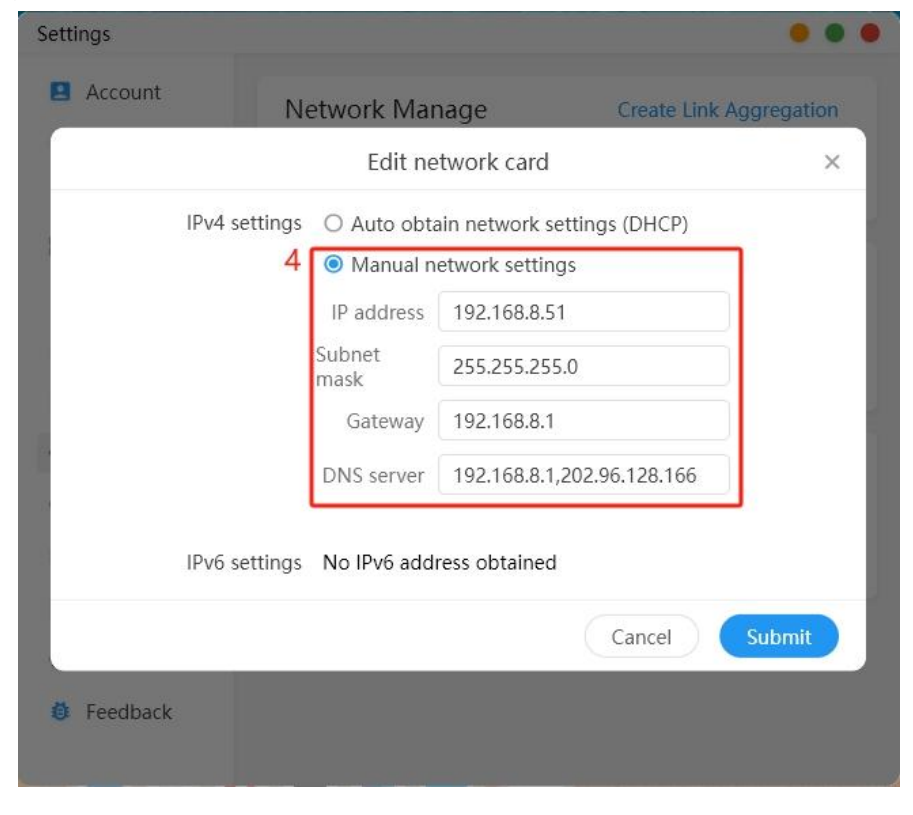

# 13.2 Create Link Aggregation

· Click "Settings" on the homepage, select "Network Management," and enter the network management interface. Click "Create Link Aggregation."

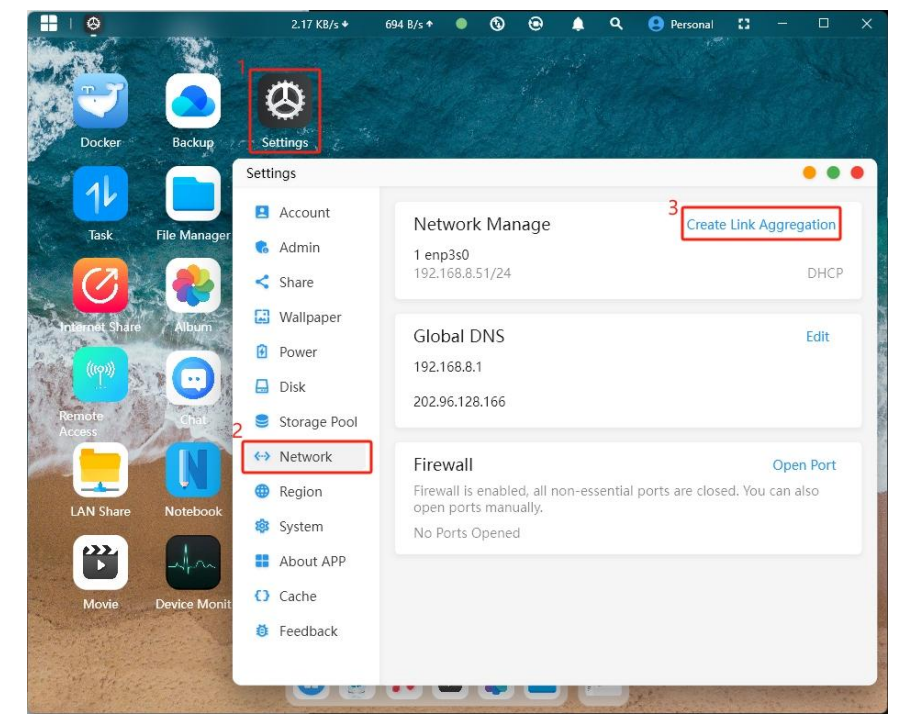

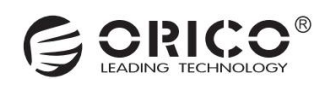

 $\cdot$  Select the desired aggregation mode and click "Submit" to apply.

| Mode     | Load balancing mode bond6           |  |
|----------|-------------------------------------|--|
| Select   | ✓ 1 enp2s0 192.168.8.70             |  |
|          | ✓ 2 enp3s0 192.168.8.71             |  |
| Settings | Auto obtain network settings (DHCP) |  |
|          | O Manual network settings           |  |
|          |                                     |  |

#### **13.3 Network Port Settings**

· Click "Settings" on the homepage, select "Network Management," and enter the network management interface. Click "Open Port" under the firewall to customize external ports.

 $\cdot$  After setting the port, click "Submit" to apply.

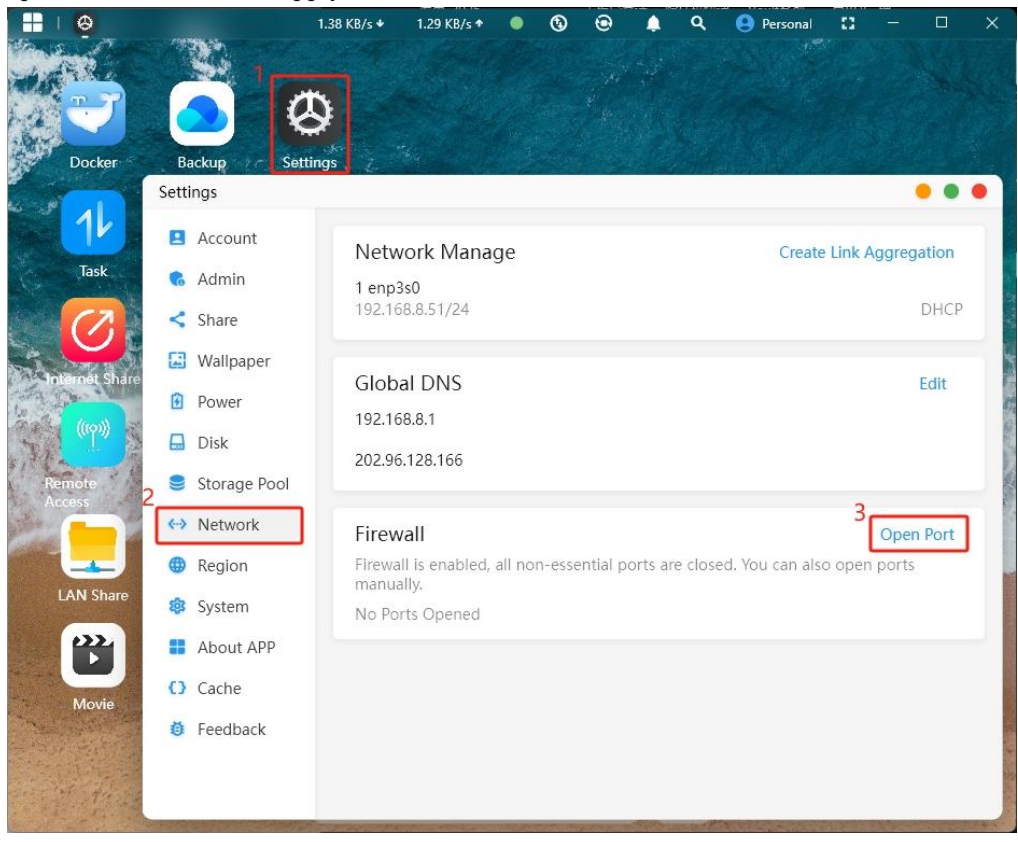

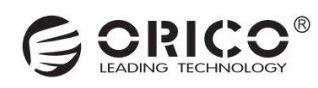

| Open Port ×      |                  |                   |
|------------------|------------------|-------------------|
| Local port       | Port open reason | <u>ٿ</u>          |
| Note: Only ports | Add port         | ged independently |
|                  |                  |                   |
|                  |                  |                   |

# 14. System Setup

# 14.1 Edit Device/Host Name (Requires Administrator Privileges)

 $\cdot$  Click "Settings" on the homepage, select "System Settings," and enter the system information interface. Click "Edit" next to the device name or host name to make changes.

· The device name is displayed on the login homepage, while the host name is the hardware's network hostname.

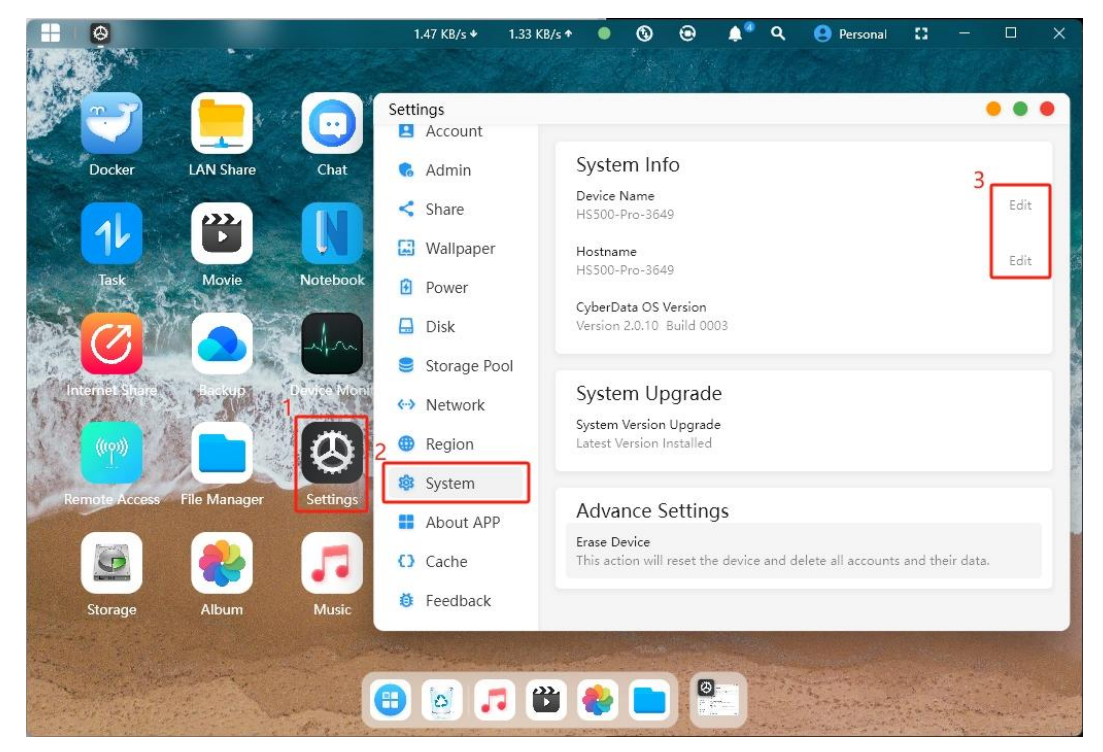

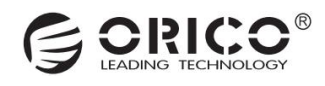

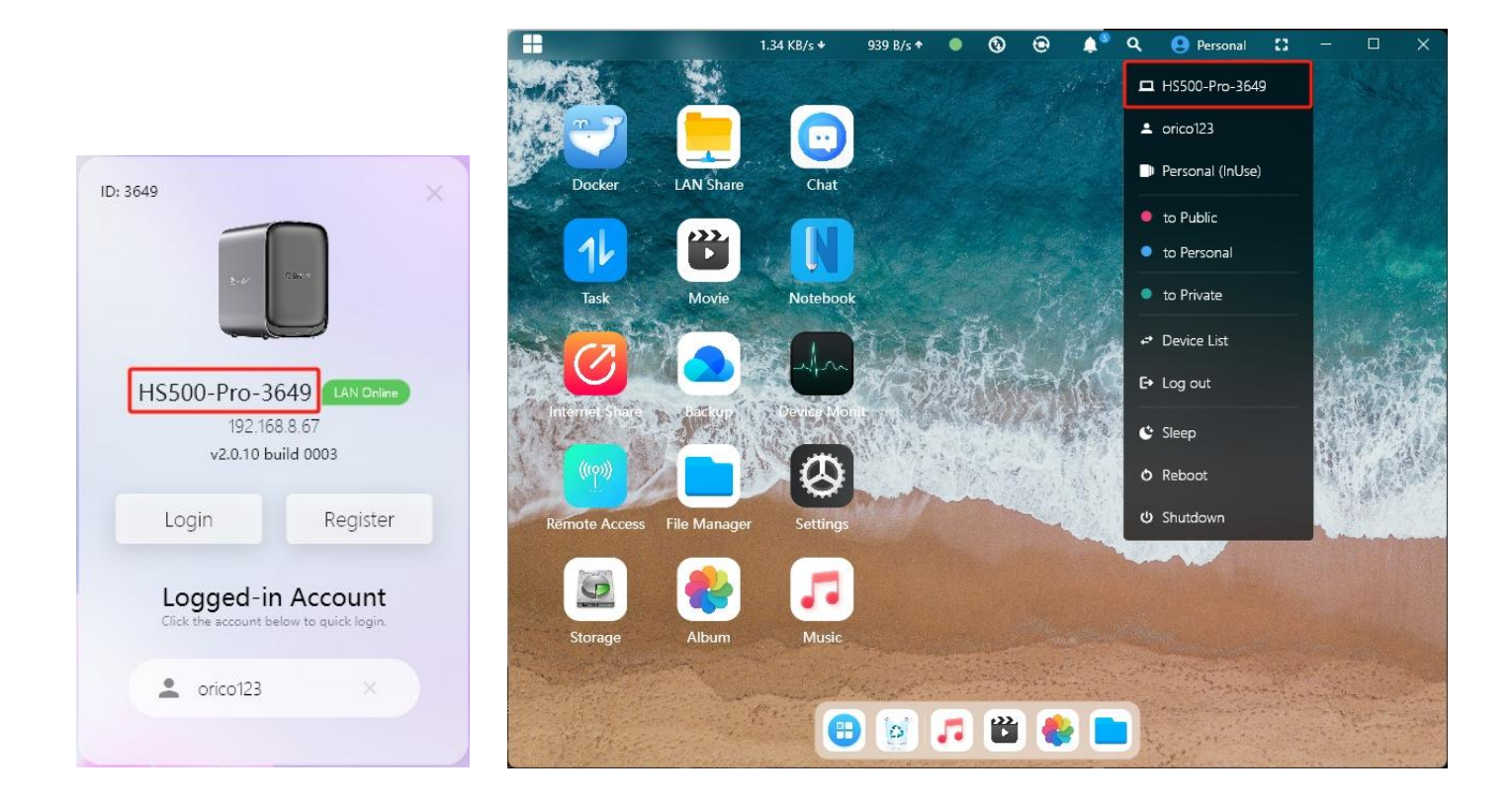

#### 14.2 Check and Update System (Requires Administrator Privileges)

· If a new device has system updates, they must be installed before use.

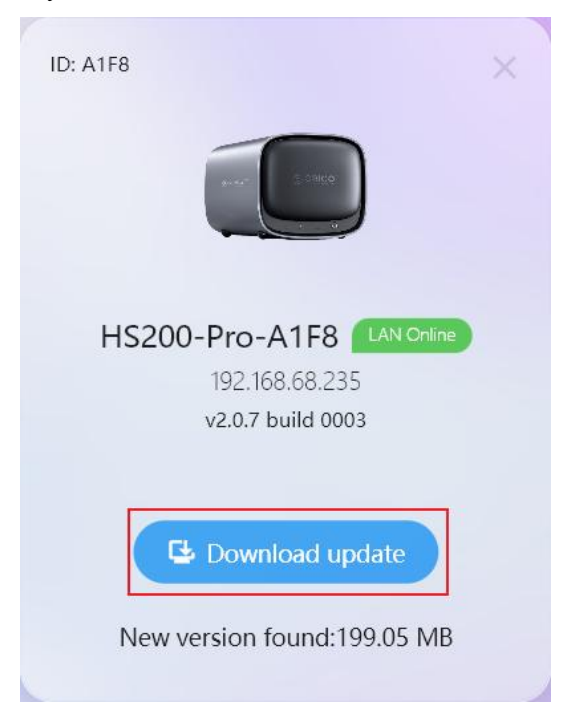

 $\cdot$  Click "Settings" on the homepage, select "System Settings," and enter the system information interface. If updates are available, the "System Update" interface will prompt you to download and install the update package.

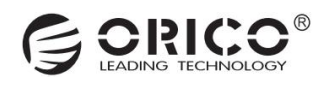

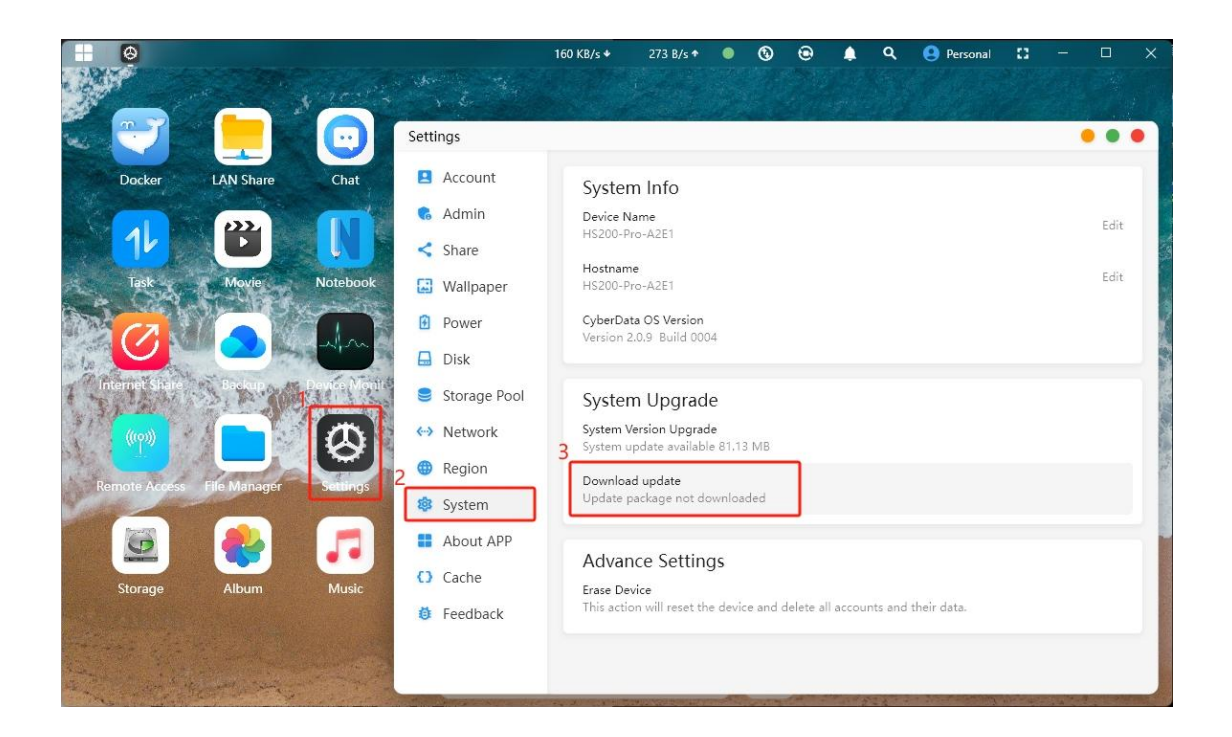

# 14.3 Device Reset/Data Erasure

There are two methods for device reset/data erasure:

#### Method 1: Through the LAN Advanced Settings Interface

 $\cdot$  On the device login interface, click the header image to enter the LAN advanced settings interface. Click "Force Reset" to complete the device reset.

• The device's serial number (SN) is required for reset. The SN can be found on the device's label.

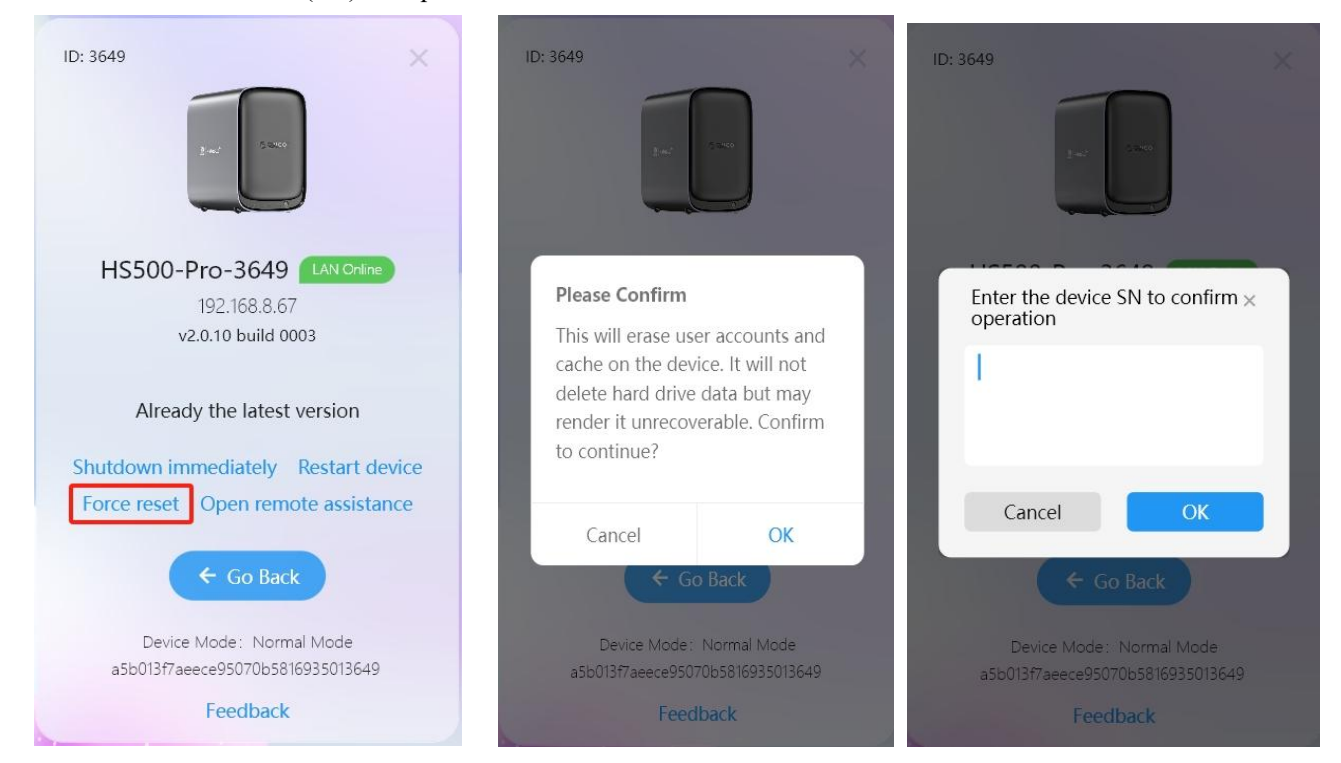

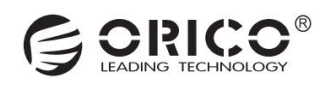

· After entering the correct SN, the reset will proceed. Once completed, the device will need to be re-bound and initialized.

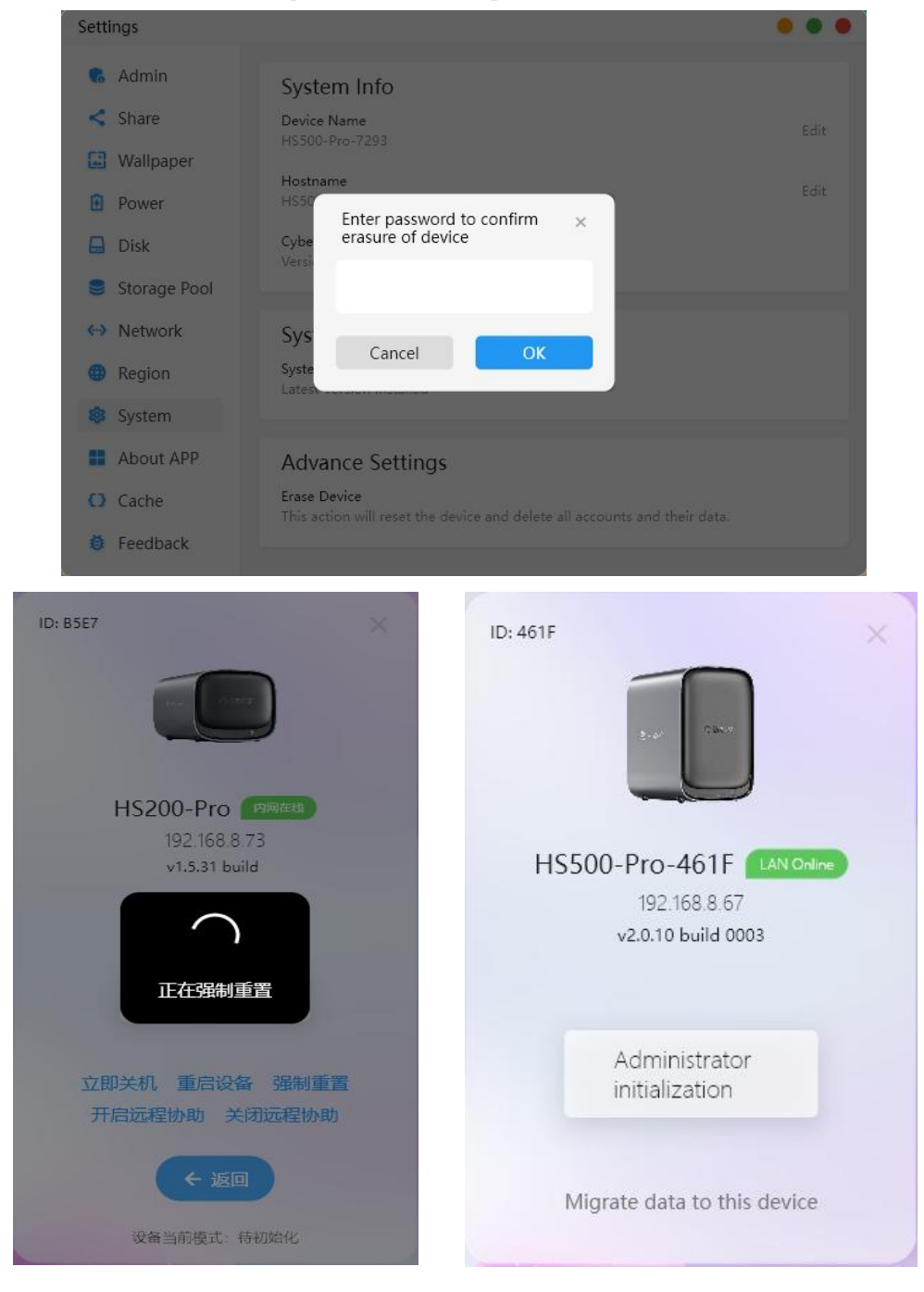

#### Method 2: Through Administrator Password

• Click "Settings" on the homepage, select "System Settings," and enter the system information interface. Under "Advanced Settings," click "Erase Device." Enter the password in the pop-up window and click "Confirm Erase."

 $\cdot$  The device will enter the data erasure state. After erasure is complete, the device will be unbound.

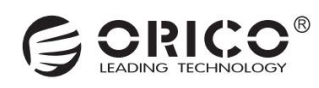

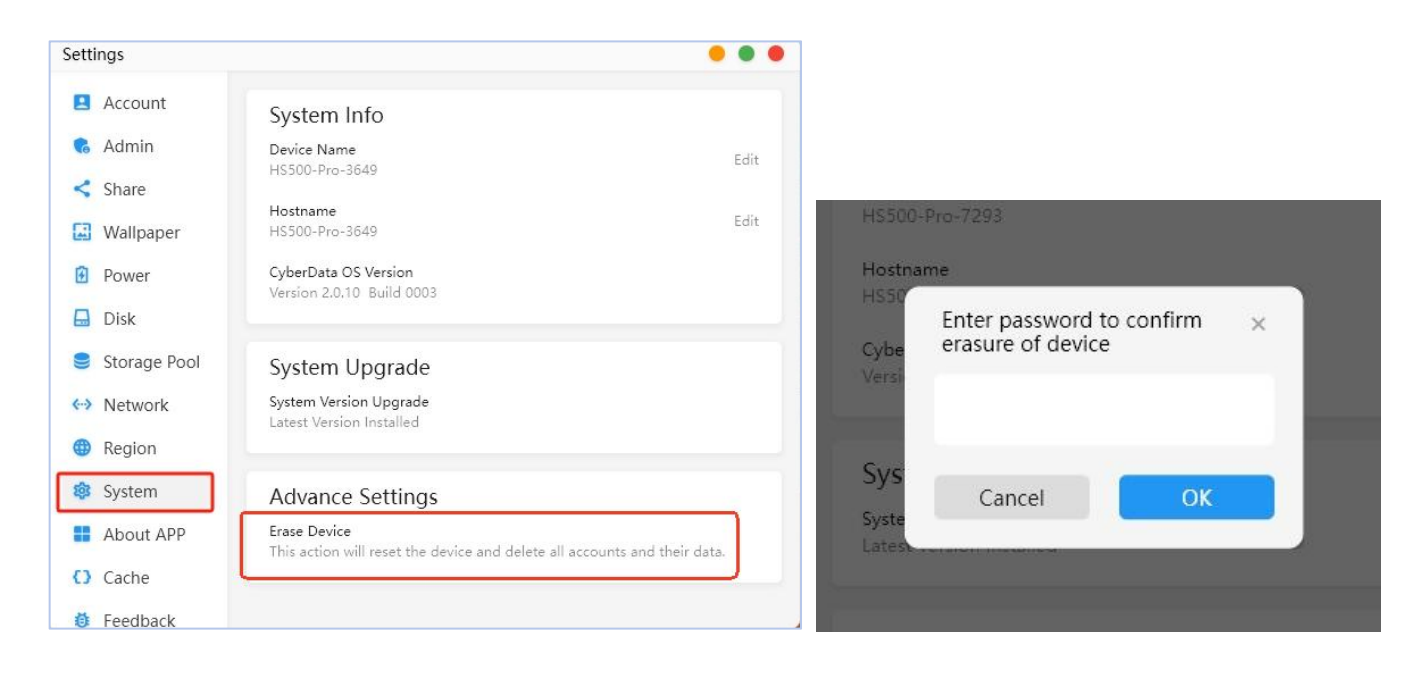

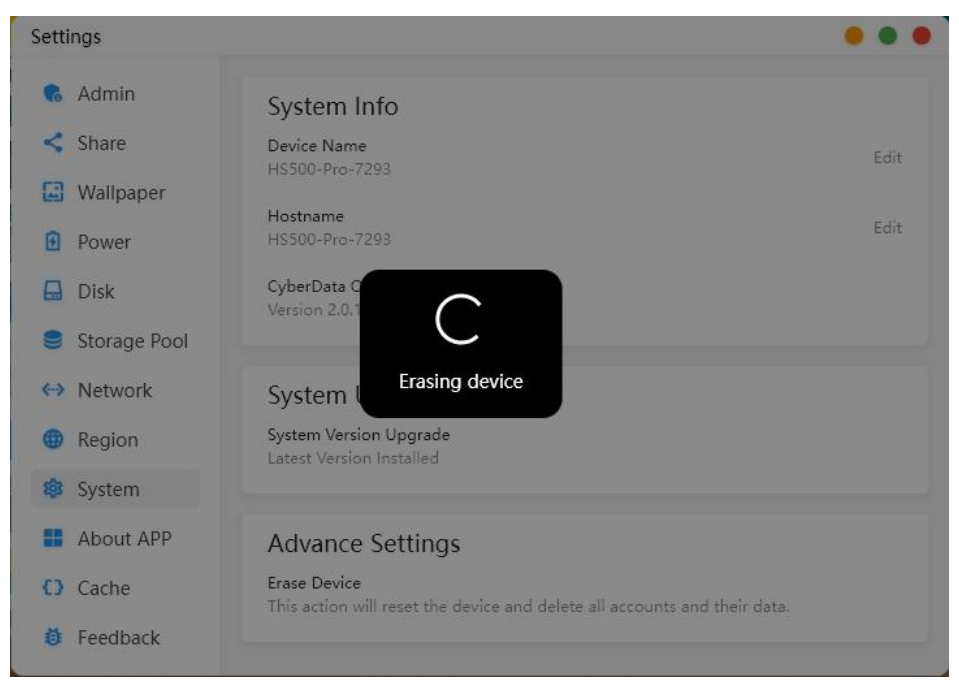

# **15. Other Applications**

### 15.1 Docker

 $\cdot$  Click "Docker" on the homepage to enter the Docker application interface.

· Under "Featured Applications," you can see Docker containers with default parameters pre-configured. Simply click "Install" to use them.

• Below is an example using Xunlei (Thunder). After clicking "Install" for Xunlei, a pop-up will indicate that the image is being pulled, as shown in the bottom-left image.

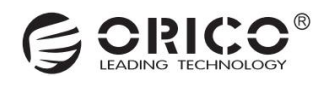

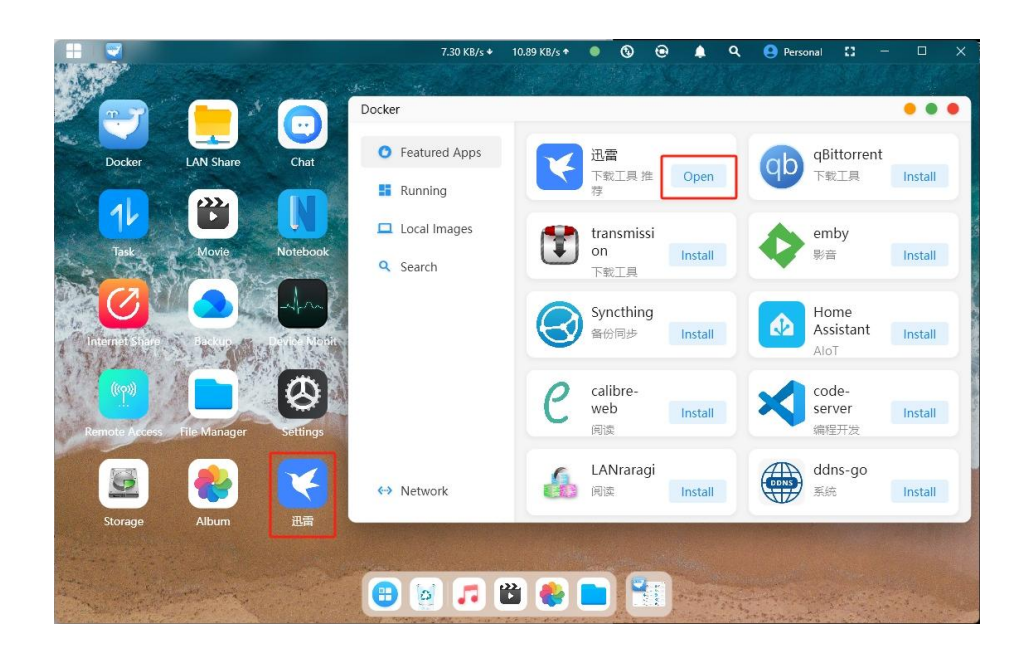

 $\cdot$  Wait for the "Image Pulled Successfully" message, as shown in the bottom-right image, indicating that the container installation is complete.

| Pull Image - cnk3x/xunlei: v3.20.                      | 2                                           |               | •                                       |
|--------------------------------------------------------|---------------------------------------------|---------------|-----------------------------------------|
| docker.io/cnk3x/xunlei:v3.20.2:<br>elapsed: 2.1 s<br>] | resolving  <br>total: 0.0 B (0.0 B/s)       | t             |                                         |
|                                                        | 迅雷 Pulling image                            |               |                                         |
| Pull Image - cnk3x/xunlei: v3.20.2                     |                                             |               | •••                                     |
| locker.io/cnk3x/xunlei:v3.20.2:                        |                                             | resolved      |                                         |
| *****                                                  |                                             |               |                                         |
| locker.io/cnk3x/xunlei:v3.20.2:                        |                                             | resolved      | +++++++++++++++++++++++++++++++++++++++ |
| index-sha256:13a330a7280f3ff4444f47c80                 | b4705992df3bf4d27895b6d4bc6445dfc5ffe7c:    | done          | ++++++++++++                            |
| ****                                                   |                                             |               |                                         |
| manitest-sha256:86cttd5c604b26347bc2cb                 | a19c8c2ab30/a//cc6dca29ddda9/2daaeb598c591: | done          | 1++++++++++++++++++++++++++++++++++++++ |
| onfig-sha256:0451df588f92b3b030d8f541                  | 18c02a92151de9d1829d13ae0411a873e5b3b4d6:   | done          | +++++++++++++++++++++++++++++++++++++++ |
|                                                        | FaceboxExE-0dof7084c2-h03E634aa-0h1c74      | dana          | Lange Constants                         |
|                                                        | 500054545458000175040580055024008501074.    | uone          |                                         |
| layer-sha256:602d8ad51b8130f3fcd71cb93                 | 6dea612ebc799666136abf2e5914585b3178a4a:    | done          | +++++++++++++++++++++++++++++++++++++++ |
| elapsed: 17.5s                                         |                                             | total: 53.9 M | (3.1 MiB/s)                             |
|                                                        |                                             |               |                                         |
| Successfully pulled docker.10/cnk3x/xu                 | niei:v3.20.2 image                          |               |                                         |
|                                                        |                                             |               |                                         |
|                                                        |                                             |               |                                         |
|                                                        |                                             |               |                                         |
|                                                        |                                             |               |                                         |
|                                                        |                                             |               |                                         |
|                                                        |                                             |               |                                         |
|                                                        |                                             |               |                                         |

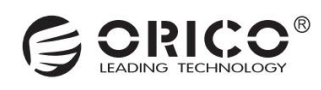

· The "Install" button will change to a "Start" button, as shown in the bottom-left image.

 $\cdot$  After clicking "Start," the container will run successfully, and the button will change to "Open." A "Xunlei" icon will also be generated on the desktop, as shown in the bottom-right image.

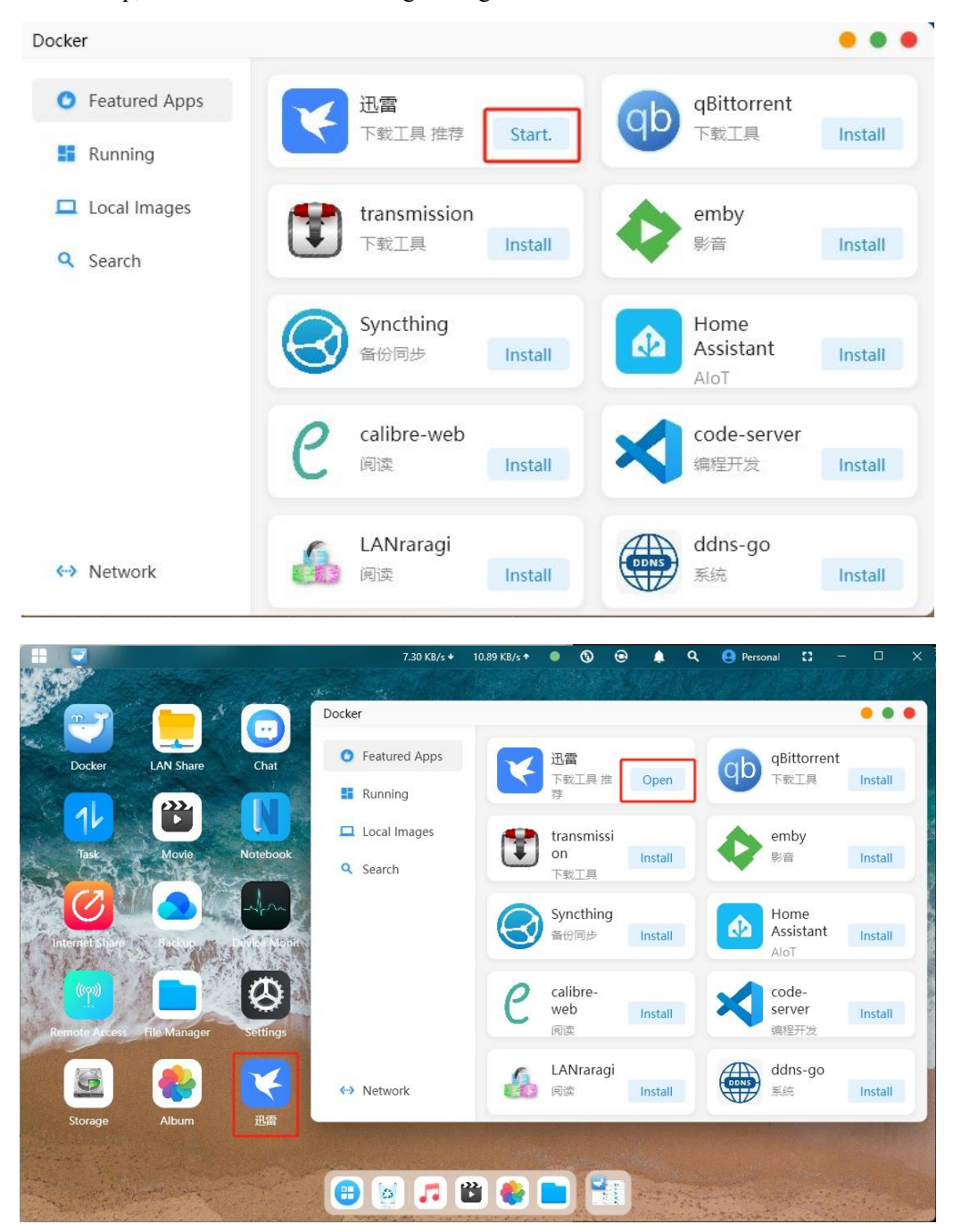

· Click "Open" to access the Docker container's operation interface via a browser. After logging in, you can use it. The container's status can be viewed under "Running."

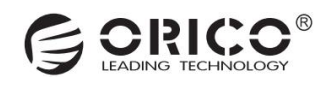

|                       |                                         |                           | Docker                        |              |                        | • • •                         |
|-----------------------|-----------------------------------------|---------------------------|-------------------------------|--------------|------------------------|-------------------------------|
|                       |                                         |                           | • Featured Apps               | 🔅 CPU Usage  | iii Total Load         | Memory Usage                  |
|                       |                                         |                           | E Running                     | 3.65%        | 9.50%                  | Used 2 GB / Total 8 GB 30.34% |
|                       | × +                                     | - o x                     | Local Images                  |              |                        |                               |
| ← C ▲ 不安全   192.168.8 | 103:52345/webman/3rdparty/pan-xu 84 😭 🕻 | D & @ % 2 0               | Q Search                      | xunlei-9b7b2 | 2 Open迅雷               | Running                       |
|                       |                                         |                           |                               | 0.00%        | 132 MB ↑ 0 B/s ↓ 0 B/s | Container Operations          |
|                       | 😢 迅雷                                    | ×<br>段新?                  |                               |              |                        |                               |
| T TANK                | 请用 迅雷App 扫码登录                           |                           |                               |              |                        |                               |
|                       |                                         | 4年1月19日開下取品格約44日<br>- 横正用 |                               |              |                        |                               |
| Ch astron             | 账号定到登录                                  | 45453   #100HBB           |                               |              |                        |                               |
| () #AH                |                                         |                           |                               |              |                        |                               |
| ≡ #s                  |                                         |                           | <ul> <li>↔ Network</li> </ul> |              |                        |                               |
| (MARTINE)             |                                         |                           |                               |              |                        |                               |

 $\cdot$  Under "Local Images," you can see the Docker container images that have been downloaded. "Image Search" allows you to search for and download the required images.

|                                             |                                                                        |               | Docker                                                                   |                                                                                                    |
|---------------------------------------------|------------------------------------------------------------------------|---------------|--------------------------------------------------------------------------|----------------------------------------------------------------------------------------------------|
| Docker  Featured Apps Running  Local Images | <b>cnk3x/xunlei:v3.20.2</b><br>53.87 MB Pull Time: 2025-03-15 13:55:33 | Start. Delete | <ul> <li>Featured Apps</li> <li>Running</li> <li>Local Images</li> </ul> | Enter a keyword to search for an image Sea<br>memcached $\pm$ 2.3 K $\pm$ 1<br>Free & open source, high-performance, distributed<br>memory object caching system.             |
| Q Search                                    |                                                                        |               | Q Search                                                                 | library Last updated on 2025-02-26 12:34:40<br>Linux unknown arm riscv64 IBM Z 386<br>x86-64 arm64 mips64le ppc64le unknown                                                   |
|                                             |                                                                        |               |                                                                          | nginx ★ 20.2 K ± 1<br>Official build of Nginx.<br>library Last updated on 2025-02-26 05:52:47<br>Linux unknown arm64 ppc64le riscv64<br>IBM Z 386 arm mips64le unknown x86-64 |
| ↔ Network                                   |                                                                        |               | ↔ Network                                                                | busybox ★ 3.3 K ± 1<br>Busybox base image.<br>library Last updated on 2025-02-25 11:58:23                                                                                     |

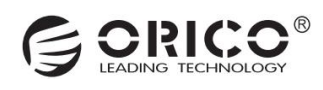

# **15.2 Offline Download**

 $\cdot$  Access the Offline Download Application

 $\cdot$  Click on the "All Apps" icon on the home page to enter the application selection interface, then click to open

"Downloader."

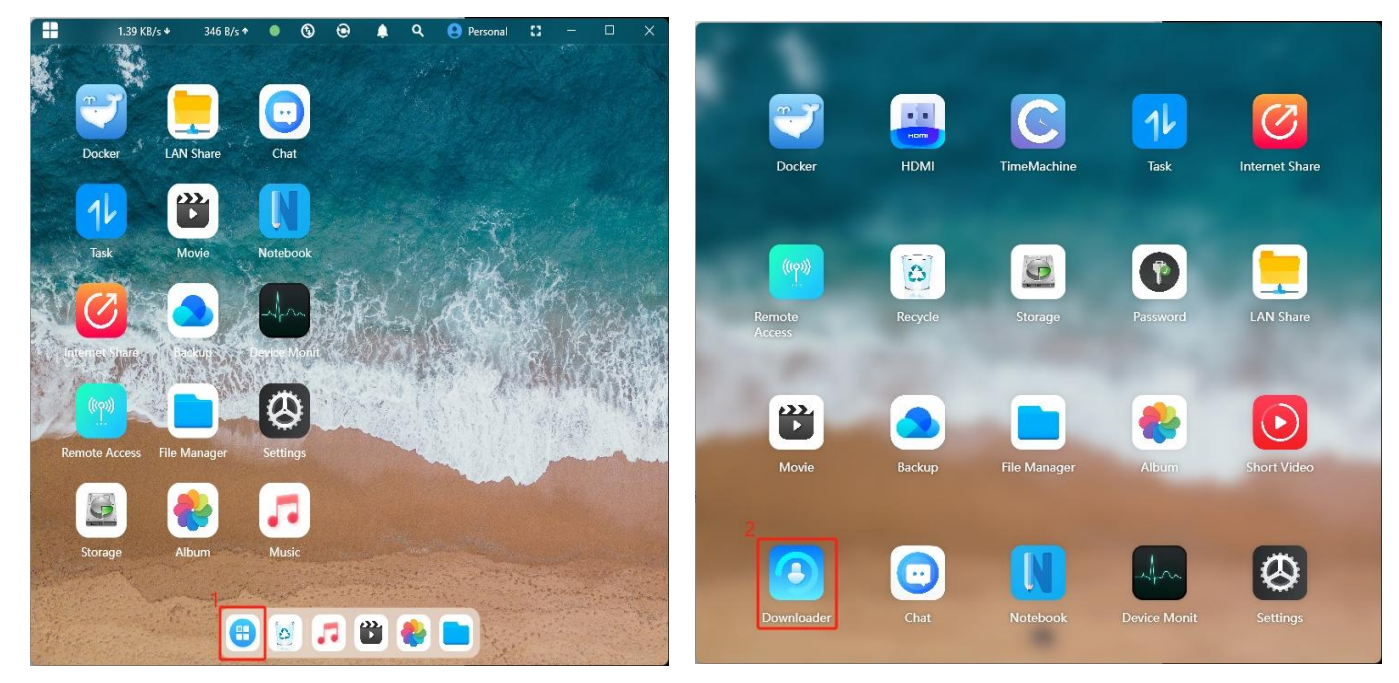

 $\cdot$  Create a New Download Task

After clicking "New Task," the link download interface is displayed by default. Paste the download link and click "Start Download" to proceed. You can also modify the file's save path on this page.

r.

| Offline download                                                  | •••                                                  | Link Torrent                                                                                                    |
|-------------------------------------------------------------------|------------------------------------------------------|----------------------------------------------------------------------------------------------------|
| <ul> <li>New task</li> <li>Processing</li> <li>Success</li> </ul> | Operation Name Download Downloaded Total size Status | Supports HTTP, FTP, SFTP, and BitTorrent Magnet URI download<br>When adding multiple download links, ensure each<br>line contains only one link |
|                                                                   | No tasks                                             |                                                                                                    |
|                                                                   |                                                      | Save to directory: /ufi/pool-raw/syspool/Downloads Modify directory Start download                                                              |
| Download: 0 B/s<br>Upload: 0 B/s                                  |                                                      |                                                                                                    |

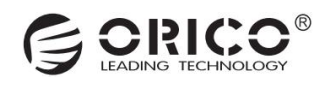

· What Download Methods Are Supported? ---Llink download and torrent file download.

| Link Torrent<br>Supports HTTP, FTP, SFTP, and BitTorrent Magnet URI download         | Link Torrent<br>You can select a torrent file from 赛博云空间 or from local device                                         |
|--------------------------------------------------------------------------------------|----------------------------------------------------------------------------------------------------|
| When adding multiple download links, ensure each line contains only one link         | Select torrent file<br>赛博云空间 Torrent: Not selected yet<br>Upload torrent file<br>Local torrent file: Not selected yet |
| Save to directory: /ufi/pool-raw/syspool/Downloads  Modify directory  Start download | Files to download: All<br>Save to directory: /ufi/pool-raw/syspool/Downloads<br>Modify directory Start download       |